# 连接到 GBase 8s 数据库示例

# 南大通用数据技术股份有限公司

General Data Technologies Co., Ltd.

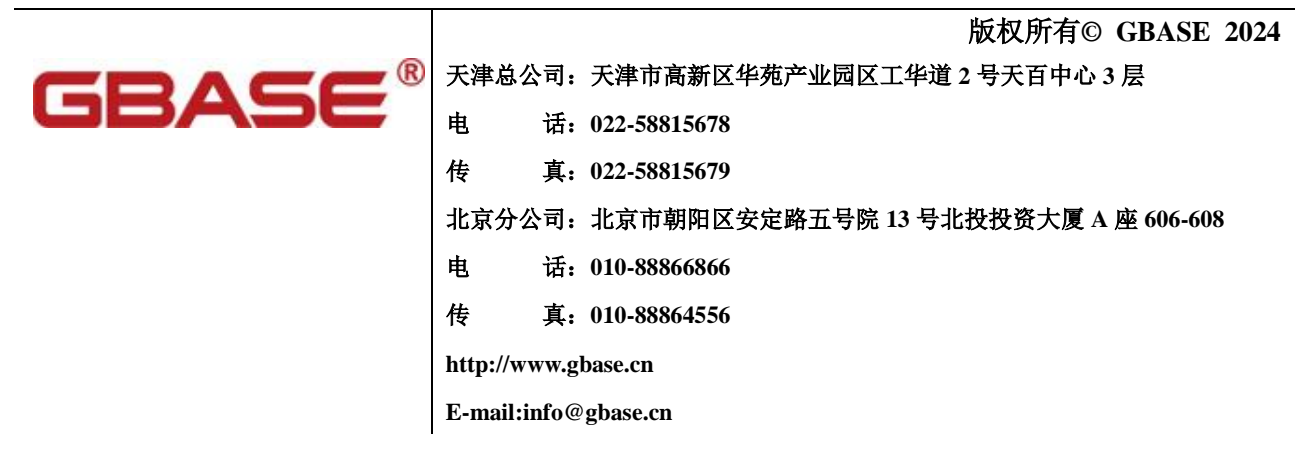

# 连接到 GBase 8s 数据库示例,南大通用数据技术股份有限公司 版权所有© GBASE 2024,保留所有权利。

作者:廖晋清 终审者:

版权声明

本文档所涉及的软件著作权、版权和知识产权已依法进行了相关注册、登记,由南大通用数据技术股份有 限公司合法拥有,受《中华人民共和国著作权法》、《计算机软件保护条例》、《知识产权保护条例》和相关 国际版权条约、法律、法规以及其它知识产权法律和条约的保护。未经授权许可,不得非法使用。 免责声明

本文档包含的南大通用公司的版权信息由南大通用公司合法拥有,受法律的保护,南大通用公司对本文档 可能涉及到的非南大通用公司的信息不承担任何责任。在法律允许的范围内,您可以查阅,并仅能够在《中 华人民共和国著作权法》规定的合法范围内复制和打印本文档。任何单位和个人未经南大通用公司书面授 权许可,不得使用、修改、再发布本文档的任何部分和内容,否则将视为侵权,南大通用公司具有依法追 究其责任的权利。

本文档中包含的信息如有更新, 恕不另行通知。您对本文档的任何问题, 可直接向南大通用数据技术股份有限公司告知或查询。

未经本公司明确授予的任何权利均予保留。

通讯方式

南大通用数据技术股份有限公司

中国天津市高新区华苑产业园区工华道2号天百中心3层

电话: 400-013-9696 邮箱: info@gbase.cn

商标声明

**GBASE**<sup>®</sup>是南大通用数据技术股份有限公司向中华人民共和国国家商标局申请注册的注册商标,注册商标专用权由南大通用公司合法拥有,受法律保护。未经南大通用公司书面许可,任何单位及个人不得以任何方式或理由对该商标的任何部分进行使用、复制、修改、传播、抄录或与其它产品捆绑使用销售。凡侵犯南大通用公司商标权的,南大通用公司将依法追究其法律责任。

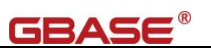

# 目 录

| 1. |    | 概述                                                  | . 1 |
|----|----|-----------------------------------------------------|-----|
| 2. |    | 客户端软件安装                                             | . 2 |
|    | 2. | .1. WINDOWS 下的 JDBC 驱动安装                            | . 2 |
|    | 2. | .2. WINDOWS 下的 CSDK 安装及连接配置                         | . 2 |
|    |    | 2.2.1. CSDK 的安装                                     | . 2 |
|    |    | 2.2.2. CSDK的配置                                      | . 5 |
|    |    | 2.2.3. ODBC的配置                                      | . 8 |
|    | 2. | .3. LINUX 下的 JDBC 安装                                | 11  |
|    | 2. | .4. LINUX 下的 CSDK 安装                                | 12  |
|    |    | 2.4.1. CSDK 的安装                                     | 12  |
|    |    | 2.4.2. CSDK的配置                                      | 12  |
|    |    | 2.4.3. ODBC的配置                                      | 13  |
| 3. |    | 数据库连接示例                                             | 17  |
|    | 3. | .1. Java 连接到数据库                                     | 17  |
|    |    | 3.1.1. JDBC 原生连接                                    | 17  |
|    | 3. | .2. C# 连接到数据库                                       | 20  |
|    |    | 3.2.1. ADO.NET 方式 (.net framework) 连接到数据库-Windows   | 20  |
|    |    | 3.2.2. ODBC 方式 (.net framework) 连接到数据库-Windows      | 25  |
|    |    | 3.2.3NET Core 方式 (net core) 连接到数据库-Windows          | 28  |
|    |    | 3.2.4. ODBC 方式 (netcore3) 连接到数据库-Linux              | 32  |
|    |    | 3.2.5. DotNet Core 方式 (netcore3) 连接到数据库-Linux       | 36  |
|    | 3. | .3. C 连接到数据库                                        | 40  |
|    |    | 3.3.1. ESQLC 方式 (嵌入式 C) 连接到数据库-Linux                | 40  |
|    |    | 3.3.2. ODBC 方式连接到数据库-Linux                          | 41  |
|    | 3. | .4. PHP 连接到数据库                                      | 49  |
|    |    | 3.4.1. ODBC 方式连接到数据库-Linux                          | 49  |
|    |    | 3.4.2. PDO_GBASEDBT 方式连接到数据库-Linux                  | 50  |
|    | 3. | .5. Python3 连接到数据库                                  | 53  |
|    |    | 3.5.1. Pyodbc 方式连接到数据库-Linux                        | 53  |
|    |    | 3.5.2. Pyodbc 方式连接到数据库-Windows                      | 54  |
|    |    | 3.5.3. DbtPy 方式连接到数据库-Linux                         | 56  |
|    |    | 3.5.4. DbtPy 方式连接到数据库-Windows                       | 59  |
|    |    | 3.5.5. JayDeBeApi(JDBC)方式连接到数据库                     | 63  |
|    | 3. | .6. PERL 连接到数据库                                     | 65  |
|    |    | 3.6.1. DBI::GBASEDBT 方式连接到数据库-Linux                 | 65  |
|    |    | 3.6.2. DBI::ODBC 方式连接到数据库-Linux                     | 67  |
|    | 3. | .7. GO 连接到数据库                                       | 69  |
|    |    | 3.7.1. ODBC 方式连接到数据库-Linux                          | 69  |
|    | 3. | .8. C++ 连接到数据库                                      | 73  |
|    |    | 3.8.1. SOCI 方式连接到数据库-Linux                          | 73  |
|    |    | 3.8.2. GBase Object Interface for C++方式连接到数据库-Linux | 75  |
|    | 3. | .9. DELPHI 连接到数据库                                   | 78  |

# **GBASE**®

| 3.9.1. ODBC 方式连接到数据库-Windows  | 78 |
|-------------------------------|----|
| 3.10. NODE. JS 连接到数据库         | 83 |
| 3.10.1. ODBC 方式连接到数据库-Linux   | 83 |
| 3.11. VBScRIPT 连接到数据库         | 85 |
| 3.11.1. ODBC 方式连接到数据库-Windows | 85 |

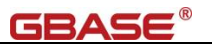

# 1. 概述

本文档以示例的形式介绍 GBase 8s 数据库的连接操作,仅保证使用相同环境下的测试能 通过,不同的环境下仅供参考。

示例使用的数据库版本为 GBase 8s V8.8 3.0.0\_1 版本, JDBC 版本为 JDBC\_3.3.0\_3, CSDK 的版本为 clientsdk\_3.0.0\_1 (Linux) /clientsdk\_3.0.0\_1 (Windows)。

*注意: 使用新版本数据库时应使用对应的驱动版本!* 示例使用的数据库服务器信息如下:

|    |               |                                        | / 1 1                 |
|----|---------------|----------------------------------------|-----------------------|
| 序号 | 参数名称          | 示例参数值                                  | 说明信息                  |
| 1  | 主机名称          | bd.gbasedbt.com 或者<br>a02.gbasedbt.com | 数据库服务器的主机名称或者 IP 地址   |
| 2  | 端口号           | 9088                                   | 数据库服务器使用的端口号          |
| 3  | 数据库服务名称       | gbase01                                | 数据库服务名称(DBSERVERNAME) |
| 4  | 数据库名          | utf8                                   | 数据库名称(DBNAME)         |
| 5  | 数据库字符集        | zh_CN.utf8                             | 数据库字符集(DB_LOCALE)     |
| 6  | 客户端字符集        | zh_CN.utf8                             | 客户端字符集(DB_LOCALE)     |
| 7  | <b>GLU</b> 支持 | 1                                      | 全球语言支持(GL_USEGLU)     |

表 1 示例使用的数据库信息

涉及到使用的其它组件,参考具体的页面。

第三章节使用到的示例代码,存放于 https://gbasedbt.com/dl/Demo4GBase8s 目录下。

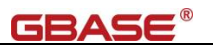

# 2. 客户端软件安装

客户端软件主要包括 CSDK, JDBC 两种。在 Linux 或者 Unix 环境下,和 Windows 环境下分别配置。

# 2.1. Windows 下的 JDBC 驱动安装

说明: JDBC\_3.0.0\_1 以上版本直接提供对应的 jar 包, 对应的名称一般形如: gbasedbtjdbc\_3.3.0\_3.jar, 不再需要安装操作。仅需要随 Server 软件获取即可。

下载地址: https://gbasedbt.com/dl/GBase8s-JDBC/gbasedbtjdbc\_3.3.0\_3.jar

# 2.2. Windows 下的 CSDK 安装及连接配置

## 2.2.1. CSDK 的安装

CSDK 需要使用管理员权限进行安装。CSDK 安装包解压,以管理员身份运行 installclientsdk.exe 开始安装。

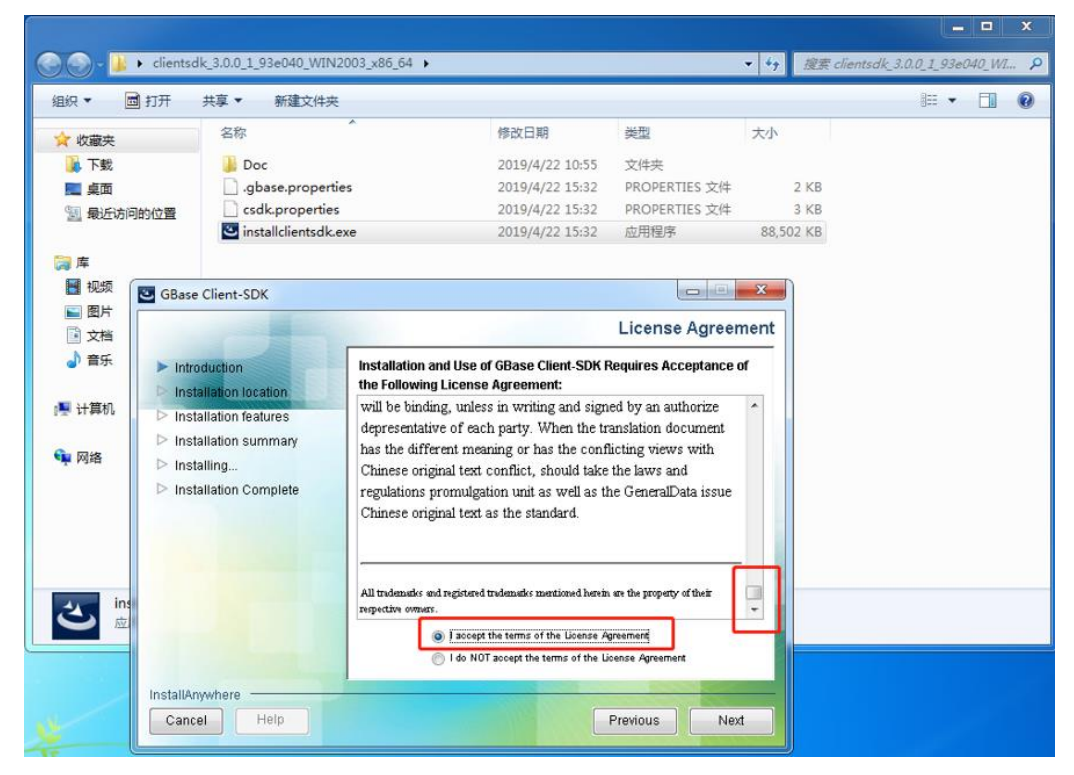

安装介绍协议页面,需要将滚动条拉到最下面,才可以点击接受协议的单选框。

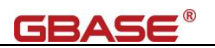

|                                                                                                    | License Agreem                                                                                                    |  |
|----------------------------------------------------------------------------------------------------|----------------------------------------------------------------------------------------------------|--|
| Introduction                                                                                                    | Installation and Use of GBase Client-SDK Requires Acceptance of<br>the Following License Agreement:                                                                                                    |  |
| <ul> <li>Installation features</li> <li>Installation summary</li> <li>Installing</li> <li>Installation Complete</li> </ul> | will be binding, unless in writing and signed by an authorize<br>depresentative of each party. When the translation document<br>has the different meaning or has the conflicting views with<br>Chinese original text conflict, should take the laws and<br>regulations promulgation unit as well as the GeneralData issue<br>Chinese original text as the standard. |  |
|                                                                                                    | All trademarks and registered trademarks mentioned herein are the property of their respective owners.                                                                                                    |  |
|                                                                                                    | I do NOT accept the terms of the License Agreement                                                                                                    |  |

设置安装路径,这里我们使用 D:\GBASE\GBase Client-SDK 目录

| GBase Client-SDK                                                                                                    |                                                                                                    |
|----------------------------------------------------------------------------------------------------|----------------------------------------------------------------------------------------------------|
|                                                                                                    | Installation Location                                                                                                    |
| <ul> <li>Introduction</li> <li>Installation location</li> <li>Installation features</li> <li>Installation summary</li> <li>Installation Complete</li> </ul> | Please choose a destination folder for this installation of GBase<br>Client-SDK 4.10.FC4G1.<br>Where Would You Like to Install GBase Client-SDK 4.10.FC4G1?<br>D:\GBASE\GBase Client-SDK<br>Restore Default Folder Choose |
| InstallAnywhere<br>Cancel Help                                                                                                    | Previous Next                                                                                                    |

安装的功能浏览,CSDK 默认安装的组件包括:OLEDB 运行环境、C++接口、ESQL\C、.NET 驱动、客户端程序 LIBDMI、ODBC 驱动、通用数据库工具和 GLS。

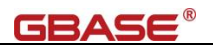

| ✓ Introduction                                                                                                    | Install Set Typical                                                                                                    |   |
|----------------------------------------------------------------------------------------------------|----------------------------------------------------------------------------------------------------|---|
| ✓ Installation location                                                                                                    |                                                                                                    | 1 |
| <ul> <li>Installation features</li> <li>Installation summary</li> <li>Installing</li> <li>Installation Complete</li> </ul> | GBase CLIENT SDA     GGBase OLE DB provider     GGBase OLE DB provider     GGBase OLE DB Demos     GGBase Object Interface for C++     GGBase Object Interface for C++ Demos     GGBase Diject Interface for C++ Demos     GGBase Diject Interface for C++     GGBase Diject Interface for C++     GGBase Diject Interfac |   |
|                                                                                                    | Includes all components of GBase Client SDK                                                                                                    |   |

## 安装组件预览,执行安装

| ct Name:                                                                                                    |
|----------------------------------------------------------------------------------------------------|
| ct Name:<br>ase Client-SDK                                                                                                    |
| l Folder:<br>GBASE\GBase Client-SDK                                                                                                    |
| ct Features:<br>ase Client SDK<br>ase OLE DB provider<br>ase Object Interface for C++<br>ase ESQL/C<br>ase .NET Provider<br>ase ESQL/C Runtime for OLE DB |
|                                                                                                    |

完成安装

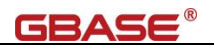

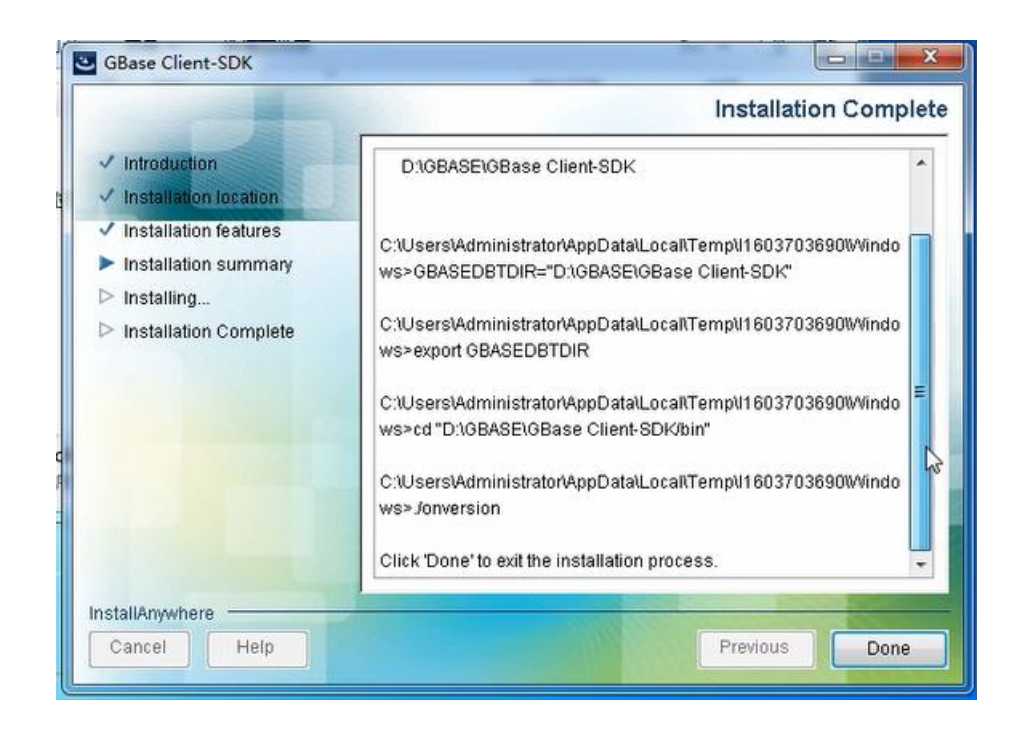

# 2.2.2. CSDK 的配置

安装完成后,需要对客户端连接进行设置。在开始菜单里找到 GBase Client-SDK 4.10(64-bit) 目录,使用 管理员权限运行 打开 Setnet32 程序

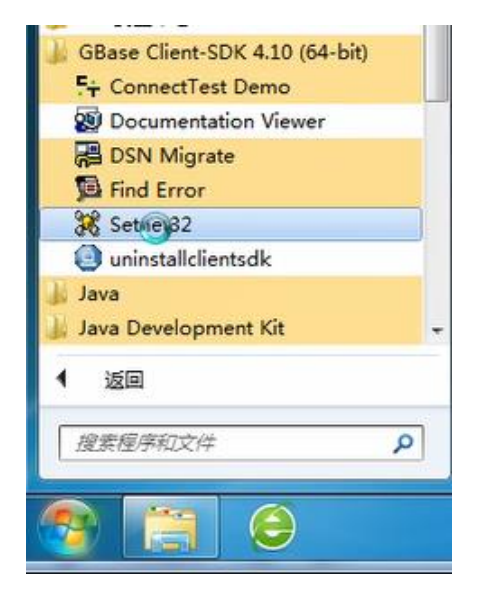

在环境(Environment)选项卡,根据数据库的实现情况设置: CLIENT\_LOCALE: zh\_CN.utf8 DB\_LOCALE: zh\_CN.utf8 GBASEDBTSERVER: gbase01 GL\_USEGLU: 1

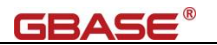

等参数。

| Wirdiment   Server Information   Ho                                  | st Information   About Setnet32 |
|----------------------------------------------------------------------|---------------------------------|
| GBase 8t Client/Ser                                                  | ver Environment                 |
| BIG_FET_BUF_SIZE=<br>BLANK_STRINGS_NOT_NULL=<br>CC8BITLEVEL=         | Â                               |
| CLIENT_LOCALE=                                                       |                                 |
| CONRETRY=<br>CONTIME=<br>DB_LOCALE=<br>DB_CLI=<br>DB_CLI=<br>DB_SRC= | - Save / Load -                 |
|                                                                      |                                 |
| CLIENT_LOCALE Set                                                    | Load from File                  |
| zh_CN.utf8 Clear                                                     | Save to File                    |
| Use my settings                                                      |                                 |

在服务器信息(Server Information)选项卡中设置数据库服务器信息:

| 主机名或者域名   |
|-----------|
| 协议名称      |
| 数据库使用的端口号 |
|           |

可以设置为默认的数据库服务器

| Environment | Server Information | Host Info     | ormation | About     | Setnet32  |          | 14 200         | 2 14/1 |
|-------------|--------------------|---------------|----------|-----------|-----------|----------|----------------|--------|
|             |                    |               |          |           |           |          | 8              |        |
|             | GBase 8t Server    | gbase01       |          | •         |           |          |                |        |
|             | HostName           | bd.gbasedt    | ot.com   | •         |           |          | 15:32          | 文作     |
|             | Protocolname       | onsoctop      |          | •         |           |          | 16:37<br>16:36 | PRO    |
|             | Service Name       | 9088          |          |           |           |          | 16:37          | 应用     |
|             | Options            |               | GBase 8  | St Setnet | 32        |          | <u> </u>       | 3      |
|             | Mak                | e Default Ser | 6        | Defir     | ne New GB | ase 8t S | Server?        |        |
|             |                    | Delete Server |          |           |           |          |                |        |
|             |                    |               |          | Γ         | 确定        |          | 取消             | 1      |

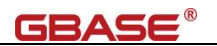

在主机信息(Host Information)选项卡中设置主机信息

设置用户、密码选项及密码

| nvironment | Server Information | Host Information | About Setnet32 |
|------------|--------------------|------------------|----------------|
|            | Current Host       | bd.gbasedbt.com  | •              |
|            | User Name          | gbasedbt         |                |
|            | Password Option    | Password         | •              |
|            | Password           | *******          |                |
|            |                    | Delete Host      |                |
|            |                    |                  |                |
|            |                    |                  | N              |
|            |                    |                  | 6              |

在开始菜单里找到 GBase Client-SDK 4.10(64-bit)目录,使用 管理员权限运行 ConnectTest

Demo 进行连接测试

| GBase Client-SDK 4.10 (64-bit) |     |
|--------------------------------|-----|
| F+ ConnectTest Demo            |     |
| 🔯 Documentation Viewer         | 1.0 |
| BSN Migrate                    |     |
| 😡 Find Error                   |     |
| 🔀 Setnet32                     |     |
| uninstallclientsdk             |     |
| 🍌 Java                         |     |
| 🌡 Java Development Kit         | -   |
| ● 返回                           |     |
| □ 搜索程序和文件                      | 2   |
| 😤 📋 🤤                          |     |

出现的 ConnectTest Demo 界面下,会自动加载配置好的数据库服务器信息,选择 Database (这里我们使用 utf8),填写测试语句 select \* from systables 进行测试,能获取到数据即为成功。

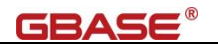

| ConnectTest                                                                            | Demo                                                               |                                                                                                    |      |                                                                |                                          |   |  |  |
|----------------------------------------------------------------------------------------|--------------------------------------------------------------------|----------------------------------------------------------------------------------------------------|------|----------------------------------------------------------------|------------------------------------------|---|--|--|
| Help                                                                                   |                                                                    |                                                                                                    |      |                                                                |                                          |   |  |  |
| Login inform                                                                           | nation                                                             |                                                                                                    |      |                                                                |                                          |   |  |  |
| Server:                                                                                | gbase01                                                            | gbase01 -                                                                                                    |      |                                                                |                                          |   |  |  |
| Host:                                                                                  | bd. gbas                                                           | bd. gbasedbt. com                                                                                                    |      |                                                                |                                          |   |  |  |
| Service:                                                                               | 9088                                                               |                                                                                                    |      |                                                                |                                          |   |  |  |
| Protocol:                                                                              | onsocte                                                            | P                                                                                                    |      |                                                                | •                                        |   |  |  |
| Options:                                                                               |                                                                    |                                                                                                    |      |                                                                |                                          |   |  |  |
| User name                                                                              | :                                                                  |                                                                                                    |      |                                                                |                                          |   |  |  |
| Password:                                                                              |                                                                    |                                                                                                    |      |                                                                |                                          |   |  |  |
|                                                                                        |                                                                    |                                                                                                    |      |                                                                |                                          |   |  |  |
| Database:                                                                              | utf8                                                               |                                                                                                    |      |                                                                | •                                        |   |  |  |
| Database:<br>Query:                                                                    | utf8<br>select ;                                                   | * from systa                                                                                                    | bles |                                                                | Execut                                   | e |  |  |
| Database:<br>Query:<br>Query Result                                                    | utf8<br>select                                                     | * from systa                                                                                                    | bles |                                                                | Execut                                   | • |  |  |
| Database:<br>Query:<br>Query Result<br>tabas                                           | utf8<br>select ?                                                   | * from systa<br>owner                                                                                                 | bles | partnum                                                        | Execut                                   | e |  |  |
| Database:<br>Query:<br>Query Result<br>tabna<br>> systa                                | utf8<br>select ?<br>me<br>vles                                     | * from systa<br>owner<br>gbasedbt                                                                                     | bles | partnum<br>6292160                                             | Execut<br>tabid                          | e |  |  |
| Database:<br>Query:<br>Query Result<br>tabaa<br>> systa<br>syscol                      | utf8<br>select ><br>me<br>les<br>lumns                             | * from systa<br>owner<br>gbasedbt<br>gbasedbt                                                                         | bles | partnum<br>6292160<br>6292161                                  | Execut<br>tabid                          | ė |  |  |
| Database:<br>Query:<br>Query Result<br>tabas<br>syscol<br>sysin                        | utf8<br>select ;<br>ne<br>cles<br>lumns<br>lices                   | * from systa<br>owner<br>gbasedbt<br>gbasedbt                                                                         | bles | partnum<br>6292160<br>6292161<br>6292162                       | Execut<br>tabid                          | e |  |  |
| Database:<br>Query:<br>Query Result<br>tabna<br>syscol<br>sysin<br>sysin<br>systal     | utf8<br>select :<br>me<br>cles<br>lumns<br>lices<br>sauth          | <ul> <li>from systa</li> <li>owner</li> <li>gbasedbt</li> <li>gbasedbt</li> <li>gbasedbt</li> </ul>                   | bles | partnum<br>6292160<br>6292161<br>6292162<br>6292163            | Execut<br>tabid<br>1<br>2<br>3<br>4      | e |  |  |
| Database:<br>Query:<br>Query Result<br>tabaa<br>> systal<br>systal<br>systal<br>systal | utf8<br>select :<br>me<br>cles<br>lumns<br>lices<br>sauth<br>lauth | <ul> <li>from systa</li> <li>owner</li> <li>gbasedbt</li> <li>gbasedbt</li> <li>gbasedbt</li> <li>gbasedbt</li> </ul> | bles | partnum<br>6292160<br>6292161<br>6292162<br>6292163<br>6292164 | Execut<br>tabid<br>1<br>2<br>3<br>4<br>5 | e |  |  |

# 2.2.3. ODBC 的配置

安装了 64 位的 CSDK,则需要配置 64 位的数据源。在 控制面板 – 所有控制面板项 – 管 理工具 中配置 数据源 (ODBC) 开启 ODBC 配置,添加 用户或者系统 DSN

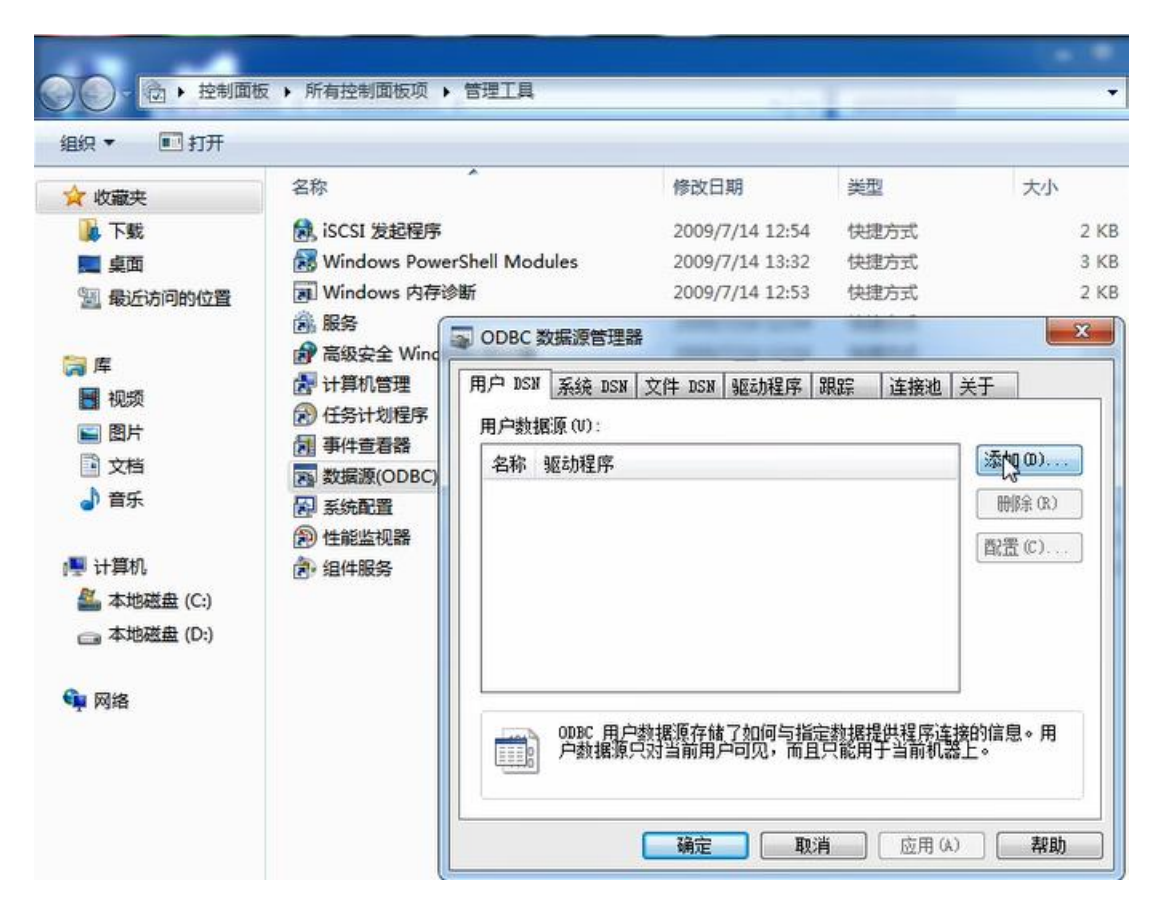

**GBASE**<sup>®</sup>

使用 GBase ODBC DRIVER (64-bit) 驱动

| -     | 选择思想入具实装装摄界的驱动柱            | HF (S) +         |
|-------|----------------------------|------------------|
|       | 名称                         | 版本               |
| E BER | GBase ODBC DRIVER (64-bit) | 4. 10. 00. 17250 |
|       | SQL Server                 | 6.01.7601.17514  |
|       |                            |                  |
|       | <                          | ۰,               |
|       |                            |                  |

在通用(General)选项卡中,填写数据源名称: utf8

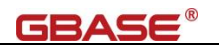

|    | Connection     | Environment | Advanced | About GBa | se ODBC |
|----|----------------|-------------|----------|-----------|---------|
| Da | ata Source Nam | e [         | itf8     |           |         |
| De | escription     |             |          |           |         |
|    |                |             |          |           |         |
|    |                |             |          |           |         |
|    |                |             |          |           |         |
|    |                |             |          |           |         |
|    |                |             |          |           |         |
|    |                |             |          |           |         |

在连接(Connection)选项卡中,会读到现有的 CSDK 连接信息,只需选择相应的 DataBase

#### Name,我们这里使用 utf8

| eneral Connection Er                                                        | vironment                  | Advanced                                       | About GBase ODBC                                                                                                    |
|-----------------------------------------------------------------------------|----------------------------|------------------------------------------------|----------------------------------------------------------------------------------------------------|
| Server Name<br>Host Name<br>Service<br>Protocol<br>Options<br>Database Name | gt<br>bc<br>90<br>or<br>ut | ase01<br>I.gbasedbt.cr<br>188<br>1soctop<br>18 | The second second secon |
| User Id<br>Password<br>Apply & Test Connection                              |                            | 70                                             |                                                                                                    |

然后,应用和测试连接

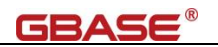

| Genera      | GBase ODBC Mes      | sage:                     | × DDBC |  |
|-------------|---------------------|---------------------------|--------|--|
|             | Test co             | onnection was successful. |        |  |
|             |                     | () 确定                     |        |  |
| l<br>L<br>F | User Id<br>Password |                           |        |  |
|             | y & Test Connection |                           |        |  |

测试连接成功后,在环境(Environment)选项卡中,确认环境是否正确。

|              | t obase obbc                                                                                                    |
|--------------|----------------------------------------------------------------------------------------------------|
| zh_CN:57372  |                                                                                                    |
| zh_CN.57372  |                                                                                                    |
| V            |                                                                                                    |
|              |                                                                                                    |
|              | 1                                                                                                    |
| 0 · Close    | •                                                                                                    |
| 0 - Estimate | •                                                                                                    |
| 32767        |                                                                                                    |
| 0 - Default  | •                                                                                                    |
|              |                                                                                                    |
|              | 2h_CN.57372         2h_CN.57372         ✓         0 · Close         0 · Estimate         32767         ✓         0 · Default |

# 2.3. Linux 下的 JDBC 安装

说明: JDBC\_3.0.0\_1 以上版本直接提供对应的 jar 包,对应的名称一般形如: gbasedbtjdbc\_3.3.0\_3.jar,不再需要安装操作。仅需要随 Server 软件获取即可。

下载地址: https://gbasedbt.com/dl/GBase8s-JDBC/gbasedbtjdbc\_3.3.0\_3.jar

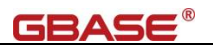

# 2.4. Linux 下的 CSDK 安装

## 2.4.1. CSDK 的安装

CSDK 需要使用 root 用户权限进行安装。需要预先创建 gbasdbt 用户组及 gbasedbt 用户。

1)、创建 gbasedbt 用户组及 gbasedbt 用户

[root@localhost ~]# groupadd -g 1000 gbasedbt [root@localhost ~]# useradd -g 1000 -d /home/gbasedbt -m -s /bin/bash gbasedbt

#### 2)、解压缩 CSDK 软件包

[root@localhost ~]# mkdir csdk [root@localhost ~]# cd csdk/ [root@localhost csdk]# tar -xvf ../ clientsdk\_3.0.0\_1\_93e040\_RHLE6\_x86\_64.tar csdk.properties doc/ doc/Glsapi\_machine\_notes\_4.10.txt doc/Glsapi\_machine\_notes\_4.10.txt doc/Libcpp\_machine\_notes\_4.10.txt doc/ESQLC\_machine\_notes\_4.10.txt installclientsdk .gbase.properties

3)、执行静默安装,自动完成安装

[root@localhost csdk]# ./installclientsdk -i silent \
 -DUSER\_INSTALL\_DIR=/opt/gbase -DLICENSE\_ACCEPTED=TRUE

| 表 | 3 | Linux | 下 | CSDK | 安装涉及的参数说明 | 仴 |
|---|---|-------|---|------|-----------|---|
|---|---|-------|---|------|-----------|---|

| 序号 | 参数名称                | 示例参数值      | 说明信息     |
|----|---------------------|------------|----------|
| 1  | -i                  | silent     | 指定使用静默安装 |
| 2  | -DUSER_INSTALL_DIR= | /opt/gbase | 指定安装目录   |
| 3  | -DLICENSE_ACCEPTED= | TRUE       | 指定接受协议   |

### 2.4.2. CSDK 的配置

CSDK 安装完成后,需要对客户端连接进行设置。以下使用 gbasedbt 用户来说明。

1)、在用户的目录下的用户环境配置文件.bash\_profile 中增加数据库的环境。

根据数据库的实现情况设置:

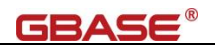

# .bash\_profile export GBASEDBTDIR=/opt/gbase export GBASEDBTSERVER=gbase01 export PATH=\${GBASEDBTDIR}/bin:\${PATH} export LD\_LIBRARY\_PATH=\$GBASEDBTDIR/lib:\$GBASEDBTDIR/lib/cli:\$GBASEDBTDIR/lib/esql:\$LD\_LIBRARY\_PATH export DB\_LOCALE=zh\_CN.utf8 export CLIENT\_LOCALE=zh\_CN.utf8 export GL\_USEGLU=1 export DBDATE="Y4MD-"

2)、修改 GBASEDBTSQLHOSTS 配置文件

在\$GBASEDBTDIR/etc/目录下创建 sqlhosts(默认的 GBASEDBTSQLHOSTS)配置文件,

内容为连接到数据库服务器的信息。

# GBASEDBTSQLHOSTSdbgrp1group-i=1, e=gbase02gbase01onsoctcpbd.gbasedbt.com9088g=dbgrp1gbase02onsoctcph2.gbasedbt.com9088g=dbgrp1

3)、测试数据库连接

```
[gbasedbt@localhost ~]$ dbaccess - -
> connect to "utf8@gbase01" user "gbasedbt";
    输入密码: <输入用户密码>
已连接。
Elapsed time: 4.978 sec
> select dbservername from dual;
(expression) gbase01
查询到 1 行。
Elapsed time: 0.312 sec
```

### 2.4.3. ODBC 的配置

安装了 64 位的 CSDK,则需要配置 64 位的数据源。Linux 下的 ODBC 需要 unixODBC。 如果需要对所有用户生效,需要在系统级配置。

1)、确认 unixODBC 已经安装

[root@localhost ~]# rpm -qa | grep -i unixODBC

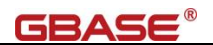

unixODBC-devel-2.3.1-14.el7.x86\_64

unixODBC-2.3.1-14.el7.x86\_64

#### 2)、在/etc/profile 配置文件里增加 CSDK 的配置环境

# /etc/profile

# Add for GBase 8s ODBC

export GBASEDBTDIR=/opt/gbase

export PATH=\${GBASEDBTDIR}/bin:\${PATH}

 $\texttt{export LD\_LIBRARY\_PATH} = \texttt{GBASEDBTDIR}/\texttt{lib}: \texttt{GBASEDBTDIR}/\texttt{lib}/\texttt{cli}: \texttt{GBASEDBTDIR}/\texttt{lib}/\texttt{esql}: \texttt{LD\_LIBRARY\_PATH} = \texttt{GBASEDBTDIR}/\texttt{lib}: \texttt{GBASEDBTDIR}/\texttt{lib}/\texttt{cli}: \texttt{GBASEDBTDIR}/\texttt{lib}/\texttt{esql}: \texttt{LD\_LIBRARY\_PATH} = \texttt{GBASEDBTDIR}/\texttt{lib}: \texttt{GBASEDBTDIR}/\texttt{lib}/\texttt{cli}: \texttt{GBASEDBTDIR}/\texttt{lib}/\texttt{esql}: \texttt{LD\_LIBRARY\_PATH} = \texttt{GBASEDBTDIR}/\texttt{lib}: \texttt{GBASEDBTDIR}/\texttt{lib}/\texttt{cli}: \texttt{GBASEDBTDIR}/\texttt{lib}/\texttt{esql}: \texttt{LD\_LIBRARY\_PATH} = \texttt{GBASEDBTDIR}/\texttt{lib}: \texttt{GBASEDBTDIR}/\texttt{lib}/\texttt{cli}: \texttt{GBASEDBTDIR}/\texttt{lib}/\texttt{esql}: \texttt{LD\_LIBRARY\_PATH} = \texttt{GBASEDBTDIR}/\texttt{lib}: \texttt{GBASEDBTDIR}/\texttt{lib}/\texttt{cli}: \texttt{GBASEDBTDIR}/\texttt{lib}/\texttt{esql}: \texttt{LD\_LIBRARY\_PATH} = \texttt{CBASEDBTDIR}/\texttt{lib}: \texttt{GBASEDBTDIR}/\texttt{lib}/\texttt{cli}: \texttt{GBASEDBTDIR}/\texttt{lib}/\texttt{esql}: \texttt{LD\_LIBRARY\_PATH} = \texttt{CBASEDBTDIR}/\texttt{lib} = \texttt{CBASEDBTDIR}/\texttt{lib} = \texttt{CBASEDB$ 

export DB\_LOCALE=zh\_CN.utf8
export CLIENT\_LOCALE=zh\_CN.utf8
export GL\_USEGLU=1

export ODBCINI=/etc/odbc.ini

#### 3)、配置/etc/odbcinst.ini 配置文件,根据 CSDK 环境,配置如下:

; /etc/odbcinst.ini ; ODBC Driver for GBase 8s [GBase ODBC DRIVER] Driver=/opt/gbase/lib/cli/iclit09b.so Setup=/opt/gbase/lib/cli/iclit09b.so APILevel=1 ConnectFunctions=YYY DriverODBCVer=03.51 FileUsage=0 SQLLevel=1 smProcessPerConnect=Y

#### 4)、配置 ODBCINI 配置文件,根据 CSDK 环境,配置如下:

```
[ODBC Data Sources]
utf8=GBase ODBC DRIVER
;
; Define ODBC Database Driver's Below - Driver Configuration Section
;
[utf8]
;Driver=/opt/gbase/lib/cli/iclit09b.so
Driver=GBase ODBC DRIVER
Description=GBase ODBC DRIVER
Database=utf8
LogonID=gbasedbt
pwd=GBase123
Servername=gbase01
CursorBehavior=0
CLIENT_LOCALE=zh_CN.utf8
```

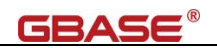

DB\_LOCALE=zh\_CN.utf8 GL\_USEGLU=1 TRANSLATIONDLL=/opt/gbase/lib/esql/igo4a304.so ; ISOLATIONLEVEL=1 # 使用该参数(简写: ISOLVL)设置默认的隔离级别, 0-5 : ; UNICODE connection Section ; [ODBC] ;uncomment the below line for UNICODE connection UNICODE=UCS-2 # 如果需要使用 unicode 连接数据库,这里需要去除注释,值改为 UCS-2 : ; Trace file Section ; Trace=0 TraceFile=/tmp/odbctrace.out InstallDir=/opt/gbase TRACEDLL=idmrs09a.so

5)、ODBC 连接测试

确认当前用户环境变量中包括 2)中配置的环境变量,3)已经完成。通过 isql 测试 ODBC 配置正确。

特别说明:有的开发语言使用 unicode 方式访问数据库,这时需要使用 iusql 确认 ODBC 可以连接。CentOS 7 默认带的 unixODBC 版本为 2.3.1,需要升级到更高的版本。

[root@localhost ~]# env | egrep '(GBASEDBT|ODBCINI)'
GBASEDBTSERVER=gbase01
ODBCINI=/etc/odbc.ini
GBASEDBTDIR=/opt/gbase
[root@localhost ~]# isql -v utf8
+------+
| Connected! | |
| sql-statement | |
| help [tablename] | |
| quit | |
+-----+
SQL> select dbservername from dual;
+-----+
| gbase01 | |
+-----+
SQLRowCount returns -1

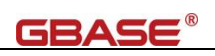

| 1 rows fetched                      |
|-------------------------------------|
| >                                   |
| [root@localhost ~]# iusql -v utf8   |
| ++                                  |
| Connected!                          |
|                                     |
| sql-statement                       |
| help [tablename]                    |
| quit                                |
|                                     |
| ++                                  |
| SQL> select dbservername from dual; |
| ++                                  |
|                                     |
| ++                                  |
| gbase01                             |
| ++                                  |
| SQLRowCount returns -1              |
| 1 rows fetched                      |

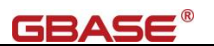

# 3. 数据库连接示例

# 3.1. Java 连接到数据库

## 3.1.1. JDBC 原生连接

示例使用 IDEA 2018.3.6, 要求 2.1 Windows 下的 JDBC 驱动安装 已经完成。

1)、打开 IDEA, File -> New -> Project, 创建一个 Java 项目, 项目名称为 TestJdbc。

**2**)、打开的 Java 项目,新建个 jas 目录添加 JDBC 驱动 (ifxjdbc.jar, 驱动包需跟数据库版本 配套)

注: 3.0.0 版本之后的驱动包名称一般为gbasedbtjdbc\_3.3.0\_3.jar

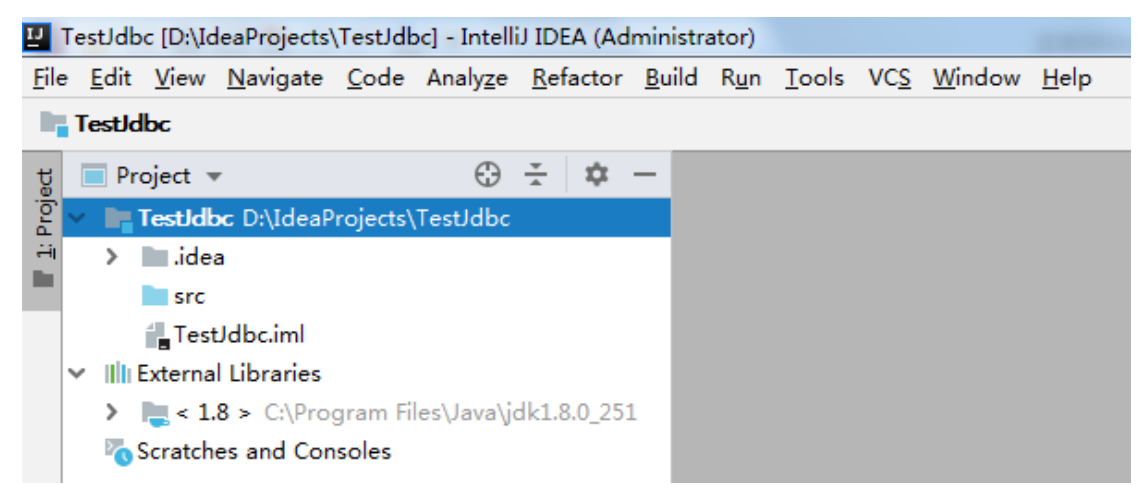

将 ifxjdbc.jar 加入到 Library 中

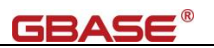

| ū            | Tes | tJdł | oc [D:\Ide      | eaPr        | ojects          | TestJdk           | oc] - Intelli    | J IDEA (Ad       | ministra      | ator)        |               |
|--------------|-----|------|-----------------|-------------|-----------------|-------------------|------------------|------------------|---------------|--------------|---------------|
| <u>F</u> ile | e [ | dit  | <u>V</u> iew    | <u>N</u> av | vigate          | <u>C</u> ode      | Analy <u>z</u> e | <u>R</u> efactor | <u>B</u> uild | R <u>u</u> n | <u>T</u> ools |
| P;           | Τe  | stla | lbc $\rangle$ 🖿 | jars        | ) 📗 i           | fxjdbc.ja         | ar               |                  |               |              |               |
| t            |     | Pr   | roject 💌        |             | New             |                   |                  |                  |               |              | >             |
| Proje        | ~   | l,   | TestJdbo        | Ж           | Cut             |                   |                  |                  |               | (            | Ctrl+X        |
| ÷            |     | >    | idea.           | 佪           | <u>C</u> opy    |                   |                  |                  |               | (            | Ctrl+C        |
|              |     | ~    | jars            |             | С <u>о</u> ру   | Path              |                  |                  | (             | Ctrl+S       | hift+C        |
|              |     |      | 📕 if:           | ,<br>,      | Сору            | Relative          | e Path           |                  | Ctrl+         | Alt+S        | hift+C        |
|              |     |      | src             | Ô           | <u>P</u> aste   |                   |                  |                  |               | (            | Ctrl+V        |
|              |     |      | TestJ           | 2           | Jump            | to Sou            | rce              |                  |               |              | F4            |
|              | ~   | IIII | External        |             | Find <u>I</u>   | <u>J</u> sages    |                  |                  |               | 1            | Alt+F7        |
|              |     | >    | 🚬 < 1.8         |             | Analy           | <u>z</u> e        |                  |                  |               |              | >             |
|              |     | 0    | Scratche        |             | <u>R</u> efac   | tor               |                  |                  |               |              | >             |
|              |     |      |                 |             | Add t           | o F <u>a</u> vor  | ites             |                  |               |              | >             |
|              |     |      |                 |             | <u>R</u> efor   | mat Co            | de               |                  |               | Ctrl+        | -Alt+L        |
|              |     |      |                 |             | Optin           | ni <u>z</u> e Imp | ports            |                  |               | Ctrl+        | Alt+O         |
|              |     |      |                 |             | <u>D</u> elet   | e                 |                  |                  |               | I            | Delete        |
|              |     |      |                 |             | Build           | <u>M</u> odule    | e 'TestJdb       | c'               |               |              |               |
|              |     |      |                 | ►           | R <u>u</u> n 'i | fxjdbc.ja         | ar'              |                  | Cti           | rl+Shif      | t+F10         |
|              |     |      |                 | ð           | <u>D</u> ebu    | g 'ifxjdb         | oc.jar'          |                  |               |              |               |
|              |     |      |                 | G           | Run 'i          | fxjdbc.ja         | ar' with Co      | o <u>v</u> erage |               |              |               |
|              |     |      |                 |             | Creat           | e 'ifxjdb         | oc.jar'          |                  |               |              |               |
| s            |     |      |                 |             | Show            | in Expl           | orer             |                  |               |              |               |
| òrit         |     |      |                 | >_          | Open            | in Tern           | ninal            |                  |               |              |               |
| Fa           |     |      |                 | ►           | Run k           | Cotlin Sc         | ratch            |                  |               | Ctrl+        | Alt+W         |
| *            |     |      |                 |             | Local           | <u>H</u> istory   | ,                |                  |               |              | >             |
|              |     |      |                 | G           | Synch           | ironize '         | ifxjdbc.jar      |                  |               |              |               |
| ture         |     |      |                 |             | Ed <u>i</u> t S | copes             |                  |                  |               |              |               |
| struc        |     |      |                 |             | File <u>P</u>   | ath               |                  |                  | 0             | Ctrl+A       | t+F12         |
| 2            |     |      |                 | +           | Comp            | oare Wit          | th               |                  |               | (            | Ctrl+D        |
| •••          |     |      |                 |             | Add a           | as Libra          | ry               |                  |               |              |               |
|              | >   | Те   | rminal          | ņ           | Creat           | e Gist            |                  |                  |               |              |               |
|              |     | _    |                 |             | Conv            | ert Java          | File to Ko       | tlin File        | Ctrl+         | Alt+S        | hift+K        |
|              | 4   | )    | 🤞 bd.g          |             | Webs            | ervices           |                  |                  |               |              | >             |

3)、新建 Java 类

在 src 目录下创建 package (com.gbasedbt), 然后在 package 下创建 java 类 TestJdbc.java

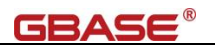

🖳 TestJdbc [D:\IdeaProjects\TestJdbc] - ...\src\com\gbasedbt\TestJdbc.java [TestJdbc] - IntelliJ IDEA (Administrator)

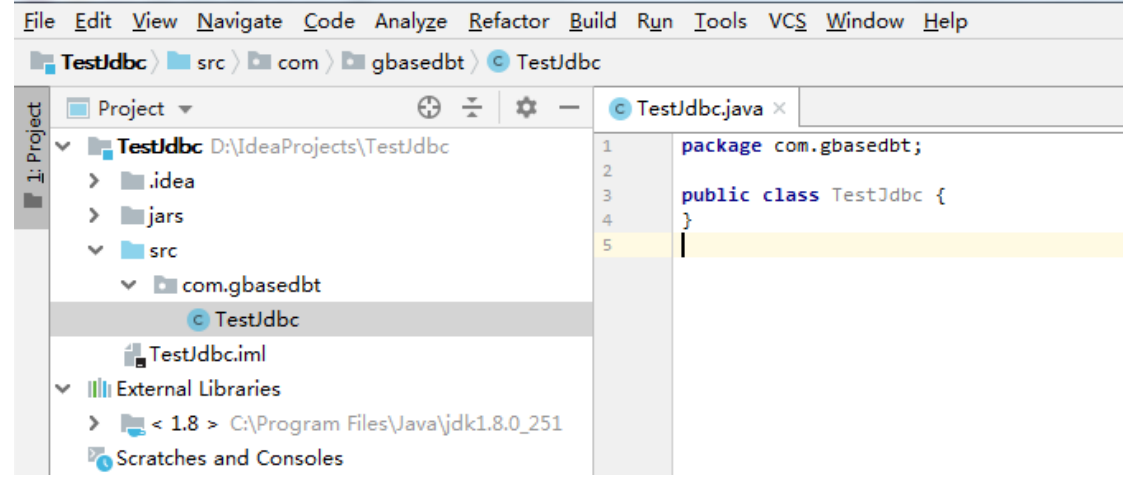

4)、增加 java 代码

将以下示例代码复制到 TestJdbc.java 中

```
package com.gbasedbt;
import java.sql.Connection;
import java.sql.DriverManager;
import java.sql.ResultSet;
import java.sql.Statement;
public class TestJdbc {
   public static void main(String[] args) {
       Connection connection = null;
       Statement statement = null;
       ResultSet resultSet = null;
       String url = "jdbc:gbasedbt-sqli://180.76.182.233:9088/utf8:GBASEDBTSERVER=gbase01;" +
                "DB_LOCALE=zh_CN.utf8;CLIENT_LOCALE=zh_CN.utf8;IFX_LOCK_MODE_WAIT=30";
       String user = "gbasedbt";
       String pass = "GBase123";
        try{
           Class.forName("com.gbasedbt.jdbc.Driver");
            connection = DriverManager.getConnection(url, user, pass);
            statement = connection.createStatement();
            statement.execute("drop table if exists company");
            statement.execute("create table company(coid serial, coname varchar(255), coaddr varchar(255))");
            statement.execute("insert into company values (0,'南大通用','天津市海泰绿色产业基地')");
```

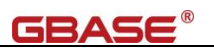

```
statement.execute("insert into company values (0,'南大通用北京分公司','北京市朝阳区太阳宫')");
statement.execute("update company set coaddr = '天津市普天创新园' where coid = 1");
resultSet = statement.executeQuery("select * from company");
while(resultSet.next()){
System.out.println(resultSet.getInt("coid") + "\t" +
resultSet.getString("coname").trim() + "\t" +
resultSet.getString("coaddr").trim()
);
}
}
catch (Exception e) {
e.printStackTrace();
}
```

5)、执行 run -> run(TestJdbc) 测试连接到数据库结果

| s             | Run | :            | TestJdbc ×                                        |
|---------------|-----|--------------|---------------------------------------------------|
| ¦≞,           |     |              | "C:\Program Files\Java\jdk1.8.0_251\bin\java.exe" |
| <u>ş</u>      |     | T            | 1 南大通用 天津市普天创新园                                   |
| <u>2</u> : Fa |     | $\downarrow$ | 2 南大通用北京分公司 北京市朝阳区太阳宫                             |
| *             | Ш   | Ę.           | Process finished with exit code 0                 |
| 2             | Ó   | ≞            |                                                   |

3.2. C# 连接到数据库

## 3.2.1. ADO. NET 方式(.net framework) 连接到数据库-Windows

示例使用 Visual Studio 2015 社区版。要求 2.2.2 CSDK 的配置 已经完成。

1)、打开 Visual Studio, 文件(F) -> 新建(N) -> 项目(P)

2)、指定编程语言及.net framework 版本

使用 Visual C#, .NET Framework 4.5.2, 创建 Windows 窗体应用程序,指定项目名称 为 TestDotNet, 位置等

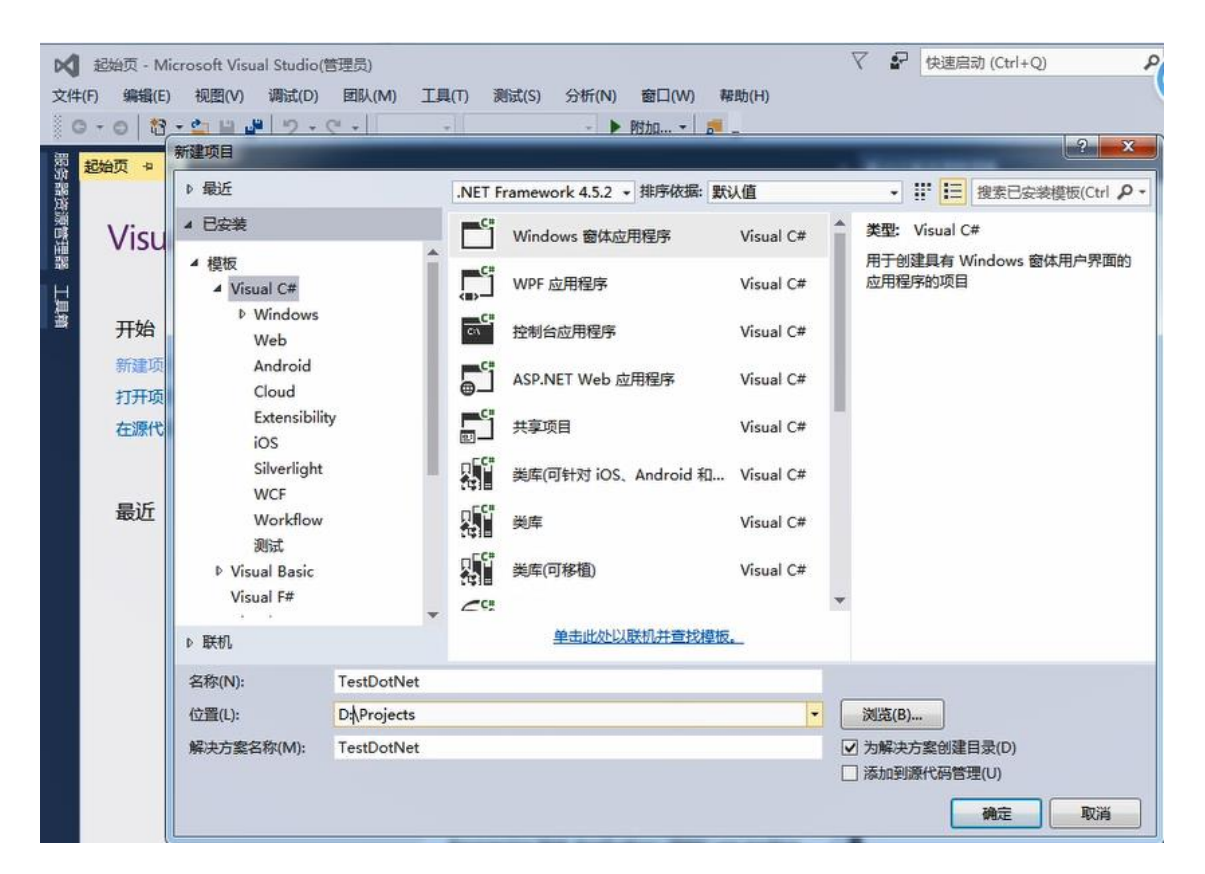

**GBASE**®

3)、Form1 窗体添加工具,并调整格式

增加一个 Label,名称为 label1; 一个 dataGridView,名称为 dataGridView1;一个 button, 名称为 btnSelect

| 文件(F)       | TestDotNet - Microsoft Visual Studio(管理员)<br>) 編辑(E) 视图(V) 项目(P) 生成(B) 调试(D) 团队(M) 格式(O)<br>* 〇   稻 - 🏩 💾 🤔   🄈 - 🤍 -   Debug - Any CPU - 🕨 ) | 工具(T) 測试(S)<br>自动 -   <i>声</i> <sub>=</sub>    十 |
|-------------|----------------------------------------------------------------------------------------------------|--------------------------------------------------|
| Fo          | orm1.cs* Form1.cs [设计]* 中 ×                                                                                                    |                                                  |
| 管理器 工具箱 数据源 |                                                                                                    |                                                  |

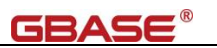

#### 4)、添加引用 GBS.Data.GBasedbt.dll

在解决方案管理器上的 引用 中 右键添加引用,浏览并增加 GBS.Data.GBasedbt.dll 文件。

示例中的路径: D:\GBASE\GBase Client-SDK\bin\netf40\GBS.Data.GBasedbt.dll

| 程序集   |                       |                       | 搜索浏览(Ctrl+E) |
|-------|-----------------------|-----------------------|--------------|
| 项目    | 名称                    | 路径                    |              |
| 共享的项目 | GBS.Data.GBasedbt.dll | D:\GBASE\GBase Client |              |
| COM   |                       |                       |              |
| 浏览    |                       |                       |              |
| 最近    |                       |                       |              |
|       |                       |                       |              |
|       |                       |                       |              |
|       |                       |                       |              |
|       |                       |                       |              |
|       |                       |                       |              |
|       |                       |                       |              |
|       |                       |                       |              |
|       |                       |                       |              |
|       |                       |                       |              |
|       |                       |                       |              |
|       |                       |                       |              |

5)、增加 C#代码

#### 将以下示例代码复制到 Form1.cs 中(视需要修改控件名称)

| using System;                     |
|-----------------------------------|
| using System.Collections.Generic; |
| using System.ComponentModel;      |
| using System.Data;                |
| using System.Drawing;             |
| using System.Linq;                |
| using System.Text;                |
| using System.Threading.Tasks;     |
| using System.Windows.Forms;       |
| using GBS.Data.GBasedbt;          |
|                                   |
| namespace TestDotNet              |
| {                                 |
| public partial class Form1 : Form |
| {                                 |
| IfxConnection ifxconn;            |
| DataSet ds;                       |
|                                   |

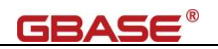

```
public Form1()
       {
           InitializeComponent();
           IfxConnectionStringBuilder build = new IfxConnectionStringBuilder();
           // 以下信息写完整,可以不使用 setnet 配置 sqlhosts
           build.Host = "bd.gbasedbt.com";
                                           // 主机名或者 IP 地址
           build.Protocol = "onsoctcp";
                                          // 数据库使用的协议
           build. Service = "9088";
                                           // 数据库服务器使用的端口号
           build.Server = "gbase01";
                                           // 数据库服务名称
                                          // 数据库名 (DBNAME)
           build. Database = "utf8";
           build.UID = "gbasedbt";
                                           // 用户
           build. Pwd = "GBase123";
                                           // 密码
           build.DbLocale = "zh_CN.utf8";
                                           // 数据库字符集
           build.ClientLocale = "zh_CN.utf8"; // 客户端字符集
           build.PersistSecurityInfo = true; // 保存安全信息
           ifxconn = new IfxConnection(build.ConnectionString);
           ifxconn.Open();
           using (IfxCommand ifxcmd = ifxconn.CreateCommand())
           {
              ifxcmd. CommandText = "drop table if exists company";
              ifxcmd.ExecuteNonQuery();
              ifxcmd.CommandText = "create table company(coid serial, coname varchar(255), coaddr
varchar(255))":
              ifxcmd.ExecuteNonQuery();
              ifxcmd.CommandText = "insert into company values (0,'南大通用','天津市海泰绿色产业基地')";
              ifxcmd.ExecuteNonQuery();
              ifxcmd.CommandText = "insert into company values (0, 南大通用北京分公司', 北京市朝阳区太阳宫
')″;
              ifxcmd.ExecuteNonQuery();
              ifxcmd.CommandText = "update company set coaddr = '天津市普天创新园' where coid = 1";
              ifxcmd.ExecuteNonQuery();
              ifxcmd.CommandText = "select dbinfo('version', 'full') from dual";
              IfxDataReader dr = ifxcmd.ExecuteReader();
              if (dr.Read())
               {
                  this.label1.Text = "数据库版本号为: " + dr[0];
              }
```

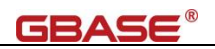

```
}
private void btnSelect_Click(object sender, EventArgs e)
{
    IfxDataAdapter ifxadpt = new IfxDataAdapter("select * from company", ifxconn);
    ds = new DataSet();
    ifxadpt.Fill(ds);
    this.dataGridView1.DataSource = ds.Tables[0];
    MessageBox.Show("DotNet 方式操作数据库成功! \n");
}
```

6)、执行 Debug 测试连接到数据库结果

所有的软件都使用了 64 位的, 故 Debug 也使用 x64, 如果使用的是 32 位的 CSDK, 则

选择 x86

```
        ▼ TestDotNet - Microsoft Visual Studio(管理员)
        マ

        文件(F) 編辑(E) 视图(V) 项目(P) 生成(B) 调试(D) 团队(M) 工具(T) 测试(S) 分析(N) 窗口(W)

        ● • ● 1 記 • 二 目 日 1 9 • C • Debug • x64 • ▶ R动 • 月 = 日 恒 目 2 1

        Program.cs
        Form1.Designer.cs

        Form1.cs * × Form1.cs (设计)

        ● TestDotNet
```

出现 Form1 界面后,点击查询,将显示 company 表记录及弹出框提示成功。

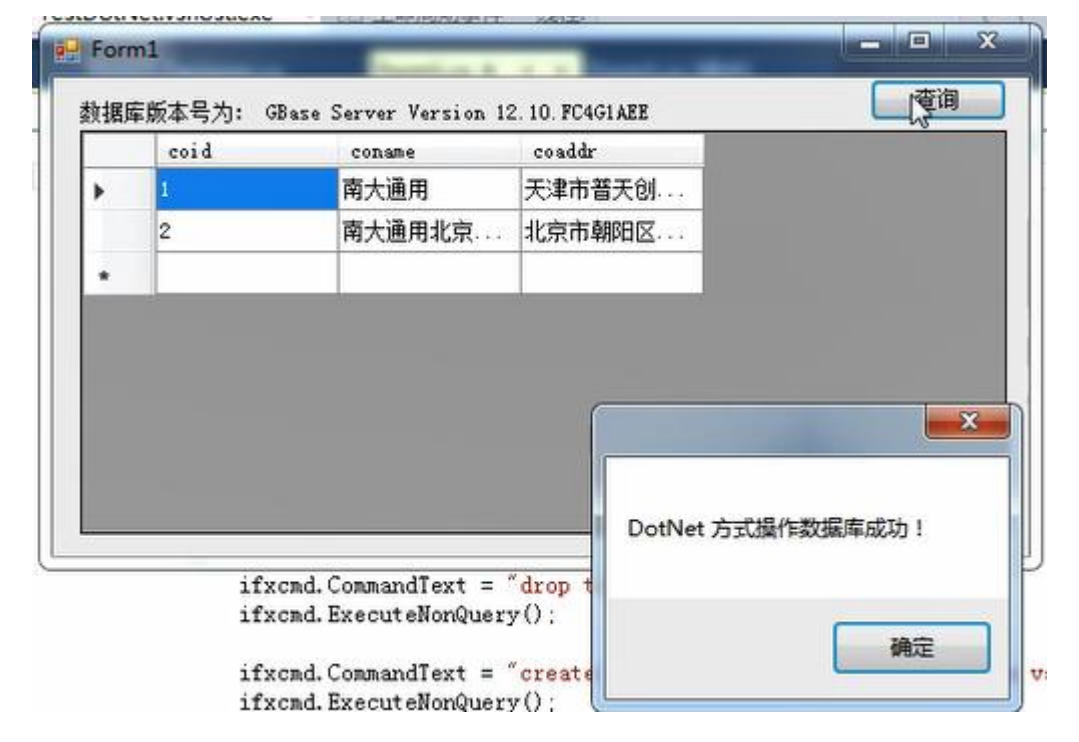

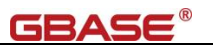

# 3.2.2. ODBC 方式(.net framework) 连接到数据库-Windows

示例使用 Visual Studio 2015 社区版。要求 2.2.2 CSDK 的配置 和 2.2.3 ODBC 的配置 已经 完成。

1)、打开 Visual Studio, 文件(F) -> 新建(N) -> 项目(P)

2)、指定编程语言及.net framework 版本

使用 Visual C#, .NET Framework 4.5.2, 创建 Windows 窗体应用程序,指定项目名称 为 TestODBC,位置等

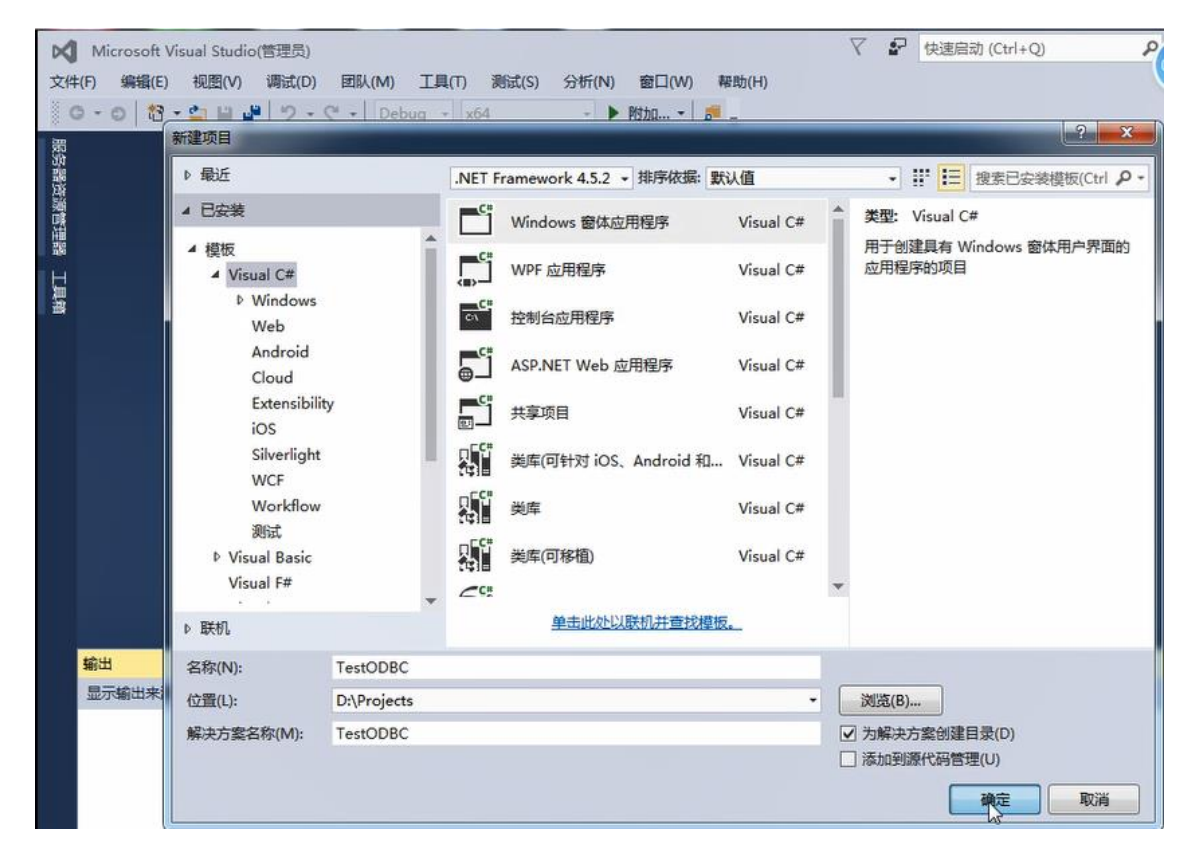

3)、Form1 窗体添加工具,并调整格式

增加一个 Label,名称为 label1; 一个 dataGridView,名称为 dataGridView1;一个 button, 名称为 btnSelect

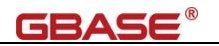

| K TestODBC - Microsoft Visual Studio(管理员)                                     | Y I          |
|-------------------------------------------------------------------------------|--------------|
| 文件(F) 编辑(E) 视图(V) 项目(P) 生成(B) 调试(D) 团队(M) 格式(O) 工具(T) 测试(S) 分                 | 斤(N) 窗口(     |
| 💮 😋 - 〇   稔 - 🏩 🔐 🎐 - 🦿 -   Debug - Any CPU - ト 启动 -   声 <sub>=</sub> 👘 +   二 | $\div = \mp$ |
| 器 Form1.cs [设计] + ×                                                           |              |
|                                                                               |              |
| Form1                                                                         |              |
|                                                                               | tin l        |
| 刻语库成本                                                                         |              |
|                                                                               |              |
| 28                                                                            |              |
|                                                                               |              |
|                                                                               | ľ            |
|                                                                               |              |
|                                                                               |              |
|                                                                               |              |
|                                                                               |              |
|                                                                               |              |
|                                                                               |              |

4)、增加 C#代码

将以下示例代码复制到 Form1.cs 中(视需要修改控件名称)

```
using System;
using System. Collections. Generic;
using System.ComponentModel;
using System. Data;
using System.Data.Odbc;
using System. Drawing;
using System.Linq;
using System.Text;
using System. Threading. Tasks;
using System. Windows. Forms;
namespace TestODBC
{
   public partial class Form1 : Form
    {
       OdbcConnection odbcconn;
       DataSet ds;
       public Form1()
       {
           InitializeComponent();
           OdbcConnectionStringBuilder build = new OdbcConnectionStringBuilder();
           build.Driver = "GBase ODBC DRIVER (64-Bit)"; // 在系统中注册的驱动名称
           build.Add("Host", "bd.gbasedbt.com");
                                                        // 主机地址或者 IP 地址
           build.Add("Service", "9088");
                                                         // 数据库服务器的使用的端口号
           build.Add("Server", "gbase01");
                                                         // 数据库服务名称
```

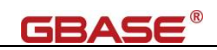

```
build.Add("Database", "utf8");
                                                         // 数据库名 (DBNAME)
           build. Add("Protocol", "onsoctcp");
                                                         // 网络协议名称
           build.Add("Uid", "gbasedbt");
                                                         // 用户
           build.Add("Pwd", "GBase123");
                                                         // 密码
           build.Add("Db_locale", "zh_CN.utf8");
                                                         // 数据库字符集
           build.Add("Client_locale", "zh_CN.utf8");
                                                         // 客户端字符集
           odbcconn = new OdbcConnection(build.ConnectionString);
           odbcconn.Open();
           using (OdbcCommand odbccmd = odbcconn.CreateCommand())
           {
               odbccmd.CommandText = "drop table if exists company";
               odbccmd. ExecuteNonQuery();
               odbccmd. CommandText = "create table company (coid serial, coname varchar (255), coaddr
varchar(255))";
               odbccmd. ExecuteNonQuery();
               odbccmd. CommandText = "insert into company values (0,'南大通用','天津市海泰绿色产业基地')";
               odbccmd. ExecuteNonQuery();
               odbccmd.CommandText = "insert into company values (0,'南大通用北京分公司','北京市朝阳区太阳宫
')″;
               odbccmd. ExecuteNonQuery();
               odbccmd.CommandText = "update company set coaddr = '天津市普天创新园' where coid = 1";
               odbccmd. ExecuteNonQuery();
               odbccmd.CommandText = "select dbinfo('version', 'full') from dual";
               OdbcDataReader dr = odbccmd.ExecuteReader();
               if (dr.Read())
               {
                   this.label1.Text = "数据库版本号为: " + dr[0];
               }
           }
       }
       private void btnSelect_Click(object sender, EventArgs e)
       {
           OdbcDataAdapter odbcadpt = new OdbcDataAdapter("select * from company", odbcconn);
           ds = new DataSet();
           odbcadpt.Fill(ds);
           this.dataGridView1.DataSource = ds.Tables[0];
           MessageBox.Show("ODBC 方式操作数据库成功! \n");
```

```
]
```

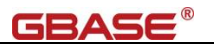

}

5)、执行 Debug 测试连接到数据库结果

所有的软件都使用了 64 位的, 故 Debug 也使用 x64, 如果使用的是 32 位的 CSDK, 则 选择 x86

出现 Form1 界面后,点击查询,将显示 company 表记录及弹出框提示成功。

|    | coid | coname | coaddr |                 |
|----|------|--------|--------|-----------------|
| ×. | 1    | 南大通用   | 天津市普天创 |                 |
|    | 2    | 南大通用北京 | 北京市朝阳区 |                 |
| *  |      |        |        | ~               |
|    |      |        |        | ODBC 方式操作数据库成功! |
|    |      |        |        |                 |
|    |      |        |        |                 |

## 3.2.3. . NET Core 方式 (net core) 连接到数据库-Windows

示例使用 Visual Studio 2019 社区版。要求 2.2.2 CSDK 的配置 已经完成。

1)、打开 Visual Studio, 文件(F) -> 新建(N) -> 项目(P)

2)、指定编程语言及.net 5.0

使用 Visual C#, .NET Core, 创建控制台应用程序,指定项目名称为 ConsoleApp3,位置等

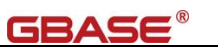

| 文件(F) 編編(E) 移<br>◎ • ◎   稔 • 🎃 💾                                                                                                    | 图(V) Ght(G) 项目(P) 生成(B) 调试(D) 測试(S) 分析(N) 工具(T) 扩展(X) 窗口(W) 帮助(H) 接套 (Crrl+Q) P ConsoleApp3<br>♥ ♡ - ♡ - ○ Debug - x64 - ▶ ConsoleApp3 - ◎ ■ ◎ □ ◎                                                                                                    | 登录 A, - ロ ×<br>& 音田見                                                                                                    |
|----------------------------------------------------------------------------------------------------|----------------------------------------------------------------------------------------------------|----------------------------------------------------------------------------------------------------|
| ConsoleApp3 e x<br>应用程序<br>生成<br>生成事件<br>打包<br>调试<br>签名<br>Code Analysis<br>资源                                                                                                    | rogion.cs     ● 0       配置(0: 「四用 ● 〒台(M), 不可用 ●       程本集名称(N):     数以命名空間(1);       ConsoleApp3     日本語媒(0);       目本語媒(0):     数出集型(1);       (未設置)     ●       自动対象(0):     (未設置)       (未設置)     ●       支援     -       指定应用程序资源的管理方式:     ●       ● 图际和清单(C)<br>清单地定出程程序约算体设置。要嵌入自定义清单,请曾先将它添加到项目中,然后从以下列表中选择定、       原际:     (就人像 置际)       「就人、電話)     ●       万     (激進・)       (求人集 置际)     ●       「「「」」     ●       「「」」     第       ·     (次)、       「「」」     第       ·     (二)       「「」」     第       ·     (二)       ·     (二) | 解決方案洗漆管理器     ・ 0 ×       ● ① ① ● ○ ② ● ③ ● ●       理素解決方案洗漆管理器       ● ○ ① OncoleApp3*(1个項目供1个)       ● ○ ① OncoleApp3*(1个項目供1个)       ● ○ ① ● ○       ● ○ ① ● ○       ● ○ ○ ○       ● ○ ○       ● ○ ○       ● ○ ○       ● ○ ○       ● ○       ● ○       ● ○       ● ○       ● ○       ● ○       ● ○       ● ○       ● ○       ● ○       ● ○       ● ○       ● ○       ● ○       ● ○       ● ○       ● ○       ● ○       ● ○       ● ○       ● ○       ● ○       ● ○       ● ○       ● ○       ● ○       ● ○       ● ○       ● ○       ● ○       ● ○       ● ○       ● ○       ● ○       ● ○       ● ○       ● ○       ● ○       ● ○       ● ○       ● ○       ● ○       ● ○       ● ○       ● ○       ● ○       ● ○       ● ○    < |
| <ul> <li>第出</li> <li>二方新出来薄(S): 得成</li> <li>"Consol-Akp3 cere" (C</li> <li>"Consol-Akp3 cere" (C</li></ul> |                                                                                                    | ↑ 5 I 3 ° 10 5 8<br>1159<br>202014                                                                                                    |

3)、在 nuget 中增加本地源, GeneralData.EntityFrameworkCore.GBase.1.0.7.1.nupkg, 安装 到项目中

下载地址: https://gbasedbt.com/dl/EFcore/GeneralData.EntityFrameworkCore.GBase.1.0.7.1.nupkg

| 📢 文件(F) 編編(E) 视图(V) Git(G) 项目(P) 生成(B) 调试(D) 测试(S) 分析(N) 工具(T) 扩展(X) 窗口(W) 帮助(F                                                 | f) 搜索 (Ctrl+Q) P ConsoleApp3                                                                                                    | 登录 P, — ロ ×                      |
|----------------------------------------------------------------------------------------------------|----------------------------------------------------------------------------------------------------|----------------------------------|
| 💿 • 💿 🏦 • 🖕 🔐 🤔 ジ • ペ • Debug • Any CPU • 🕨 ConsoleApp3 • 💩 🔍 🐼 🖕                                                               |                                                                                                    |                                  |
| 网 NuGet 经社会学 In xx NuGet ConseleAnn3 Drogram cr                                                                                 | - ^                                                                                                    |                                  |
|                                                                                                    |                                                                                                    |                                  |
|                                                                                                    | 管埋解决力案包                                                                                                    | <br>按幸經未方室资源管理器(Ctrl+·)          |
| 推 搜索(Ctrl+L) ア・ 🖒 🗌 包括预发行版                                                                                                    | 程序包源: LocalPackage source - 🗘                                                                                                    | ■ 解決方案 "ConsoleApp3" (1 个项目/共1个) |
| GeneralData.EntityFrameworkCore.GBase 作音 GeneralData 1.0.7.1<br>General Data GBase database provider for Entity Framework Core. | で GeneralData.EntityFrameworkCore.<br>版本 - 1<br>ダ 项目 版本 日安装<br>ダ ConsoleApp3 1.0.7.1 1.0.7.1                                                                                                    | ▲ (ConsoleApp3)<br>▲             |
|                                                                                                    | <ul> <li>↓ ●</li> <li>●</li> <li>●<td><u>解決方室決測管理器</u><br/>居住</td></li></ul> | <u>解決方室決測管理器</u><br>居住           |
| 每个包都由其所有者许可给你。NuGet 既不对第三方包负责,也不授予其许可证。                                                                                         | <ul> <li>○ 12000</li> </ul>                                                                                                    | ₽ <b>2</b> ↓ <i>≫</i>            |
|                                                                                                    | 描述                                                                                                    |                                  |
|                                                                                                    | General Data GBase database provider for Entity Framework 👻                                                                                                    |                                  |
| 错误列表                                                                                                    | <del>~</del> ₽ ×                                                                                                    |                                  |
| ConsoleApp3 - Microsoft Visual Studio(管理员) 警告 0 1 展示 1 个消息中的 0 个 📉 生成 + IntelliSense 🔹                                          | 捜索错误列表 👂 -                                                                                                    |                                  |
| 次日<br>次日<br>次日<br>次日<br>次日<br>次日<br>次日<br>次日<br>次日<br>次日                                                                        | 文件 行 築止显示状态                                                                                                    | * S 英J ½ 図 ↓ #                   |
| 8 🔚 📈                                                                                                    |                                                                                                    | ▲ ♦» 🛱 <u>11:14</u><br>          |

4)、在 Program.cs 的 Main()中增加以下代码(需按实际修改数据库连接方式)

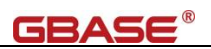

```
using GBS. Data. GBasedbt;
using System;
namespace ConsoleApp3
{
   class Program
    {
        static void Main(string[] args)
        {
            Console.WriteLine("Hello World!");
            GbsConnectionStringBuilder build = new GbsConnectionStringBuilder();
            // 远程数据库连接方式
            build. Host = "192.168.80.104";
            build.Service = "9088";
            build.Server = "gbase01";
            build.Database = "testdb";
            build.UID = "gbasedbt";
            build. Pwd = "GBase123";
            build.DbLocale = "zh_CN.utf8";
            build.ClientLocale = "zh_CN.utf8";
            GbsConnection conn = new GbsConnection(build.ConnectionString);
            conn.Open();
            using (GbsCommand cmd = conn.CreateCommand())
            {
                cmd.CommandText = "select * from systables";
                GbsDataReader dr = cmd.ExecuteReader();
                while (dr.Read())
                {
                    Console.WriteLine(dr["tabname"]);
                }
            }
       }
   }
```

5)、执行 Debug 测试连接到数据库结果

所有的软件都使用了 64 位的, 故 Debug 也使用 x64, 如果使用的是 32 位的 CSDK, 则 选择 x86

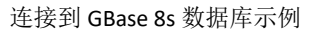

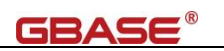

| <b>X</b> 文件(F                                                                                                    | 编辑(E)                                                                                                    | 视图(V)                                                                                                    | Git(G) 项目(P) 生成(B) i                                                                                                    | 周試(D) 測试(S) 分析(N) 工具(T) 扩展(X)                                                                                                    | 窗口(W) 帮助(H) 搜索 (Ctrl+Q)                                                                                                    | P ConsoleApp3                                                                                                    | 登录 A                                          | 5 X                                   |
|----------------------------------------------------------------------------------------------------|----------------------------------------------------------------------------------------------------|----------------------------------------------------------------------------------------------------|----------------------------------------------------------------------------------------------------|----------------------------------------------------------------------------------------------------|----------------------------------------------------------------------------------------------------|----------------------------------------------------------------------------------------------------|-----------------------------------------------|---------------------------------------|
| C - Con<br>Progra<br>C Con<br>1<br>1<br>1<br>1<br>1<br>1<br>1<br>1<br>1<br>1<br>1<br>1<br>1                                                                                                    | 1         -         -         -         -         -         -         -         -         -         -         -         -         -         -         -         -         -         -         -         -         -         -         -         -         -         -         -         -         -         -         -         -         -         -         -         -         -         -         -         -         -         -         -         -         -         -         -         -         -         -         -         -         -         -         -         -         -         -         -         -         -         -         -         -         -         -         -         -         -         -         -         -         -         -         -         -         -         -         -         -         -         -         -         -         -         -         -         -         -         -         -         -         -         -         -         -         -         -         -         -         -         -         -         -         -         - | Class Prc<br>{ 0 ← i<br>stat:<br>{ 0<br>class 2 Prc<br>{ 0<br>class 2 Prc<br>{ | - ペ・ Debug - x64<br>配置管理器<br>活动解决方案配置(C):<br>Debug<br>项目上下文(活定要生成或部署4<br>项目<br>ConsoleApp3                                                                                                    |                                                                                                    | 1997年1997年1997年1997年1997年1997年1997年1997                                                                                                    |                                                                                                    |                                               | 1000000000000000000000000000000000000 |
| 3<br>3<br>3<br>3<br>3<br>3<br>3<br>3<br>100 %                                                                                                    |                                                                                                    | )<br>找到相关问题                                                                                                    | <b>₫•</b> (                                                                                                    |                                                                                                    | 关闭                                                                                                    | → 行:16 字符:38 宝塘 CRLF                                                                                                    | Andboldschutzerand Off Solok<br>原住<br>開設 P4 タ | <del>•</del> ⊕ ×<br>•                 |
| 输出<br>显示输<br>"Cons<br>"Cons<br>"<br>" | 出来源(S): i<br>oleApp3.ex.<br>oleApp3.ex.<br>oleApp3.ex.<br>oleApp3.ex.<br>oleApp3.ex.<br>[4364] Con:                                                                                                    | 明武<br>" (CoreCLR:<br>" (CoreCLR:<br>" (CoreCLR:<br>" (CoreCLR:<br>" (CoreCLR:<br>coleApp3.exe"                                                                                                    | elrhast): 已如親 "C'\Program<br>elrhast): 已如親 "C'\Program<br>elrhast): 已如親 "C'\Program<br>elrhast): 已如親 "C'\Program<br>elrhast): 已如親 "C'\Program<br>elrhast): 已如親 "C'\Program<br>?已想出,返回值为 0 (bad)。 | Son State State Constraint State State Sta | System Rumtime InteropServices dll" ∘ El<br>System Threading Thread dll" ∘ El%jtDud<br>System Rutines InteropServices Thuthala<br>System Collections RomSeneric dll" ∘ El<br>System Collections RomSeneric dll" ∘ El | ー リ ×<br>類过加載符号。環境進行了优化,并且调点 本<br>旅行号。環境進行了优化,并且調査急点所<br>依anstion 乱型, 空話地面積行者。環境<br>致过面積符号。環境進行了优化,并且调定<br>致过面積符号。環境進行了优化,并且调定<br>、 |                                               |                                       |
| - 9038<br>                                                                                                    |                                                                                                    | <                                                                                                    |                                                                                                    |                                                                                                    |                                                                                                    |                                                                                                    | · () [2                                       | 11:53<br>2023/2/14                    |

## 执行测试

| ConsoleApp3       ConsoleApp3 Program       Q MeintehingQ args)       +         ConsoleApp3       ConsoleApp3 Program       Q MeintehingQ args)       +         ConsoleApp3       ConsoleApp3 Program       Q MeintehingQ args)       +         ConsoleApp3       ConsoleApp3       Q MeintehingQ args)       +         ConsoleApp3       ConsoleApp3       Q MeintehingQ args)       +         Vectore       MeintehingQ args)       +       WeintehingQ args)       +         Vectore       MeintehingQ args)       +       WeintehingQ args)       +         Vectore       MeintehingQ args)       +       WeintehingQ args)       +         Vectore       MeintehingQ args)       +       WeintehingQ args)       +         Vectore       MeintehingQ args)       +       WeintehingQ args)       +         Vectore       MeintehingQ args)       +       WeintehingQ args)       +         Vectore       MeintehingQ args)       +       WeintehingQ args)       +       *         Vectore       MeintehingQ args)       +       WeintehingQ args)       +       *       *         Vectore       Systems       -       *       *       *       *       *       *       *       <                                                                                                    | ogram.cs 🕫 🗙                                                                                                    |                                         |                                                                    |          | 羅                                                                                                    |
|----------------------------------------------------------------------------------------------------|----------------------------------------------------------------------------------------------------|-----------------------------------------|--------------------------------------------------------------------|----------|----------------------------------------------------------------------------------------------------|
| Class Program     Class Program     Class Program     Class Program     Class Program     Class Program     Class Program     Class Program     Class Program     Class Program     Class Program     Class Program     Class Program     Class Program     Class Program     Class     Class Program     Class     Class     Cla | ConsoleApp3                                                                                                    | <ul> <li>ConsoleApp3.Program</li> </ul> | <ul> <li>Q<sub>a</sub> Main(string[] args)</li> </ul>              | · ÷ 000周 | 10 - 27 # 10 × -                                                                                                    |
|                                                                                                    | 6 C class Program<br>7 C class Program<br>7 C class Program<br>7 C class Program<br>8 C class Program<br>8 C class Pr | ####################################    | で<br>で<br>で<br>で<br>で<br>で<br>で<br>で<br>で<br>で<br>で<br>で<br>で<br>で |          | 管理論(trl+) / App3<br>CinsoleApp3* (1 个項目/共 1 个)<br>App3<br>素<br>析語<br>葉<br>ram.cs · · · · · · · · · · · · · · · · · · · |
|                                                                                                    |                                                                                                    |                                         |                                                                    |          |                                                                                                    |

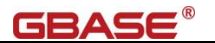

## 3.2.4. ODBC 方式(netcore3) 连接到数据库-Linux

要求 2.4.2 CSDK 的配置 和 2.4.3 ODBC 的配置已经完成,通过 iusql 确认通过 unixODBC 能访问数据库,如果不能,则需要升级 unixODBC 版本。示例为 CentOS 7 下 dotnet 3.1.418 环境,使用命令行方式。

注: 升级 unixODBC 操作参考: https://liaosnet.com/index.php/archives/113/

1)、确认 dotnet 已经安装,如未安装建议使用 yum 源方式。

[root@h01 ~]# dotnet --version
3.1.418

2)、使用普通用户创建目录、创建项目

创建目录

[gbasedbt@h01 ~]\$ mkdir -p Projects/TestCsODBC [gbasedbt@h01 ~]\$ cd Projects/TestCsODBC/

创建 console 项目

[gbasedbt@h01 TestCsODBC]\$ dotnet new console

Welcome to .NET Core 3.1!

SDK Version: 3.1.418

Telemetry

The .NET Core tools collect usage data in order to help us improve your experience. It is collected by Microsoft and shared with the community. You can opt-out of telemetry by setting the DOTNET\_CLI\_TELEMETRY\_OPTOUT environment variable to '1' or 'true' using your favorite shell.

Read more about .NET Core CLI Tools telemetry: https://aka.ms/dotnet-cli-telemetry

\_\_\_\_\_

 ${\tt Explore \ documentation: \ https://aka.ms/dotnet-docs}$ 

Report issues and find source on GitHub:  $\tt https://github.com/dotnet/core$ 

Find out what's new: https://aka.ms/dotnet-whats-new

Learn about the installed HTTPS developer cert: https://aka.ms/aspnet-core-https

Use 'dotnet --help' to see available commands or visit: https://aka.ms/dotnet-cli-docs

Write your first app: https://aka.ms/first-net-core-app

Getting ready...

The template "Console Application" was created successfully.
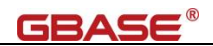

Processing post-creation actions...

Running 'dotnet restore' on /home/gbase/Projects/TestCsODBC/TestCsODBC.csproj...

Determining projects to restore...

Restored /home/gbase/Projects/TestCsODBC/TestCsODBC.csproj (in 172 ms).

Restore succeeded.

#### 在当前目录下生成相应的工程文件,默认生成 Hello World.

[gbasedbt@h01 TestCsODBC]\$ ls -al total 20 drwxrwxr-x 3 gbasedbt gbasedbt 4096 May 7 09:54 . drwxrwxr-x 3 gbasedbt gbasedbt 4096 May 7 09:53 .. drwxrwxr-x 2 gbasedbt gbasedbt 4096 May 7 09:54 obj -rw-rw-r-- 1 gbasedbt gbasedbt 192 May 7 09:54 Program.cs -rw-rw-r-- 1 gbasedbt gbasedbt 178 May 7 09:54 TestCsODBC.csproj

#### 3)、项目中增加 System. Data. ODBC, 版本为 6.0.0

[gbasedbt@h01 TestCsODBC]\$ dotnet add package System.Data.ODBC -v 6.0.0

Determining projects to restore...

Writing /tmp/tmpzqjnt1.tmp

info : Adding PackageReference for package 'System.Data.ODBC' into project

'/home/gbase/Projects/TestCsODBC/TestCsODBC.csproj'.

info : Restoring packages for /home/gbase/Projects/TestCsODBC/TestCsODBC.csproj...

info : GET https://api.nuget.org/v3-flatcontainer/system.data.odbc/index.json

info : OK https://api.nuget.org/v3-flatcontainer/system.data.odbc/index.json 250ms

info : GET https://api.nuget.org/v3-flatcontainer/system.data.odbc/6.0.0/system.data.odbc.6.0.0.nupkg

info : OK https://api.nuget.org/v3-flatcontainer/system.data.odbc/6.0.0/system.data.odbc.6.0.0.nupkg 123ms

info : GET https://api.nuget.org/v3-flatcontainer/system.text.encoding.codepages/index.json

info : OK https://api.nuget.org/v3-flatcontainer/system.text.encoding.codepages/index.json 257ms
info : GET

https://api.nuget.org/v3-flatcontainer/system.text.encoding.codepages/6.0.0/system.text.encoding.codepages.6.0.0.nupkg

info : OK

https://api.nuget.org/v3-flatcontainer/system.text.encoding.codepages/6.0.0/system.text.encoding.codepages.6.0.0.nupkg 60ms

info : GET https://api.nuget.org/v3-flatcontainer/system.runtime.compilerservices.unsafe/index.json

info : OK https://api.nuget.org/v3-flatcontainer/system.runtime.compilerservices.unsafe/index.json 278ms
info : GET

https://api.nuget.org/v3-flatcontainer/system.runtime.compilerservices.unsafe/6.0.0/system.runtime.compilers ervices.unsafe.6.0.0.nupkg

info : OK

https://api.nuget.org/v3-flatcontainer/system.runtime.compilerservices.unsafe/6.0.0/system.runtime.compilers ervices.unsafe.6.0.0.nupkg 58ms

info : Installed System. Runtime. CompilerServices. Unsafe 6.0.0 from https://api.nuget.org/v3/index.json with content hash /iUeP3tq1S0XdNNoMz5C9twLSrM/TH+qE1HkXWaPvuN0t+99G75NrV00S2EqHx5wMN7popYjpc8oTjC1y16DLg==.

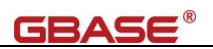

info : Installed System.Data.Odbc 6.0.0 from https://api.nuget.org/v3/index.json with content hash
pnZjwe0Qwr1Rnp7NExd5zz4YwXJrYuAbWNKjEQpTzCEg6f/L5DYJS7w3hG3vgSj1t/r79UL390YzXIklf1VuQQ==.
info : Installed System.Text.Encoding.CodePages 6.0.0 from https://api.nuget.org/v3/index.json with content hash
ZFCILZu0vtKPauZ/j/swhvw68ZRi9ATCfvGbk1QfydmcXBkIWecWKn/250UH7rahZ50oDBaiAudJtPvLwzw85A==.
info : Package 'System.Data.ODBC' is compatible with all the specified frameworks in project
'/home/gbase/Projects/TestCs0DBC/TestCs0DBC.csproj'.
info : PackageReference for package 'System.Data.ODBC' version '6.0.0' added to file
'/home/gbase/Projects/TestCs0DBC/TestCs0DBC.csproj'.
info : Committing restore...
info : Writing assets file to disk. Path: /home/gbase/Projects/TestCs0DBC/obj/project.assets.json

log : Restored /home/gbase/Projects/TestCsODBC/TestCsODBC.csproj (in 3.86 sec).

#### 完成后,确认在 TestCsODBC. csproj 中增加了包的引用

[gbasedbt@h01 TestCsODBC]\$ more TestCsODBC.csproj
<Project Sdk="Microsoft.NET.Sdk">

<PropertyGroup>

<OutputType>Exe</OutputType>

```
<TargetFramework>netcoreapp3.1</TargetFramework>
```

</PropertyGroup>

#### <ItemGroup>

```
<PackageReference Include="System.Data.ODBC" Version="6.0.0" /> </ItemGroup>
```

</Project>

```
4)、修改编辑 Program. cs 文件,内容如下:
```

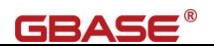

```
"DB=utf8;DLOC=zh_CN.utf8;CLOC=zh_CN.utf8;" +
                             "UID=gbasedbt;PWD=GBase123;" +
                             "TDLL=/opt/gbase/lib/esql/igo4a304.so";
            */
           OdbcConnection odbcconn = new OdbcConnection(connStr);
           try
            {
               odbcconn.Open();
           }
           catch (Exception ex)
            {
               Console.WriteLine(ex.Message);
           }
           using (OdbcCommand odbccmd = odbcconn.CreateCommand())
               // drop table
               odbccmd.CommandText = "drop table if exists company";
               odbccmd.ExecuteNonQuery();
               // create table
               odbccmd. CommandText = "create table company(coid serial, coname varchar(255), coaddr
varchar(255))";
               odbccmd.ExecuteNonQuery();
               // insert rows
               odbccmd.CommandText = "insert into company values (0,'南大通用','天津市海泰绿色产业基地')";
               odbccmd.ExecuteNonQuery();
               odbccmd.CommandText = "insert into company values (0,'南大通用北京分公司','北京市朝阳区太阳宫
')″;
               odbccmd.ExecuteNonQuery();
               // update row
               odbccmd.CommandText = "update company set coaddr = '天津市普天创新园' where coid = 1";
               odbccmd.ExecuteNonQuery();
               // select rows
               odbccmd.CommandText = "select * from company";
               OdbcDataReader dr = odbccmd.ExecuteReader();
               while (dr.Read())
               {
                   Console. WriteLine (" " + dr[0] + "\t" + dr[1] + "\t" + dr[2]);
```

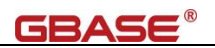

```
}
}
Console.WriteLine("\n 测试Linux下dotnet通过ODBC方式连接到数据库结束\n");
}
}
```

5)、编译运行

build

[gbasedbt@h01 TestCsODBC]\$ dotnet build

Microsoft (R) Build Engine version 16.7.2+b60ddb6f4 for .NET Copyright (C) Microsoft Corporation. All rights reserved. Determining projects to restore... All projects are up-to-date for restore. TestCsODBC -> /home/gbase/Projects/TestCsODBC/bin/Debug/netcoreapp3.1/TestCsODBC.dll Build succeeded. 0 Warning(s) 0 Error(s) Time Elapsed 00:00:01.13 运行 [gbasedbt@h01 TestCsODBC]\$ dotnet run 测试 Linux下 dotnet 通过 ODBC方式连接到数据库 1 南大通用 天津市普天创新园 南大通用北京分公司 北京市朝阳区太阳宫 2 测试Linux下dotnet通过ODBC方式连接到数据库结束

# 3.2.5. DotNet Core 方式(netcore3) 连接到数据库-Linux

要求 2.4.2 CSDK 的配置已经完成。示例为 CentOS 7 下 dotnet 3.1.418 环境,使用命令 行方式。

1)、确认 dotnet 已经安装,如未安装建议使用 yum 源方式。

[root@h01  $^$ ]# dotnet --version

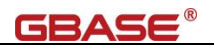

#### 3.1.418

## 2)、使用普通用户创建目录、创建项目

#### 创建目录

[root@h01 ~]# mkdir -p Projects/TestCsDotnet

[root@h01 ~]# cd Projects/TestCsDotnet/

创建 console 项目

[root@h01 TestCsDotnet]# dotnet new console

The template "Console App" was created successfully.

Processing post-creation actions...

Restoring /root/Projects/TestCsDotnet/TestCsDotnet.csproj:

Determining projects to restore...

Restored /root/Projects/TestCsDotnet/TestCsDotnet.csproj (in 101 ms).

Restore succeeded.

在当前目录下生成相应的工程文件,默认生成 Hello World.

[root@h01 TestCsDotnet]# 11
total 12
drwxr-xr-x 2 root root 4096 Jan 29 14:18 obj
-rw-r--r-- 1 root root 105 Jan 29 14:18 Program.cs
-rw-r--r-- 1 root root 249 Jan 29 14:18 TestCsDotnet.csproj

3)、增加依赖包

将 GeneralData. EntityFrameworkCore. GBase. 1.0.7.1. nupkg 上传到当前目录,并增加本

地包。

#### 下载地址: https://gbasedbt.com/dl/EFcore/GeneralData.EntityFrameworkCore.GBase.1.0.7.1.nupkg

[root@h01 TestCsDotnet]# dotnet add package GeneralData.EntityFrameworkCore.GBase -s ./

Determining projects to restore...

Writing /tmp/tmpLiTmPR.tmp

info : X.509 certificate chain validation will use the fallback certificate bundle at

'/root/dotnet/sdk/7.0.404/trustedroots/codesignctl.pem'.

info : X.509 certificate chain validation will use the fallback certificate bundle at

'/root/dotnet/sdk/7.0.404/trustedroots/timestampctl.pem'.

info : Adding PackageReference for package 'GeneralData. EntityFrameworkCore. GBase' into project

'/root/Projects/TestCsDotnet/TestCsDotnet.csproj'.

info : Restoring packages for /root/Projects/TestCsDotnet/TestCsDotnet.csproj...

warn : NU1603: GeneralData. EntityFrameworkCore. GBase 1.0.7.1 depends on Microsoft. EntityFrameworkCore (>= 3.1.3)

but Microsoft. EntityFrameworkCore 3. 1. 3 was not found. An approximate best match of Microsoft. EntityFrameworkCore 7. 0. 1 was resolved.

warn : NU1603: GeneralData.EntityFrameworkCore.GBase 1.0.7.1 depends on

Microsoft.EntityFrameworkCore.Relational (>= 3.1.3) but Microsoft.EntityFrameworkCore.Relational 3.1.3 was not

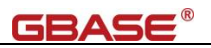

found. An approximate best match of Microsoft. EntityFrameworkCore. Relational 7.0.1 was resolved. warn : NU1603: GeneralData. EntityFrameworkCore. GBase 1.0.7.1 depends on Microsoft. Extensions. DependencyInjection (>= 3.1.3) but Microsoft. Extensions. DependencyInjection 3.1.3 was not found. An approximate best match of Microsoft. Extensions. DependencyInjection 7.0.0 was resolved. warn : NU1603: GeneralData. EntityFrameworkCore. GBase 1.0.7.1 depends on Microsoft. Extensions. DependencyInjection. Abstractions (>= 3.1.3) but Microsoft. Extensions. DependencyInjection. Abstractions 3.1.3 was not found. An approximate best match of Microsoft. Extensions. DependencyInjection. Abstractions 7.0.0 was resolved. warn : NU1603: GeneralData.EntityFrameworkCore.GBase 1.0.7.1 depends on System.Text.Encoding.CodePages (>= 4.7.1) but System. Text. Encoding. CodePages 4.7.1 was not found. An approximate best match of System. Text. Encoding. CodePages 5.0.0 was resolved. info : Package 'GeneralData. EntityFrameworkCore. GBase' is compatible with all the specified frameworks in project '/root/Projects/TestCsDotnet/TestCsDotnet.csproj'. info : PackageReference for package 'GeneralData. EntityFrameworkCore. GBase' version '1.0.7.1' added to file '/root/Projects/TestCsDotnet/TestCsDotnet.csproj'. info : Generating MSBuild file /root/Projects/TestCsDotnet/obj/TestCsDotnet.csproj.nuget.g.props. info : Generating MSBuild file /root/Projects/TestCsDotnet/obj/TestCsDotnet.csproj.nuget.g.targets.

info : Writing assets file to disk. Path: /root/Projects/TestCsDotnet/obj/project.assets.json

log : Restored /root/Projects/TestCsDotnet/TestCsDotnet.csproj (in 362 ms).

注:如果增加过程中提示错误,请依据错误信息,先增加其它依赖包。

可能的依赖包包括:

| <packagereference include="GeneralData.EntityFrameworkCore.GBase" version="1.0.7.1"></packagereference>    |
|----------------------------------------------------------------------------------------------------|
| <packagereference include="microsoft.entityframeworkcore" version="7.0.1"></packagereference>              |
| <packagereference include="Microsoft.EntityFrameworkCore.Relational" version="7.0.1"></packagereference>   |
| <packagereference include="Microsoft.Extensions.DependencyInjection" version="8.0.0"></packagereference>   |
| $<\!\!PackageReference Include="Microsoft.Extensions.DependencyInjection.Abstractions" Version="8.0.0" />$ |
| <packagereference include="System.Text.Encoding.CodePages" version="8.0.0"></packagereference>             |

## 4)、修改编辑 Program. cs 文件,内容如下:

 $/\!/$  See https://aka.ms/new-console-template for more information

```
// Console.WriteLine("Hello, World!");
using GBS.Data.GBasedbt;
using System;
namespace TestCsDotnet
{
    class Program
    {
        static void Main(string[] args)
        {
            Console.WriteLine("Hello World!");
        }
}
```

GbsConnectionStringBuilder build = new GbsConnectionStringBuilder();

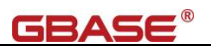

```
// 远程数据库连接方式
        build.Host = "192.168.0.57";
        build.Service = "9088";
        build.Server = "gbase01";
        build. Database = "testdb";
        build.UID = "gbasedbt";
        build.Pwd = "GBase123$%";
        build.DbLocale = "zh_CN.utf8";
        build.ClientLocale = "zh_CN.utf8";
        GbsConnection conn = new GbsConnection(build.ConnectionString);
        conn.Open();
        using (GbsCommand cmd = conn.CreateCommand())
        {
            cmd.CommandText = "select first 10 * from systables";
            GbsDataReader dr = cmd.ExecuteReader();
            while (dr.Read())
            {
                Console.WriteLine(dr["tabname"]);
            }
        }
   }
}
```

### 5)、执行编译测试

[root@h01 TestCsDotnet]# dotnet run Hello World! systables syscolumns sysindices systabauth syscolauth sysviews sysusers sysdepend syssynonyms syssyntable

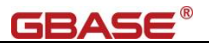

# 3.3. C 连接到数据库

## 3.3.1. ESQLC 方式(嵌入式 C)连接到数据库-Linux

要求 2.4.2 CSDK 的配置已经完成。Linux 下还需要编译器 gcc 和 gcc-c++均已经安装。

1)、确认 gcc 和 gcc-c++均已经安装。

[root@localhost esqlc]# rpm -qa gcc gcc-c++
gcc-4.8.5-39.el7.x86\_64
gcc-c++-4.8.5-39.el7.x86\_64

2)、设置系统网络连接(可选,也可配置为信任方式)

在用户目录下创建.netrc 配置文件, 权限为 600, 内容如下:

[root@localhost esqlc]# more ~/.netrc

# machine 目标主机名或 IP 地址 login 用户名 password 密码 machine bd.gbasedbt.com login gbasedbt password GBase123

3)、编写测试程序 TestESQLC.ec,内容如下:

```
#include <stdio.h>
main()
{
EXEC SQL BEGIN DECLARE SECTION;
   int v_tabid;
    char v tabname[ 128 ];
EXEC SQL END DECLARE SECTION;
    printf( "\nESQLC 测试程序开始运行. \n\n");
    EXEC SQL WHENEVER ERROR STOP;
    EXEC SQL connect to 'utf8';
   EXEC SQL declare democursor cursor for
    select tabid, tabname
       into :v_tabid, :v_tabname
       from systables where tabid < 10;
    EXEC SQL open democursor;
    for (;;)
    {
    EXEC SQL fetch democursor;
    if (strncmp(SQLSTATE, "00", 2) != 0)
        break;
```

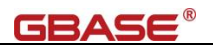

exit(0);

### 4)、编译成可执行文件,并执行测试

[root@localhost esqlc]# esql -o TestESQLC -glu TestESQLC.ec [root@localhost esqlc]# ./TestESQLC

```
ESQLC 测试程序开始运行.
```

- 1 systables
- 2 syscolumns
- 3 sysindices
- 4 systabauth
- 5 syscolauth
- 6 sysviews
- 7 sysusers
- 8 sysdepend
- 9 syssynonyms

ESQLC 测试程序结束运行.

# 3.3.2. ODBC 方式连接到数据库-Linux

要求 2.4.2 CSDK 的配置 和 2.4.3 ODBC 的配置已经完成。

注: windows 平台可参考该部分,不同点是 DRIVER 参数。

1)、确认 gcc 和 gcc-c++均已经安装。

```
[root@localhost ~]# rpm -qa gcc gcc-c++
gcc-4.8.5-39.el7.x86_64
gcc-c++-4.8.5-39.el7.x86_64
```

2)、编写测试程序 TestCOdbcDemo.c,内容如下:

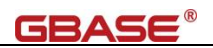

```
// GBase 8s ODBC Applicatin Examples
11
// TestCOdbcDemo "DSN=odbc1"
// TestCOdbcDemo
"DRIVER=/opt/gbase/lib/cli/iclis09b.so;SERVER=gbase01;DATABASE=db1;HOST=x.x.x.x.;PROTOCOL=onsoctcp;SERVICE=55
55;UID=user1;PWD=xyz;";
#include <stdlib.h>
#include <stdio.h>
#include <string.h>
#ifdef _WIN32
#include <windows.h>
#define strdup _strdup
#endif
#ifdef DRIVER MANAGER
#include "sql.h"
#include "sqlext.h"
#else
#include <infxcli.h>
#endif
void GetDiagRec(SQLRETURN rc, SQLSMALLINT htype, SQLHANDLE hndl, char *szMsgTag);
int ReadResult(SQLHDBC hdbc, char *SqlSelect);
void MyServerSetup(SQLHDBC hdbc);
int main(int argc, char *argv[])
{
   SQLCHAR
              ConnStrIn[1024] = "DSN=odbc1";
   SQLHANDLE henv = NULL;
   SQLHANDLE
              hdbc = NULL;
   int
               rc = 0;
   char *MyLocalConnStr =
"DRIVER=/opt/gbase/lib/cli/iclis09b.so;SERVER=srv1;DATABASE=xb1;HOST=xyz.abc.com;PROTOCOL=onsoctcp;SERVICE=5
550;UID=user1;PWD=xyz;";
   if (argc == 1)
    {
```

```
if (sizeof(int *) == 8) // 64bit application
```

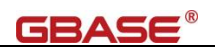

```
MyLocalConnStr =
"DRIVER=/opt/gbase/lib/cli/iclis09b.so;HOST=192.168.0.57;SERVER=gbase01;SERVICE=9089;PROTOCOL=onsoctcp;DATAB
ASE=testdb;UID=gbasedbt;PWD=GBase123;DB LOCALE=zh CN.utf8
;CLIENT_LOCALE=zh_CN.utf8;";
       }
       strcpy((char *)ConnStrIn, MyLocalConnStr);
   }
   else if (argc == 2)
   {
       strcpy( (char *)ConnStrIn, argv[1] );
   }
   else
   {
       strcpy((char *)ConnStrIn, MyLocalConnStr);
       if (0)
       {
          printf("\n Usage option is :");
          printf("\n %s <Connection String>", argv[0]);
          printf("\n Example :");
          printf("\n %s \"DSN=MyOdbcDsnName; uid=MyUserName; pwd=MyPassword; \" ", argv[0]);
          printf(" \ 0R");
          printf("\n %s \"%s\" ", argv[0], MyLocalConnStr);
          printf (" \n n");
          exit(0);
       }
   }
   rc = SQLAllocHandle(SQL_HANDLE_ENV, SQL_NULL_HANDLE, &henv);
   rc = SQLSetEnvAttr(henv, SQL_ATTR_ODBC_VERSION, (void*)SQL_OV_ODBC3, 0);
   rc = SQLAllocHandle(SQL_HANDLE_DBC, henv, &hdbc);
   rc == 0 ? 0 : GetDiagRec(rc, SQL HANDLE ENV, henv, "SQLAllocHandle");
   printf("\n Connecting with : \ [\%s] \n", (char *)ConnStrIn);
   rc = SQLDriverConnect(hdbc, NULL, ConnStrIn, SQL_NTS, NULL, 0, NULL, SQL_DRIVER_NOPROMPT);
   if (rc != 0)
```

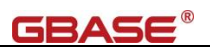

```
{
       printf("\n Connection Error (:- \n'');
       GetDiagRec(rc, SQL_HANDLE_DBC, hdbc, "SQLDriverConnect");
        goto Exit;
   }
   else
    {
       printf("\n Connection Success! n");
   }
   if (1)
    {
       // Try Basic Setup
       MyServerSetup(hdbc);
       ReadResult(hdbc, "SELECT * FROM t1");
   }
Exit:
   SQLDisconnect(hdbc);
   SQLFreeHandle(SQL_HANDLE_DBC, hdbc);
   SQLFreeHandle(SQL_HANDLE_ENV, henv);
   return(0);
}
void GetDiagRec(SQLRETURN rc, SQLSMALLINT htype, SQLHANDLE hndl, char *szMsgTag)
{
   SQLCHAR message[SQL_MAX_MESSAGE_LENGTH + 1];
   SQLCHAR sqlstate[SQL_SQLSTATE_SIZE + 1];
   SQLINTEGER sqlcode = 0;
   SQLSMALLINT length = 0;
   if (szMsgTag == NULL)
    {
       szMsgTag = "----";
   }
   printf("\n %s: %d : ", szMsgTag, rc);
   if (rc \geq 0)
    {
       printf(" OK [rc=%d] n", rc);
   }
```

```
44/86
```

```
连接到 GBase 8s 数据库示例
```

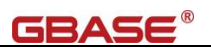

```
else
   {
       int i = 1;
       printf(" FAILED : %i", rc);
       while (SQLGetDiagRec(htype,
           hndl,
           i,
           sqlstate,
           &sqlcode,
           message,
           SQL_MAX_MESSAGE_LENGTH + 1,
           &length) == SQL_SUCCESS)
        {
           printf("\n SQLSTATE = %s", sqlstate);
           printf("\n Native Error Code = %ld", sqlcode);
           printf("\n %s", message);
           i++;
       }
       printf("\n----
                                         -\n");
   }
}
void MyServerSetup(SQLHDBC hdbc)
{
   SQLRETURN rc = 0;
   SQLHSTMT hstmt = NULL; int i = 0;
   static unsigned char *SetupSqls[] =
    {
       "DROP TABLE t1;",
       "CREATE TABLE t1 ( c1 INT, c2 char(15), c3 FLOAT, c4 char(10) )",
       "INSERT INTO t1 VALUES (1, 'aaa-1', 11.55, 'bbbb-1');",
       "INSERT INTO t1 VALUES ( 2, 'aaa-2', 12.55, 'bbbb-2');",
       NULL,
   };
   rc = SQLAllocHandle(SQL_HANDLE_STMT, hdbc, &hstmt);
   rc == 0 ? 0 : GetDiagRec(rc, SQL_HANDLE_DBC, hdbc, "MyServerSetup::SQLAllocHandle::SQL_HANDLE_STMT");
   for (i = 0; SetupSqls[i] != NULL; ++i)
    {
       rc = SQLExecDirect(hstmt, SetupSqls[i], SQL_NTS);
       printf("\n[%d] %s", rc, SetupSqls[i]);
```

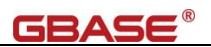

```
}
   if (hstmt)
    {
       SQLFreeStmt(hstmt, SQL_CLOSE);
       SQLFreeHandle(SQL_HANDLE_STMT, hstmt);
   }
}
int ReadResult(SQLHDBC hdbc, char *SqlSelect)
{
   SQLRETURN
                   rc = 0;
   SQLHSTMT
                   hstmt = NULL;
   SQLCHAR
                   ReadBuffer[1024];
   int
                   ReadBufferSize = sizeof(ReadBuffer) - 2;
   printf("\n\n ----ReadResult ----");
   rc = SQLAllocHandle(SQL_HANDLE_STMT, hdbc, &hstmt);
   rc == 0 ? 0 : GetDiagRec(rc, SQL_HANDLE_DBC, hdbc, "SQLAllocHandle:SQL_HANDLE_STMT");
   rc = SQLExecDirect(hstmt, SqlSelect, SQL_NTS);
   if ((rc == SQL_SUCCESS || rc == SQL_SUCCESS_WITH_INFO))
    {
       SQLSMALLINT
                       ColumnCount = 0;
                       RowNum = 0;
       int
       rc = SQLNumResultCols(hstmt, &ColumnCount);
        printf("\nNumber of colum in the result is %d ---\n", ColumnCount);
       while ((rc = SQLFetch(hstmt)) != SQL_NO_DATA)
        {
           SQLLEN StrLen_or_IndPtr = 0;
            int NumBytes = 0;
            int col = 0;
            ++RowNum;
            printf("\n\n -Fetching Row# %d-", RowNum);
```

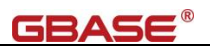

```
for (col = 1; col <= ColumnCount; ++col)</pre>
            {
                memset(ReadBuffer, 0, sizeof(ReadBuffer));
                StrLen_or_IndPtr = 0;
                rc = SQLGetData(hstmt, col, SQL_C_CHAR, ReadBuffer, ReadBufferSize, &StrLen_or_IndPtr);
                if (rc == SQL_NO_DATA)
                {
                    break;
                }
                if (rc < 0)
                {
                    GetDiagRec(rc, SQL_HANDLE_STMT, hstmt, "SQLGetData");
                    break;
                }
                NumBytes = (int)((StrLen_or_IndPtr > ReadBufferSize) || (StrLen_or_IndPtr == SQL_NO_TOTAL) ?
ReadBufferSize : StrLen_or_IndPtr);
                ReadBuffer[NumBytes] = 0;
                printf("\nColum_%d = %s", col, ReadBuffer);
            }
        }
   }
   else
    {
        GetDiagRec(rc, SQL_HANDLE_STMT, hstmt, SqlSelect);
   }
   if (hstmt)
    {
        SQLFreeStmt(hstmt, SQL_CLOSE);
        rc = SQLFreeStmt(hstmt, SQL_UNBIND);
        rc = SQLFreeStmt(hstmt, SQL_RESET_PARAMS);
        SQLFreeHandle(SQL_HANDLE_STMT, hstmt);
   }
   printf(" \n");
   return (0);
```

4)、编写 makefile 文件,内容如下:

#gcc -g -m64 -I/work/csdk/incl/cli -c TestCOdbcDemo.c

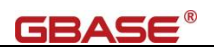

```
#gcc -g -m64 -o TestCOdbcDemo TestCOdbcDemo.o -L/work/csdk/lib/cli -lifdmr -lthcli
#GBASEDBTDIR=/work/csdk
ODBCLIB DIR = -L$ (GBASEDBTDIR) /lib/cli -lthcli
INCLDIR = -I$(GBASEDBTDIR)/incl/cli
CFLAGS = -g
CC = gcc
RM = rm
TARGET = TestCOdbcDemo
all : $(TARGET)
$(TARGET) : $(TARGET).o
       $(CC) $(CFLAGS) -m64 -o $(TARGET) $(TARGET).o $(ODBCLIB_DIR)
$(TARGET).o : $(TARGET).c
       $(CC) $(CFLAGS) -m64 $(INCLDIR) -c $(TARGET).c
clean :
      $(RM) $(TARGET) $(TARGET).o
   5)、编译并执行测试
   使用 TestCOdbcDemo "DSN=testdb" 或者
TestCOdbcDemo
"DRIVER=/opt/gbase/lib/cli/iclis09b.so;HOST=192.168.0.57;SERVER=gbase01;SERVICE=9
089; PROTOCOL=onsoctcp; DATABASE=testdb; UID=gbasedbt; PWD=GBase123; DB_LOCALE=zh_CN.u
tf8;CLIENT_LOCALE=zh_CN.utf8; "方式进行测试。
```

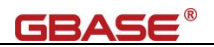

Connection Success! [0] DROP TABLE t1; [0] CREATE TABLE t1 ( c1 INT, c2 char(15), c3 FLOAT, c4 char(10) ) [0] INSERT INTO t1 VALUES (1, 'aaa-1', 11.55, 'bbbb-1'); [0] INSERT INTO t1 VALUES ( 2, 'aaa-2', 12.55, 'bbbb-2'); ----ReadResult -----Number of colum in the result is 4 -----Fetching Row# 1- $Colum_1 = 1$  $Colum_2 = aaa-1$  $Colum_3 = 11.55$  $Colum_4 = bbbb-1$ -Fetching Row# 2-Colum 1 = 2 $Colum_2 = aaa-2$  $Colum_3 = 12.55$ 

# 3.4. PHP 连接到数据库

 $Colum_4 = bbbb-2$ 

# 3.4.1. ODBC 方式连接到数据库-Linux

要求 2.4.2 CSDK 的配置 和 2.4.3 ODBC 的配置已经完成。PHP 通过 ODBC 方式连接到数据 库, 需要 php 及 php-odbc 均已经安装。

1)、确认 php 及 php-odbc 已经安装

[root@localhost php-odbc]# rpm -qa php php-odbc
php-5. 4. 16-48. e17. x86\_64
php-odbc-5. 4. 16-48. e17. x86\_64

2)、编写测试程序 TestPhpOdbc. php

<?php

# 连接到 DSN: utf8

echo "PHP ODBC 测试程序开始运行.\n\n";

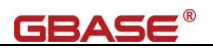

```
$conn=odbc_connect('utf8','','');
if (!$conn)
    {exit("数据库连接失败: " . $conn);}
$sql="SELECT tabid, tabname FROM systables where tabid < 10";
$rs=odbc_exec($conn, $sql);
if (!$rs)
    {exit("SQL 错误");}
while (odbc_fetch_row($rs))
{
    $col1=odbc_result($rs, "tabid");
    $col2=odbc_result($rs, "tabid");
    $col2=odbc_result($rs, "tabname");
    echo "$col1\t$col2\n";
}
odbc_close($conn);
echo "\nPHP ODBC 测试程序结束运行.\n";
```

3)、执行测试

```
[root@localhost php-odbc]# php -e TestPhpOdbc.php
PHP ODBC 测试程序开始运行.
1
    systables
2
    syscolumns
3
    sysindices
    systabauth
4
5
    syscolauth
6
    sysviews
7
    sysusers
8
    sysdepend
9
    syssynonyms
```

PHP ODBC 测试程序结束运行.

# 3.4.2. PD0\_GBASEDBT 方式连接到数据库-Linux

要求 2.4.2 CSDK 的配置已经完成。PHP 通过 POD\_GBASEDBT 连接到数据库,需要 php、 php-devel 和 php-pdo 均已经安装。建议使用 yum 方式安装,该方式将自动安装依赖包(比如 automake, autoconf 等)。

1)、确认 php、php-devel 和 php-pdo 已经安装

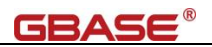

[root@localhost php-pdo\_gbasedbt]# rpm -qa php php-devel php-pdo php-pdo-5. 4. 16-48. el7. x86\_64 php-devel-5. 4. 16-48. el7. x86\_64 php-5. 4. 16-48. el7. x86\_64

2)、通过 php-config 获取配置两个信息: php-config 路径, extension-dir 目录

```
[root@localhost php-pdo_gbasedbt]# php-config
Usage: /usr/bin/php-config [OPTION]
Options:
  --prefix
                      [/usr]
                                      [-I/usr/include/php -I/usr/include/php/main -I/usr/include/php/TSRM
  --includes
-I/usr/include/php/Zend -I/usr/include/php/ext -I/usr/include/php/ext/date/lib]
  ---ldflags
  --libs
                      [-lcrypt
                                -lresolv-lcrypt-ledit-lncurses-lstdc++-lgmp-lbz2-lz-lpcre-lrt-lm-ldl
-lnsl -lxml2 -lz -lm -ldl -lgssapi_krb5 -lkrb5 -lk5crypto -lcom_err -lssl -lcrypto -lssl -lcrypto -lxml2 -lz
-lm -ldl -lcrypt -lxml2 -lz -lm -ldl -lcrypt ]
  --extension-dir
                      [/usr/lib64/php/modules]
                      [/usr/include/php]
  --include-dir
  --man-dir
                      [/usr/share/man]
                      [/usr/bin/php]
  --php-binary
  --php-sapis
                      [ cli cgi]
```

3)、下载 PDO\_GBASEDBT,并上传解压

下载地址为: https://gbasedbt.com/dl/PDO\_GBasedbt/

PDO\_GBASEDBT 基于 PDO\_INFORMIX 改写而来

[root@localhost php-pdo\_gbasedbt]# 11 总用量 76 -rw-r--r-. 1 root root 74679 10 月 28 23:01 PD0\_GBASEDBT-1.3.3.tgz [root@localhost php-pdo\_gbasedbt]# tar -zxvf PD0\_GBASEDBT-1.3.3.tgz

4)、使用 phpize 扩展 php 动态模块 PDO\_GBASEDBT

[root@localhost PD0\_GBASEDBT-1.3.3]# phpize Configuring for: PHP Api Version: 20100412 Zend Module Api No: 20100525 Zend Extension Api No: 220100525

### 5)、编译 PDO\_GBASEDBT

其中 prefix 指向前面获取的 extension-dir 目录

with-php-config 指向前面获取的 php-config 路径

with-pdo-gbasedbt 指向 GBASEDBTDIR

[root@localhost PD0\_GBASEDBT-1.3.3]# ./configure --prefix=/usr/lib64/php/modules  $\$ 

--with-php-config=/usr/bin/php-config  $\$ 

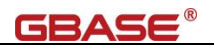

```
--with-pdo-gbasedbt=/opt/gbase
[root@localhost PDO GBASEDBT-1.3.3]# make
[root@localhost PD0_GBASEDBT-1.3.3]# make install
Installing shared extensions: /usr/lib64/php/modules/
    6)、为php 增加扩展
    在/etc/php.d/目录下增加 pdo_gbasedbt.ini 配置文件,内容如下:
; Enable pdo_gbasedbt extension module
extension=pdo_gbasedbt.so
    7)、编写测试程序 TestPhpPdoGBasedbt.php,内容如下:
<?php
   echo "PHP PD0_GBasedbt 测试程序开始运行. \n\n";
   # 数据库连接
   $dbh = new
                  PD0("gbasedbt:host=bd.gbasedbt.com; service=9088;
                                                                     database=utf8;
                                                                                     server=gbase01;
protocol=onsoctcp", "gbasedbt", "GBase123");
   # 连接到 CM 的话, 需要在 ODBCINI 中 DSN 的 Servername 指定为 CM/DB 的 group, 在 SQLHOSTS 中定义
   # $dbh = new PDO("gbasedbt:DSN=utf8", "gbasedbt", "GBase123");
   $sth1 = $dbh->prepare("SELECT tabid, tabname FROM systables where tabid < 10");</pre>
   $sth1->execute();
   while( $row = $sth1->fetch() )
   {
       $col1=$row["TABID"];
       $col2=$row["TABNAME"];
       echo "col1\t\col2\n";
   }
   dbh = null;
   echo "\nPHP PD0_GBasedbt 测试程序结束运行.\n";
```

8)、执行测试程序

[root@localhost php-pdo\_gbasedbt]# php -e TestPhpPdoGBasedbt.php PHP PD0\_GBasedbt 测试程序开始运行. 1 systables 2 syscolumns 3 sysindices systabauth 4 5 syscolauth 6 sysviews 7 sysusers

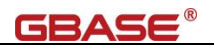

8 sysdepend

9 syssynonyms

PHP PD0\_GBasedbt 测试程序结束运行.

# 3.5. Python3 连接到数据库

# 3.5.1. Pyodbc 方式连接到数据库-Linux

要求 2.4.2 CSDK 的配置 和 2.4.3 ODBC 的配置已经完成。Python3 通过 pyodbc 连接到数 据库, 需要 python3、python3-devel 和 pyodbc。

#### 1)、确认 python3 和 python3-devel 已经安装

| <pre>[root@localhost python-pyodbc]# rpm -qa python3 python3-devel</pre> |  |
|--------------------------------------------------------------------------|--|
| python3-devel-3.6.8-13.el7.x86_64                                        |  |
| python3-3.6.8-13.el7.x86_64                                              |  |

2)、确认安装 pyodbc,如果没有,则安装之

[root@localhost python-pyodbc]# pip3 list --format=columns Package Version pip 9.0.3 setuptools 39.2.0 [root@localhost python-pyodbc]# pip3 install pyodbc WARNING: Running pip install with root privileges is generally not a good idea. Try `pip3 install ---user` instead. Collecting pyodbc Downloading https://files.pythonhosted.org/packages/81/0d/bb08bb16c97765244791c73e49de9fd4c24bb3ef00313aed82e5640dee5d/p yodbc-4.0.30.tar.gz (266kB) 276kB 71kB/s Installing collected packages: pyodbc Running setup.py install for pyodbc ... done Successfully installed pyodbc-4.0.30 3)、编写测试程序 TestPython3Pyodbc.py,内容如下:

#!/usr/bin/python3

# filename: TestPython3Pyodbc.py

| ımport | sys    |
|--------|--------|
| import | pyodbc |

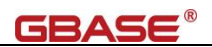

```
print("Python Pyodbc 测试程序开始运行.\n")
# use DSN, need PWD key word.
conn = pyodbc.connect("DSN=utf8;PWD=GBase123")
# set connection encoding
conn. setencoding(encoding='UTF-8')
mycursor = conn.cursor()
mycursor.execute("drop table if exists company")
mycursor.execute("create table company(coid serial, coname varchar(255), coaddr varchar(255))")
mycursor.execute("insert into company(coname, coaddr) values (?,?)",'南大通用','天津市海泰绿色产业基地')
mycursor.execute("insert into company(coname, coaddr) values (?,?)", `南大通用北京分公司', '北京市朝阳区太阳宫')
mycursor.execute("update company set coaddr = ? where coid = 1", '天津市普天创新园')
conn.commit()
cursor1 = conn.cursor()
cursor1.execute("select * from company")
rows = cursor1.fetchall()
for i, (coid, coname, coaddr) in enumerate(rows):
   print("公司 ID: %d \t 公司名称: %s\t 公司地址: %s" % (coid, str(coname), str(coaddr)))
conn.close()
print("\nPython Pyodbc 测试程序结束运行.")
sys.exit(0)
```

## 4)、执行测试程序

[root@localhost python-pyodbc]# python3 TestPython3Pyodbc.py Python Pyodbc 测试程序开始运行.

 公司 ID: 1
 公司名称: 南大通用 公司地址: 天津市普天创新园

 公司 ID: 2
 公司名称: 南大通用北京分公司
 公司地址: 北京市朝阳区太阳宫

Python Pyodbc 测试程序结束运行.

# 3.5.2. Pyodbc 方式连接到数据库-Windows

示例使用 python-3.8.7。要求 2.2.2 CSDK 的配置 和 2.2.3 ODBC 的配置 已经完成。

1)、确认 python3 已经安装

```
D:\Projects> python -V
Python 3.8.7
```

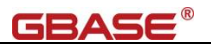

2)、确认安装 pyodbc,如果没有,则安装之

| D:\Project: | s> pip3 list                                       |
|-------------|----------------------------------------------------|
| Package     | Version                                            |
|             |                                                    |
| pip         | 20. 2. 3                                           |
| setuptools  | 49. 2. 1                                           |
| D:\Project: | s> pip3 install pyodbc                             |
| Collecting  | pyodbc                                             |
| Using cae   | ched pyodbc-4.0.30-cp38-cp38-win_amd64.whl (68 kB) |
| Installing  | collected packages: pyodbc                         |
| Successful  | ly installed pyodbc-4.0.30                         |
| D:\Project: | s> pip3 list                                       |
| Package     | Version                                            |
|             |                                                    |
| pip         | 20. 2. 3                                           |
| pyodbc      | 4. 0. 30                                           |
| setuptools  | 49. 2. 1                                           |

3)、编写测试程序 TestPython3Pyodbc.py,内容如下:

```
#!/usr/bin/python3
# filename: TestPython3Pyodbc.py
import sys
import pyodbc
print("Python Pyodbc 测试程序开始运行.\n")
# use DSN, need PWD key word.
conn = pyodbc.connect("DSN=utf8;PWD=GBase123")
# conn = pyodbc.connect("Driver={GBase ODBC DRIVER (64-bit)};Host=47.106.34.174;" +
# "Service=9088;Protocol=onsoctcp;Server=gbase01;Database=testdb;Uid=gbasedbt;" +
# "Pwd=GBase123;DB_LOCALE=zh_CN.utf8;CLIENT_LOCALE=zh_CN.utf8")
# conn = pyodbc.connect("Driver={GBase ODBC DRIVER (64-bit)};HOST=47.106.34.174;" +
# "SERV=9088;PROT=onsoctcp;SRVR=gbase01;DB=testdb;UID=gbasedbt;PWD=GBase123;" +
# "DLOC=zh_CN.utf8;CLOC=zh_CN.utf8")
# set connection encoding
conn.setencoding(encoding='UTF-8')
mycursor = conn.cursor()
mycursor.execute("drop table if exists company")
mycursor.execute ("create table company(coid serial, coname varchar(255), coaddr varchar(255))")
```

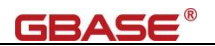

mycursor.execute("insert into company(coname, coaddr) values (?,?)",'南大通用','天津市海泰绿色产业基地')
mycursor.execute("insert into company(coname, coaddr) values (?,?)",'南大通用北京分公司','北京市朝阳区太阳宫')
mycursor.execute("update company set coaddr = ? where coid = 1", '天津市普天创新园')
conn.commit()
cursor1 = conn.cursor()
cursor1 = conn.cursor()
cursor1.execute("select \* from company")
rows = cursor1.fetchall()
for i, (coid, coname, coaddr) in enumerate(rows):
 print("公司 ID: %d \t 公司名称: %s\t 公司地址: %s" % (coid, str(coname), str(coaddr)))
conn.close()
print("\nPython Pyodbc 测试程序结束运行.")
sys.exit(0)

4)、执行测试程序

D: \Python3> python TestPython3Pyodbc. py Python Pyodbc 测试程序开始运行. 公司 ID: 1 公司名称:南大通用 公司地址:天津市普天创新园 公司 ID: 2 公司名称:南大通用北京分公司 公司地址:北京市朝阳区太阳宫

Python Pyodbc 测试程序结束运行.

## 3.5.3. DbtPy 方式连接到数据库-Linux

要求 2.4.2 CSDK 的配置已经完成。需要 python3、python3-devel 和 DbtPy。建议使用 yum 源安装 python3,该方式将自动安装依赖包。

1)、确认 python3 已经完成

| [root@gbasehost01 ~]; | # python3 -V |  |
|-----------------------|--------------|--|
| Python 3.6.8          |              |  |

2)、配置、安装 DbtPy

设置环境变量,在/etc/profile 配置文件里增加 DbtPy 需要的环境变量 CSDK\_HOME,

#### GBASEDBTDIR, LD\_LIBRARY\_PATH

注意:如果环境变量中有 ODBCINI,将会优化访问 ODBCINI,导致异常。

```
# /etc/profile
```

# Add/Modify for DbtPy

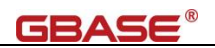

# WARNING: NO ODBCINI define!!!

export GBASEDBTDIR=/opt/gbase

export CSDK\_HOME=/opt/gbase

export LD\_LIBRARY\_PATH=\$GBASEDBTDIR/lib:\$GBASEDBTDIR/lib/cli:\$GBASEDBTDIR/lib/esql:\$LD\_LIBRARY\_PATH

 ${\tt export GBASEDBTSQLHOSTS} = / {\tt opt/gbase/etc/sqlhosts}$ 

检查 DbtPy 是否安装

[root@gbasehost01 ~]# pip3 list | grep DbtPy

使用 pip3 在线安装

[root@gbasehost01 ~]# pip3 install DbtPy

Collecting DbtPy

Downloading

https://pypi.tuna.tsinghua.edu.cn/packages/a7/12/82faa077c97d3891fadc4566d402259dba059ea79d546db2197a68b6491 0/DbtPy-3.0.5.2.tar.gz (171kB)

100% | **111 | 112 | 112 | 112 | 112 | 112 | 112 | 112 | 112 | 112 | 112 | 112 | 112 | 112 | 112 | 112 | 112 | 112 | 112 | 112 | 112 | 112 | 112 | 112 | 112 | 112 | 112 | 112 | 112 | 112 | 112 | 112 | 112 | 112 | 112 | 112 | 112 | 112 | 112 | 112 | 112 | 112 | 112 | 112 | 112 | 112 | 112 | 112 | 112 | 112 | 112 | 112 | 112 | 112 | 112 | 112 | 112 | 112 | 112 | 112 | 112 | 112 | 112 | 112 | 112 | 112 | 112 | 112 | 112 | 112 | 112 | 112 | 112 | 112 | 112 | 112 | 112 | 112 | 112 | 112 | 112 | 112 | 112 | 112 | 112 | 112 | 112 | 112 | 112 | 112 | 112 | 112 | 112 | 112 | 112 | 112 | 112 | 112 | 112 | 112 | 112 | 112 | 112 | 112 | 112 | 112 | 112 | 112 | 112 | 112 | 112 | 112 | 112 | 112 | 112 | 112 | 112 | 112 | 112 | 112 | 112 | 112 | 112 | 112 | 112 | 112 | 112 | 112 | 112 | 112 | 112 | 112 | 112 | 112 | 112 | 112 | 112 | 112 | 112 | 112 | 112 | 112 | 112 | 112 | 112 | 112 | 112 | 112 | 112 | 112 | 112 | 112 | 112 | 112 | 112 | 112 | 112 | 112 | 112 | 112 | 112 | 112 | 112 | 112 | 112 | 112 | 112 | 112 | 112 | 112 | 112 | 112 | 112 | 112 | 112 | 112 | 112 | 112 | 112 | 112 | 112 | 112 | 112 | 112 | 112 | 112 | 112 | 112 | 112 | 112 | 112 | 112 | 112 | 112 | 112 | 112 | 112 | 112 | 112 | 112 | 112 | 112 | 112 | 112 | 112 | 112 | 112 | 112 | 112 | 112 | 112 | 112 | 112 | 112 | 112 | 112 | 112 | 112 | 112 | 112 | 112 | 112 | 112 | 112 | 112 | 112 | 112 | 112 | 112 | 112 | 112 | 112 | 112 | 112 | 112 | 112 | 112 | 112 | 112 | 112 | 112 | 112 | 112 | 112 | 112 | 112 | 112 | 112 | 112 | 112 | 112 | 112 | 112 | 112 | 112 | 112 | 112 | 112 | 112 | 112 | 112 | 112 | 112 | 112 | 112 | 112 | 112 | 112 | 112 | 112 | 112 | 112 | 112 | 112 | 112 | 112 | 112 | 112 | 112 | 112 | 112 | 112 | 112 | 112 | 112 | 112 | 112 | 112 | 112 | 112 | 112 | 112 | 112 | 112 | 112 | 112 | 112 | 112 | 112 | 112 | 112 | 112 | 112 | 112 | 112 | 112 | 112 | 112 | 112 | 112 | 112 | 112 | 112 | 112 | 112 | 112 | 112 | 112 | 112 | 112 | 112 | 112 | 112 | 112 | 112 | 112 | 112 | 112 | 112 | 112 | 112 | 112 | 112 | 112 | 112 | 112 | 112 | 112 | 112 | 112** 

Installing collected packages: DbtPy

Running setup.py install for DbtPy ... done

Successfully installed DbtPy-3.0.5.2

#### 检查 DbtPy 信息

[root@gbasehost01 ~]# pip3 show DbtPy Name: DbtPy Version: 3.0.5.2 Summary: GBase &s native Python driver Home-page: https://gbasedbt.com/DbtPy Author: Informix Application Development Team & GBase &s Support Team Author-email: None License: Apache License 2.0 Location: /usr/local/lib64/python3.6/site-packages Requires:

#### 3) 编写测试程序 TestP3DbtPy.py,内容如下:

```
#!/usr/bin/python3
```

# filename: TestP3DbtPy.py

import os
import sys
import DbtPy

# 取消环境变量 ODBCINI

os.unsetenv("ODBCINI")

print("Python DbtPy测试程序开始运行.\n")

connectStr="PROTOCOL=onsoctcp; HOST=a02. gbasedbt. com; SERV=9088; PROT=onsoctcp; SRVR=gbase01; DB=testdb; UID=gbasedbt. com; SERV=9088; PROT=onsoctcp; SRVR=gbasedbt. com; SERV=9088; PROT=onsoctcp; SRVR=gbasedbt. com; SERV=908; PROT=onsoctcp; SRVR=gbasedbt. com; SERV=908; PROT=onsoctcp; SRVR=gbasedbt. com; SERV=908; PROT=onsoctcp; SRVR=gbasedbt. com; SERV=908; PROT=onsoctcp; SRVR=gbasedbt. com; SERV=908; PROT=onsoctcp; SRVR=gbasedbt. com; SRVR=gbasedbt. com; SRVR=gbased

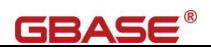

```
dbt;PWD=GBase123;DLOC=zh_CN.utf8;CLOC=zh_CN.utf8"
# 如果要连接到组名.需要配置 GBASEDBTSQLHOSTS 环境变量.使用配置文件中的组号或者服务名称
# connectStr="SERVER=gdb;DATABASE=testdb;DB_LOCALE=zh_CN.utf8;CLIENT_LOCALE=zh_CN.utf8"
conn=DbtPy.connect(connectStr, "gbasedbt", "GBase123")
stmt=DbtPy.exec_immediate(conn, "drop table if exists company")
stmt=DbtPy.exec_immediate(conn, "create table company(coid serial, coname varchar(255), coaddr varchar(255))")
stmt=DbtPy.prepare(conn, "insert into company(coname, coaddr) values(?,?)")
DbtPy.bind_param(stmt, 1, "南大通用")
DbtPy.bind_param(stmt, 2, "天津市普天创新园")
DbtPy.execute(stmt)
print("插入表 生效的行数: ", DbtPy.num_rows(stmt))
param="南大通用北京分公司","北京市朝阳区太阳宫",
DbtPy. execute(stmt, param)
print("插入表 生效的行数: ", DbtPy.num_rows(stmt))
, , ,
bool fetch_row : 判断是否获取到行
dict fetch_assoc : 结果集用字段名称编号
dict fetch_both : 结果集使用序号和字段名称同时编号(两份数据)
tuple fetch_tuple : 获取的结果为元组
, , ,
# 使用 fetch_tuple
stmt=DbtPy.exec_immediate(conn, "select * from company")
tuple=DbtPy.fetch_tuple(stmt)
while tuple != False:
   print(tuple)
   tuple = DbtPy.fetch_tuple(stmt)
# 使用 fetch_both/fetch_assoc
stmt=DbtPy.exec_immediate(conn, "select * from company")
dict=DbtPy.fetch_both(stmt)
while dict != False:
   print(dict)
   print("COID: ", dict[0], " CONAME: ", dict[1], " COADDR: ", dict[2])
   dict = DbtPy.fetch_both(stmt)
# 使用 fetch_row
stmt=DbtPy.exec_immediate(conn, "select * from company")
while DbtPy.fetch_row(stmt) != False:
   print("COLD : ", DbtPy.result(stmt,0), " CONAME : ", DbtPy.result(stmt,"coname"), " COADDR :
```

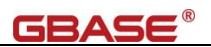

DbtPy.result(stmt, "coaddr"))

DbtPy.free\_result(stmt)
DbtPy.free\_stmt(stmt)
DbtPy.close(conn)

print("\nPython DbtPy测试程序结束运行.") sys.exit(0)

4) 执行测试程序

[root@gbasehost01 ~]# python3 TestP3DbtPy.py
Python DbtPy 测试程序开始运行.

插入表 生效的行数: 1
插入表 生效的行数: 1
(1, '南大通用', '天津市普天创新园')
(2, '南大通用北京分公司', '北京市朝阳区太阳宫')
(2, '南大通用北京分公司', '北京市朝阳区太阳宫')
(2, '南大通用北京分公司', '北京市朝阳区太阳宫')
(2, '南大通用北京分公司', '北京市朝阳区太阳宫')
C0ID: 1 CONAME: 南大通用 COADDR: 天津市普天创新园
('coid': 2, 0: 2, 'coname': '南大通用北京分公司', 1: '南大通用北京分公司', 'coaddr': '北京市朝阳区太阳宫', 2:
'北京市朝阳区太阳宫'}
C0ID: 2 CONAME: 南大通用北京分公司 COADDR: 北京市朝阳区太阳宫
C0LD: 1 CONAME: 南大通用北京分公司 COADDR: 北京市朝阳区太阳宫
C0LD: 2 CONAME: 南大通用北京分公司 COADDR: 北京市朝阳区太阳宫

Python DbtPy测试程序结束运行.

# 3.5.4. DbtPy 方式连接到数据库-Windows

示例使用 python-3.8.7。要求 2.2.2 CSDK 的配置 已经完成。

Python3.8.7版本中 windows 下的 dll 处理有变化,参考: What's New In Python 3.8(https://docs.python.org/3.8/whatsnew/3.8.html#changes-in-the-python-api)

0)、环境变量中增加 GBASEDBTDIR、CSDK\_HOME 和在 PATH 中增

### 加%GBASEDBTDIR%/bin

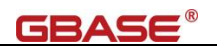

| 变量                   | 值                                                         |                                                                                                    |
|----------------------|-----------------------------------------------------------|----------------------------------------------------------------------------------------------------|
| Path                 | C:\Users\vm\AppData\Uoca\\Programs\Python\Python38\Script | _                                                                                                    |
| TEMP                 | C:\Lisers\vm\AppData\loca\Temp ~7) 搜索控制                   | 面板                                                                                                    |
| TMP                  | C:\Users\vm\AppData\Loca\Temp                             |                                                                                                    |
|                      | 编辑环境变量                                                    |                                                                                                    |
|                      | %GBASEDBTDIR%\bin                                         | 新建(N)                                                                                                    |
|                      | %SystemRoot%\system32                                     |                                                                                                    |
|                      | 新建/M) 編編(F) かSystemRoot%                                  | 编辑(E)                                                                                                    |
|                      | %SystemRoot%\System32\Wbem                                |                                                                                                    |
|                      | %SYSTEMROOT%\System32\OpenSSH\                            | 刘览(B)                                                                                                    |
| 統变量(S)               | %SYSTEMROOT%\System32\WindowsPowerShell\v1.0\             |                                                                                                    |
| 变量                   | 值                                                         | 删除(D)                                                                                                    |
| ComSpec              | C:\Windows\system32\cmd.exe                               |                                                                                                    |
| CSDK_HOME            | D:\gbase8s-odbc-driver                                    |                                                                                                    |
| DriverData           | C:\Windows\System32\Drivers\DriverData                    | 上移(U)                                                                                                    |
| GBASEDBTDIR          | D:\gbase8s-odbc-driver                                    |                                                                                                    |
| NUMBER_OF_PROCESSORS | 4                                                         | 下移(0)                                                                                                    |
| OS                   | Windows_NT                                                | and the first of the first of t |
| Path                 | C:\Windows\system32;C:\Windows\S                          |                                                                                                    |
| DATIFY/T             | CON EVE BAT CHE UPE LE LEE WEE WEL                        | 貫文本(T                                                                                                    |
|                      | 新建(W) 編輯(I)                                               |                                                                                                    |
|                      |                                                           |                                                                                                    |
|                      |                                                           |                                                                                                    |
|                      | 确定                                                        |                                                                                                    |
|                      |                                                           |                                                                                                    |

1)、确认 python3 已经安装

| D: $\$ python -V |  |
|------------------|--|
| Python 3.8.7     |  |

2)、确认安装 DbtPy,如果没有,则安装之

Python3.4-3.8 将会自动下载对应版本的包进行安装(3.0.5.2 版本)。如果需要使用最新的 DbtPy 版本,或者使用其它 python 版本,则需要手动编译安装。

注: 需要 Microsoft Visual C++ Build Tools (14.0)

| D:\> pip3 ] | list                                                |                     |
|-------------|-----------------------------------------------------|---------------------|
| Package     | Version                                             |                     |
|             |                                                     |                     |
| pip         | 20. 2. 3                                            |                     |
| setuptools  | s 49. 2. 1                                          |                     |
|             |                                                     |                     |
| D:\> pip3 i | install DbtPy==3.0.5.2                              |                     |
| Collecting  | g DbtPy                                             |                     |
| Downloadi   | ling DbtPy-3.0.5.2-cp37-cp37m-win_amd64.whl (69 kB) |                     |
|             | 30 kB 90                                            | 60 kB/s eta 0:00:01 |
|             |                                                     | kB 238 kB/s eta 0:  |
|             |                                                     | 51 kB 272 kB/s e    |
|             |                                                     | ■   61 kB 302 k     |

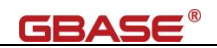

#### 69 kB 35

3 kB/s

Installing collected packages: DbtPy Successfully installed DbtPy-3.0.5.2

D:\> pip3 show DbtPy
Name: DbtPy
Version: 3.0.5.2
Summary: GBase 8s native Python driver
Home-page: https://gbasedbt.com/DbtPy
Author: Informix Application Development Team & GBase 8s Support Team
Author-email: None
License: Apache License 2.0
Location: c:\users\vm\appdata\local\programs\python\python38\lib\site-packages
Requires:
Required-by:

#### 3) 编写测试程序 TestP3DbtPy.py,内容如下:

```
#!/usr/bin/python3
# filename: TestP3DbtPy.py
import sys
# 某些 python 版本中 (3.8), os. path 需要加入 add_dll_directory
import os
if 'GBASEDBTDIR' in os.environ:
   os.add_dll_directory(os.path.join(os.environ['GBASEDBTDIR'], 'bin'))
import DbtPy
print("Python DbtPy测试程序开始运行.\n")
connectStr="HOST=a02.gbasedbt.com;SERV=9088;PROT=onsoctcp;SRVR=gbase01;DB=testdb;DLOC=zh_CN.utf8;CLOC=zh_CN.
utf8"
conn=DbtPy.connect(connectStr, "gbasedbt", "GBase123")
stmt=DbtPy.exec_immediate(conn, "drop table if exists company")
stmt=DbtPy.exec_immediate(conn, "create table company(coid serial, coname varchar(255), coaddr varchar(255))")
stmt=DbtPy.prepare(conn, "insert into company(coname, coaddr) values(?,?)")
DbtPy.bind_param(stmt, 1, "南大通用")
DbtPy.bind_param(stmt, 2, "天津市普天创新园")
DbtPy.execute(stmt)
print("插入表 生效的行数: ", DbtPy.num_rows(stmt))
param="南大通用北京分公司","北京市朝阳区太阳宫",
DbtPy. execute (stmt, param)
```

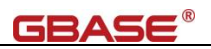

```
print("插入表 生效的行数: ", DbtPy.num_rows(stmt))
, , ,
bool fetch_row : 判断是否获取到行
dict fetch_assoc : 结果集用字段名称编号
dict fetch_both : 结果集使用序号和字段名称同时编号(两份数据)
tuple fetch_tuple : 获取的结果为元组
, , ,
# 使用 fetch_tuple
stmt=DbtPy.exec_immediate(conn, "select * from company")
tuple=DbtPy.fetch_tuple(stmt)
while tuple != False:
   print(tuple)
   tuple = DbtPy.fetch_tuple(stmt)
# 使用 fetch_both/fetch_assoc
stmt=DbtPy.exec_immediate(conn, "select * from company")
dict=DbtPy.fetch_both(stmt)
while dict != False:
   print(dict)
   print("COID: ", dict[0], " CONAME: ", dict[1], " COADDR: ", dict[2])
   dict = DbtPy.fetch_both(stmt)
# 使用 fetch_row
stmt=DbtPy.exec_immediate(conn, "select * from company")
while DbtPy.fetch row(stmt) != False:
   print("COLD : ", DbtPy.result(stmt,0), " CONAME : ", DbtPy.result(stmt,"coname"), " COADDR : ",
DbtPy.result(stmt, "coaddr"))
DbtPy.free result(stmt)
DbtPy.free_stmt(stmt)
DbtPy.close(conn)
print("\nPython DbtPy测试程序结束运行.")
sys.exit(0)
    4) 执行测试程序
D: \ python TestP3DbtPy.py
Python DbtPy测试程序开始运行.
```

插入表 生效的行数: 1 插入表 生效的行数: 1 (1, '南大通用', '天津市普天创新园') (2, '南大通用北京分公司', '北京市朝阳区太阳宫') {'coid': 1, 0: 1, 'coname': '南大通用', 1: '南大通用', 'coaddr': '天津市普天创新园', 2: '天津市普天创新园'}

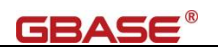

COID: 1 CONAME: 南大通用 COADDR: 天津市普天创新园
{'coid': 2, 0: 2, 'coname': '南大通用北京分公司', 1: '南大通用北京分公司', 'coaddr': '北京市朝阳区太阳宫', 2:
'北京市朝阳区太阳宫'}
COID: 2 CONAME: 南大通用北京分公司 COADDR: 北京市朝阳区太阳宫
COLD: 1 CONAME: 南大通用 COADDR: 天津市普天创新园
COLD: 2 CONAME: 南大通用北京分公司 COADDR: 北京市朝阳区太阳宫

Python DbtPy测试程序结束运行.

# 3.5.5. JayDeBeApi (JDBC) 方式连接到数据库

要求 2.1 Windows 下的 JDBC 驱动安装或者 2.3 Linux 下的 JDBC 安装 已经完成。

1)、确认 JayDeBeApi 已经安装

[root@a02 ~]# pip3 list | grep JayDeBeApi [root@a02 ~]# pip3 install JayDeBeApi Looking in indexes: http://mirrors.cloud.aliyuncs.com/pypi/simple/ Collecting JayDeBeApi Using cached http://mirrors.cloud.aliyuncs.com/pypi/packages/ff/1f/6a627c9bd7dea13235b65fce0fff987507269d41f957c578031796 f70319/JayDeBeApi-1.2.3-py3-none-any.whl (26 kB) Requirement already satisfied: JPypel in /usr/local/lib64/python3.6/site-packages (from JayDeBeApi) (1.3.0) Requirement already satisfied: typing-extensions in /usr/local/lib/python3.6/site-packages (from JPype1->JayDeBeApi) (4.0.1) Installing collected packages: JayDeBeApi Successfully installed JayDeBeApi-1.2.3 WARNING: Running pip as the 'root' user can result in broken permissions and conflicting behaviour with the system package manager. It is recommended to use a virtual environment instead: https://pip.pypa.io/warnings/venv 2)、确认 java 环境已经安装 [root@a02 ~]# java -version

protwa02 j# java -version
openjdk version "1.8.0\_312"
OpenJDK Runtime Environment (build 1.8.0\_312-b07)

OpenJDK 64-Bit Server VM (build 25.312-b07, mixed mode)

3)、复制 JDBC 驱动 (gbasedbtjdbc\_3.3.0\_2.jar) 到指定目录,如/root

[root@a02 ~]# 1s -a1 gbasedbtjdbc\_3.3.0\_2.jar

-rw-r--r-- 1 root root 2506640 Mar 31 2021 gbasedbtjdbc\_3.3.0\_2.jar

4)、编写测试程序 Test JayDeBeApi.py,内容如下:

#!/usr/bin/python3

# filename: TestJayDeBeApi.py

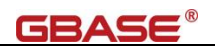

```
import sys
import jaydebeapi
print("\nPython JayDeBeApi JDBC 测试程序开始运行.\n")
conn = jaydebeapi.connect("com.gbasedbt.jdbc.Driver",
"jdbc:gbasedbt-sqli://a02.gbasedbt.com:9088/testdb:GBASEDBTSERVER=gbase01;DB_LOCALE=zh_CN.utf8;CLIENT_LOCALE
=zh_CN.utf8;IFX_LOCK_MODE_WAIT=60",
                          ["gbasedbt", "GBase123"],
                         "/root/gbasedbtjdbc_3.3.0_2.jar")
mycursor = conn.cursor()
mycursor.execute("drop table if exists company")
mycursor.execute("create table company(coid serial, coname varchar(255), coaddr text)")
mycursor.execute("insert into company(coname, coaddr) values (?,?)",('南大通用','天津市海泰绿色产业基地'))
mycursor.execute("insert into company(coname, coaddr) values (?,?)",('南大通用北京分公司','北京市朝阳区太阳宫
'))
mycursor.execute("update company set coaddr = ? where coid = 1", ('天津市普天创新园',))
mycursor.execute("select * from company")
rows = mycursor.fetchall()
for i, (coid, coname, coaddr) in enumerate(rows):
   print("公司 ID: %d \t 公司名称: %s\t 公司地址: %s" % (coid, str(coname), coaddr))
mycursor.close()
conn.close()
print("\nPython JayDeBeApi JDBC 测试程序结束运行.\n")
sys.exit(0)
```

5)、执行测试

[root@a02 ~]# python3 TestJayDeBeApi.py
Python JayDeBeApi JDBC 测试程序开始运行.
公司 ID: 1 公司名称: 南大通用 公司地址: 天津市普天创新园
公司 ID: 2 公司名称: 南大通用北京分公司 公司地址: 北京市朝阳区太阳宫
Python JayDeBeApi JDBC 测试程序结束运行.

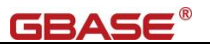

# 3.6. Perl 连接到数据库

## 3.6.1. DBI::GBASEDBT 方式连接到数据库-Linux

要求 2.4.2 CSDK 的配置已经完成。Perl 通过 DBI::GBASEDBT 连接到数据库, 需要 perl、 perl-DBI、perl-Test-Pod、perl-Test-Pod-Coverage 和 perl-ExtUtils-MakeMaker 均已经安 装。建议使用 yum 方式安装,该方式将自动安装依赖包。

1)、确认 perl 和 perl-DBI 等已经安装

| [root@localhost perl-dbi]# rpm -qa perl perl-DBI \ |  |
|----------------------------------------------------|--|
| perl-Test-Pod perl-Test-Pod-Coverage               |  |
| per1-5.16.3-295.e17.x86_64                         |  |
| perl-DBI-1.627-4.el7.x86_64                        |  |
| perl-Test-Pod-Coverage-1.08-21.el7.noarch          |  |
| perl-ExtUtils-MakeMaker-6.68-3.el7.noarch          |  |
| perl-Test-Pod-1.48-3.el7.noarch                    |  |
|                                                    |  |

2)、下载 DBD-GBasedbt-2018.1031,并上传解压

下载地址为: https://gbasedbt.com/dl/DBD-GBasedbt/

DBD-GBasedbt-2018.1031 基于 DBD-Informix-2018.1031 改写而来

[root@localhost perl-dbi]# 11 总用量 300 drwxr-xr-x. 8 501 games 4096 10月 29 00:22 DBD-GBasedbt-2018.1031 -rw-r--r-. 1 root root 299983 10月 29 00:19 DBD-GBasedbt-2018.1031.tar.gz

3)、设置临时环境变量

以下 4 个环境变量仅用于编译时的测试, utf8 库应当存在

[root@localhost perl-dbi]# export DBI\_DBNAME=utf8

[root@localhost perl-dbi]# export DBD\_GBASEDBT\_DATABASE=utf8

[root@localhost perl-dbi]# export DBD\_GBASEDBT\_USERNAME=gbasedbt

[root@localhost perl-dbi]# export DBD\_GBASEDBT\_PASSWORD=GBase123

4)、编译 DBI::GBASEDBT,并确认已经安装

[root@localhost DBD-GBasedbt-2018.1031]# perl Makefile.PL

[root@localhost DBD-GBasedbt-2018.1031]# make

[root@localhost DBD-GBasedbt-2018.1031]# make install

[root@localhost ~]# perl -MDBD::GBasedbt -le 'print DBD::GBasedbt->VERSION'
2018.1031

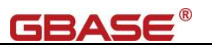

### 5)、编写测试程序脚本 TestPerlDbi.pl, 内容如下:

```
#!/usr/bin/perl
use warnings;
use strict;
use DBI;
print "Perl DBI 测试程序开始运行. \n\n";
# 连接到数据库 utf8
my $dbh = DBI->connect
         (
            "DBI:GBasedbt:utf8",
            'gbasedbt',
            'GBase123',
            { PrintError => 0, RaiseError => 1, AutoCommit => 0 }
         );
# 开始事务
$dbh->do("begin");
# 删除表及创建表
my $sth_d_tab = $dbh->prepare("drop table if exists company");
$sth_d_tab->execute();
my $sth_c_tab = $dbh->prepare("create table company(coid serial, coname varchar(255), coaddr varchar(255))");
$sth_c_tab->execute();
# 插入数据
my $sth_i_tab = $dbh->prepare("insert into company values (0,'南大通用','天津市海泰绿色产业基地')");
$sth_i_tab->execute();
$sth_i_tab = $dbh->prepare("insert into company values (0,'南大通用北京分公司','北京市朝阳区太阳宫')");
$sth_i_tab->execute();
# 更新数据
my $sth_u_tab = $dbh->prepare("update company set coaddr = '天津市普天创新园' where coid = 1");
$sth_u_tab->execute();
# 查询数据
my $sth_s_tab = $dbh->prepare("select * from company");
$sth_s_tab->execute();
while (my $row = $sth_s_tab->fetchrow_hashref())
```

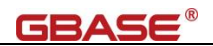

print sprintf("%d\t%s\t%s\n", \$row->{coid}, \$row->{coname}, \$row->{coaddr});
# 提交事务,关闭数据库连接
\$dbh->do("commit");
\$dbh->disconnect();
print "\nPerl DBI测试程序结束运行.\n";

exit 0;

6)、执行测试程序

[root@localhost perl-dbi]# perl TestPerlDbi.pl Perl DBI测试程序开始运行.

1 南大通用 天津市普天创新园

2 南大通用北京分公司 北京市朝阳区太阳宫

Perl DBI 测试程序结束运行.

# 3.6.2. DBI:: ODBC 方式连接到数据库-Linux

要求 2.4.2 CSDK 的配置 和 2.4.3 ODBC 的配置已经完成。Perl 通过 DBI::ODBC 方式连接 到数据库, 需要 perl 及 perl-devel 均已经安装。

1)、确认 perl 及 perl-devel 已经安装

[root@localhost perl-odbc]# rpm -qa perl perl-devel perl-5.16.3-295.el7.x86\_64 perl-devel-5.16.3-295.el7.x86\_64

2)、下载 DBD-ODBC-1.60, 并上传解压

下载地址: https://metacpan.org/pod/DBD%3A%3AODBC

[root@localhost perl-odbc]# 11

总用量 284 drwxr-xr-x. 4 gbasedbt gbasedbt 4096 11 月 1 2018 DBD-ODBC-1.60

-rw-r--r--. 1 root root 282900 10 月 29 01:26 DBD-ODBC-1.60.tar.gz

3)、编译 DBD-ODBC,并确认安装

需要设置 LANG=C, 若设置为 zh\_CN. UTF-8 会有个警告。make 操作的过程中有警告, 可以

忽略。

[root@localhost DBD-ODBC-1.60]# export LANG=C
[root@localhost DBD-ODBC-1.60]# perl Makefile.PL

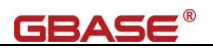

```
[root@localhost DBD-ODBC-1.60]# make
```

[root@localhost DBD-ODBC-1.60]# make install

```
[root@localhost ~]# perl -MDBD::ODBC -le 'print DBD::ODBC->VERSION'
1.60
```

### 4)、编写测试程序脚本 TestPerlOdbc.pl,内容如下:

```
#!/usr/bin/perl
use warnings;
use strict;
use DBI;
print "Perl ODBC 测试程序开始运行. \n\n";
# 通过 ODBC 连接到数据库 utf8
my $dbh = DBI->connect
         (
            "DBI:ODBC:utf8",
           'gbasedbt',
           'GBase123'
         );
# 开始事务
$dbh->do("begin");
# 删除表及创建表
my $sth_d_tab = $dbh->prepare("drop table if exists company");
$sth_d_tab->execute();
my $sth_c_tab = $dbh->prepare("create table company(coid serial, coname varchar(255), coaddr varchar(255))");
$sth_c_tab->execute();
# 插入数据
my $sth_i_tab = $dbh->prepare("insert into company values (0,'南大通用','天津市海泰绿色产业基地')");
$sth_i_tab->execute();
$sth_i_tab = $dbh->prepare("insert into company values (0,'南大通用北京分公司','北京市朝阳区太阳宫')");
$sth_i_tab->execute();
# 更新数据
```

```
my $sth_u_tab = $dbh->prepare("update company set coaddr = '天津市普天创新园' where coid = 1");
$sth_u_tab->execute();
```

#### # 查询数据
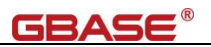

```
my $sth_s_tab = $dbh->prepare("select * from company");
$sth_s_tab->execute();
while (my $row = $sth_s_tab->fetchrow_hashref())
{
    print sprintf("%d\t%s\t%s\n", $row->{coid}, $row->{coname}, $row->{coaddr});
  }
# 提交事务,关闭数据库连接
$dbh->do("commit");
$dbh->disconnect();
print "\nPerl ODBC 测试程序结束运行.\n";
```

exit 0;

5)、执行测试程序

[root@localhost perl-odbc]# perl TestPerlOdbc.pl Perl ODBC 测试程序开始运行.

1 南大通用 天津市普天创新园

2 南大通用北京分公司 北京市朝阳区太阳宫

Perl ODBC 测试程序结束运行.

## 3.7. GO 连接到数据库

### 3.7.1. ODBC 方式连接到数据库-Linux

要求 2.4.2 CSDK 的配置 和 2.4.3 ODBC 的配置已经完成。GOLANG 通过 ODBC 连接到数据 库时,需要安装 GOLANG 和 alexbrainman/odbc 或者 GO-ODBC (**两者选一即可,推荐使用** alexbrainman/odbc)。

1)、安装 GO

安装 GO 可通过源码方式,或者是注册 epel 库后使用 yum 源方式安装。示例使用 GO1.15.3 版本。

下载地址: https://golang.google.cn/dl/

[root@localhost ~]# wget https://dl.google.com/go/gol.15.3.linux-amd64.tar.gz

[root@localhost ~]# tar -C /usr/local -xzf go1.15.3.linux-amd64.tar.gz

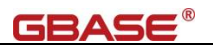

#### 设置环境变量文件(也可以写入到/etc/profile 中)

# go 的目录是 GOROOT, GOPATH 是工作空间, GOPROXY 是 GO 代理(用于下载插件的代理)

export GOROOT=/usr/local/go

export PATH=\$GOROOT/bin:\$PATH

export GOPATH=/root/go-odbc

export GOPROXY=https://goproxy.cn

2)、安装 alexbrainman/odbc(选项一,推荐)

通过 go get 自动安装 ODBC,将会安装在\$GOPATH/pkg 目录下。

[root@localhost ~]# go get github.com/alexbrainman/odbc

修改\$GOPATH/src/github.com/alexbrainman/odbc/目录下的 param.go 文件,在约 71 行下增

加红色字体部分

```
if !conn.isMSAccessDriver {
    switch {
        case size >= 4000:
            sqltype = api.SQL_WLONGVARCHAR
    case p.isDescribed:
        if p.Size != 0 {
            size = p.Size
        }
        sqltype = p.SQLType
    case size <= 1:
        sqltype = api.SQL_WVARCHAR
    default:
        sqltype = api.SQL_WCHAR
    }
}</pre>
```

修改\$GOPATH/src/github.com/alexbrainman/odbc/目录下的column.go文件,在约77行修改,

增加红色部分(,-114)

case api.SQL\_BIGINT,-114:

3)、安装 GO-ODBC(选项二)

在\$GOROOT/src 目录下安装 GO-ODBC

GO-ODBC 的下载地址:git://github.com/weigj/go-odbc.git,或者使用国内加速站点:git clone

git clone https://gitclone.com/github.com/weigj/go-odbc.git odbc

[root@localhost ~] cd \$GOROOT/src

 $[{\tt root@localhost src}] \texttt{\# git clone git://github.com/weigj/go-odbc.git odbc}$ 

[root@localhost src]# cd odbc
[root@localhost odbc]# go install

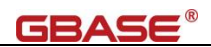

```
[root@localhost odbc]# go list
odbc
```

#### 4)、在 GOPATH 目录下编写测试程序脚本 TestGoOdbc.go

```
package main
import (
       "database/sql"
       "fmt"
       // 使用 go-odbc
       // _ "odbc/driver"
       // 使用 alexbrainman/odbc
       _ "github.com/alexbrainman/odbc"
)
func main() {
       fmt.Printf("%s\n\n", "GO ODBC 测试程序开始运行.")
       // 对于 CM 和直连, 使用 DSN 方式; 若是直连, 可使用 DSN-LESS 方式
       conn, err := sql.Open("odbc", "DSN=testdb;UID=gbasedbt;PWD=GBase123$%;")
       if err != nil {
               fmt.Println("链接错误", err)
       }
       fmt.Printf("%s\n\n", "删除表")
       stmt1, err := conn.Prepare("drop table if exists tabgo")
       drop , err := stmt1.Exec()
       if err != nil {
              fmt.Println("删除表失败", err)
       }
       _ = drop
       fmt.Printf("%s\n\n", "创建表")
       stmt2 , err := conn.Prepare("create table tabgo(coll serial, col2 varchar(255), col3 varchar(255))")
       create , err := stmt2.Exec()
       if err != nil {
              fmt.Println("创建表失败", err)
       }
        = create
       fmt.Printf("%s\n\n", "插入数据")
       stmt3 , err := conn.Prepare("insert into tabgo values(0, ?, ?)")
       insert, err := stmt3.Exec("南大通用", "天津市海泰绿色产业基地")
       if err != nil {
               fmt.Println("插入数据错误", err)
```

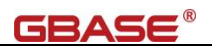

```
}
_ = insert
fmt.Printf("%s\n\n", "查询数据")
stmt4, err := conn.Prepare("select * from tabgo")
row , err := stmt4.Query()
if err != nil {
       fmt.Println("查询数据错误", err)
}
fmt.Printf("%s\n", "数据集显示")
for row.Next() {
       var coll int
       var col2 string
       var col3 string
       if err := row. Scan(&col1, &col2, &col3); err == nil {
               fmt. Printf("%d\t%s\t%s\n", col1, col2, col3)
       }
}
fmt.Printf("\n%s\n", "GO ODBC 测试程序结束运行.")
return
```

#### 5)、执行测试程序

```
      [root@localhost go-odbc]# go run TestGoOdbc.go

      G0 ODBC 测试程序开始运行.

      删除表

      创建表

      插入数据

      查询数据

      数据集显示

      1
      南大通用

      天津市海泰绿色产业基地

      G0 ODBC 测试程序结束运行.
```

#### 补充说明:

如果使用的 GOLANG 版本大于 1.16,那么 GOLANG 的配置将有所不同,以 go1.20.6 为 例说明:

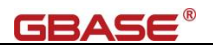

#### 1)环境变量中,如果不设置 GOPATH,将使用\$HOME/go 目录

# go 的目录是 GOROOT, GOPROXY 是 GO 代理 (用于下载插件的代理)
export GOROOT=/usr/local/go
export PATH=\$GOROOT/bin:\$PATH
export GOPROXY=https://goproxy.cn

#### 2) 安装 alexbrainman/odbc

安装插件前需要初始化 mod, 初始化目录是工作目录, 不同于 GOPATH。然后再安装插件。

GO1.16 之后的版本要求使用 go install 方式,但该方式不同时安装依赖插件,故仍使用 go get 方式进行安装。

[root@localhost go20]# go mod init golang120
go: creating new go.mod: module golang120

[root@localhost go20]# go get github.com/alexbrainman/odbc

go: downloading github.com/alexbrainman/odbc v0.0.0-20211220213544-9c9a2e61c5e2

go: downloading golang.org/x/sys v0.0.0-20190916202348-b4ddaad3f8a3

go: added github.com/alexbrainman/odbc v0.0.0-20211220213544-9c9a2e61c5e2  $\,$ 

go: added golang.org/x/sys v0.0.0-20190916202348-b4ddaad3f8a3

3)仍然修改 param.go 和 column.go 文件,目录变更为:

\$HOME/go/pkg/mod/github.com/alexbrainman/odbc@v0.0.0-20211220213544-9c9a2e61c5e2

4) 编写测试代码和测试不变

## 3.8. C++ 连接到数据库

### 3.8.1. SOCI 方式连接到数据库-Linux

要求 2.4.2 CSDK 的配置 和 2.4.3 ODBC 的配置已经完成。

1)、安装 SOCI

SOCI 需要预先安装 cmake 2.8+ (建议 cmake3), gcc-c++,

下载地址: https://github.com/SOCI/soci.git 或者

https://sourceforge.net/projects/soci/files/soci/ (建议)

[root@localhost ~]# wget https://netactuate.dl.sourceforge.net/project/soci/soci/soci-4.0.1/soci-4.0.1.tar.gz

[root@localhost ~]# tar -zxvf soci-4.0.1.tar.gz && cd soci-4.0.1

设置环境变量文件(也可以写入到/etc/profile 中)

# 增加 LD\_LIBRARY\_PATH

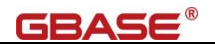

export LD\_LIBRARY\_PATH=/usr/local/lib64:\$LD\_LIBRARY\_PATH

编译安装 SOCI,建议使用 cmake3 (EPEL 源可直接安装)

[root@localhost soci-4.0.1]# cmake3 -DWITH\_BOOST=ON

[root@localhost soci-4.0.1]# make

[root@localhost soci-4.0.1]# make install

#### 2)、编写测试程序脚本 TestSOCIOdbc.cpp

```
#include <soci/soci.h>
#include <soci/odbc/soci-odbc.h>
#include<iostream>
#include<istream>
#include<ostream>
#include<string>
#include<exception>
using namespace std;
using namespace soci;
int main() {
   cout<<"SOCI 测试程序开始运行.\n\n";
   try {
       session
sql(odbc, "Driver=/opt/gbase8s-odbc-driver/lib/cli/iclit09b.so;HOST=a02.gbasedbt.com;SERV=9088;PROT=onsoctcp;
SRVR=gbase01;DB=testdb;UID=gbasedbt;PWD=GBase123;DLOC=zh CN.utf8;CLOC=zh CN.utf8");
       // 删除和创建表
       sql<< "drop table if exists company";</pre>
       sql<< "create table company(coid serial, coname varchar(255), coaddr varchar(255))";
       // 插入记录
       string cn = "南大通用";
       string ca = "天津市海泰绿色产业基地";
       sql<< "insert into company(coname, coaddr) values (:cn, :ca)", use(cn), use(ca);</pre>
       cn = "南大通用北京分公司";
       ca = "北京市朝阳区太阳宫";
       sql<< "insert into company(coname, coaddr) values (:cn, :ca)", use(cn), use(ca);
       // 查询记录
       rowset<row> rs = (sql.prepare << "select * from company");</pre>
       for (rowset<row>::iterator it = rs.begin(); it != rs.end(); ++it)
        {
           const row& row = *it;
```

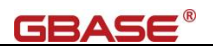

#### 3)、编译程序,执行测试程序

[root@localhost ~]# g++ -Wall -g -o TestSOCIOdbc TestSOCIOdbc.cpp -lsoci\_core -lsoci\_odbc [root@localhost ~]# ./TestSOCIOdbc SOCI 测试程序开始运行.

coid:1 coname:南大通用 coaddr:天津市海泰绿色产业基地 coid:2 coname:南大通用北京分公司 coaddr:北京市朝阳区太阳宫

```
SOCI 测试程序结束运行.
```

## 3.8.2. GBase Object Interface for C++方式连接到数据库-Linux

要求 2.4.2 CSDK 的配置已经完成。Linux 下还需要编译器 gcc 和 gcc-c++均已经安装。

1)、确认 gcc 和 gcc-c++均已经安装。

```
[root@localhost esqlc]# rpm -qa gcc gcc-c++
gcc-4.8.5-39.el7.x86_64
gcc-c++-4.8.5-39.el7.x86_64
```

2)、设置系统网络连接(可选,也可配置为信任方式)

在用户目录下创建.netrc 配置文件, 权限为 600, 内容如下:

[root@localhost esqlc]# more  $~/.\,{\rm netrc}$ 

# machine 目标主机名或 IP 地址 login 用户名 password 密码 machine bd.gbasedbt.com login gbasedbt password GBase123

3)、编写测试程序 TestCpp.cpp, 内容如下:

```
#include <iostream>
#include <it.h>
#include <string>
using namespace std;
int main(int argc, char *argv[])
{
    if (argc != 1)
```

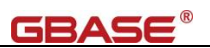

```
{
   cout << "Usage: " << argv[0] << endl;
   return 1;
   }
// 指定数据库
ITConnection conn;
conn.SetDBInfo(ITDBInfo(ITString("demodb")));
conn.Open();
// 创建 query 对象
ITQuery q(conn);
if (argc != 1)
   {
   cout << "Usage:./TestCpp" << endl;</pre>
conn.Close();
return 0;
   }
// 检查表是否存在, 如果不存在则创建
                                                     // 操作1 开始
ITRow *r1 = q.ExecOneRow(
    "select owner from systables where tabname = 'customer';");
if ( !r1
    && (!q.ExecForStatus(
        "create table customer (num serial not null , name char(15));"
              )
       ))
    {
   cerr << "创建表 customer 失败! " << endl;
   return 1;
   }
                                                       // 操作1 结束
// 显示数据库中的内容
                                                       // 操作 2 开始
cout << "当前数据库服务名称为: ";
ITValue *rel = q.ExecOneRow
    ( "select dbservername || ' ' || current year to second from dual;" );
cout << rel->Printable() << " ALWAYS_DIFFERENT" << endl;</pre>
rel->Release();
ITSet *set = q.ExecToSet
    ("select * from customer order by 1;");
if( !set )
{
    cout << "查询失败! " << endl;
    conn.SetTransaction(ITConnection::Abort);
    conn.Close();
```

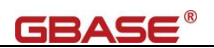

```
return -1;
}
ITValue *v;
while ((v = set->Fetch()) != NULL)
{
    cout << v->Printable() << endl;
    v->Release();
}
set->Release();
cout << endl;
conn.Close();
return 0;</pre>
```

4)、创建 Makefile

```
CPPIFDIR = $(GBASEDBTDIR)
CCHOME
            = /usr
CCPP
       = $(CCHOME)/bin/g++
CCPLUS
            = $ (CCPP) $ (HEADEROPTS)
CCPPFLAGS
            = -I$(GBASEDBTDIR)/incl/dmi -I$(GBASEDBTDIR)/incl \
    -I$(GBASEDBTDIR)/incl/esql
CCPLINK
            = $ (CCPLUS) $ (CCFLAGS) $ (CCPPFLAGS)
CC
       = $(CCHOME)/bin/gcc
C-COMPILE-FLAGS = $ (CCFLAGS)
CCDEFS
            = -DLINUX -DIT_HAS_DISTINCT_LONG_DOUBLE \
    -DIT_COMPILER_HAS_LONG_LONG -DIT_DLLIB -DMITRACE_OFF -fPIC
CCFLAGS
            = -g $(CCDEFS) -fsigned-char
ESQL
        = $(GBASEDBTDIR)/bin/esq1
RANLIB
            = echo
LOCALINCL = -I$(CPPIFDIR)/incl/c++
LIBS_SYSTEM = -1m -1d1 -lcrypt -lns1
LIBS_ESQL = -L$(GBASEDBTDIR)/lib/esql -L$(GBASEDBTDIR)/lib -lifsql \
-lifasf -lifgen -lifos -lifgls -lifglx $(GBASEDBTDIR)/lib/esql/checkapi.o
LIBS_LIBMI = -L$(GBASEDBTDIR)/lib/dmi -lifdmi
LIBS CPPIF = -L$ (CPPIFDIR) /lib/c++ -lifc++
       = $(LIBS_CPPIF) $(LIBS_LIBMI) $(LIBS_ESQL) $(LIBS_SYSTEM)
LIBS
RPATH
            = $(GBASEDBTDIR)/lib:$(GBASEDBTDIR)/lib/esql:$(GBASEDBTDIR)/lib/dmi:$(GBASEDBTDIR)/lib/c++
PROGRAMS = TestCpp
.SUFFIXES: .cc .o .hdr .cpp
```

// 操作2 结束

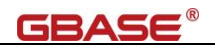

.cc.o: @rm -f \$@ \$ (CCPLUS) \$ (CCFLAGS) \$ (LOCALINCL) \$ (CCPPFLAGS) -c \$< .cpp.o: @rm -f \$@ \$(CCPLUS) \$(CCFLAGS) \$(LOCALINCL) \$(CCPPFLAGS) -c \$< all: \$ (PROGRAMS) TestCpp: TestCpp.o \$(CCPLINK) -o TestCpp TestCpp.o \$(SUBSYSTEMS.link) \$(LIBS) -W1, -rpath=\$(RPATH) clean: \$(RM) \*.o \$(PROGRAMS) core 5)、编译,并执行测试 [root@h01 c++]# make /usr/bin/g++ -g -DLINUX -DIT\_HAS\_DISTINCT\_LONG\_DOUBLE -DIT\_COMPILER HAS\_LONG\_LONG -DIT\_DLLIB -DMITRACE\_OFF -fPIC -fsigned-char -I/opt/gbase8s-odbc-driver/incl/c++ -I/opt/gbase8s-odbc-driver/incl/dmi -I/opt/gbase8s-odbc-driver/incl -I/opt/gbase8s-odbc-driver/incl/esql -c TestCpp.cpp

'/'opt/gbaseds odde driver/incl = //opt/gbaseds odde driver/incl/esql = c festepp.cpp /usr/bin/g++ -g =DLINUX =DIT\_HAS\_DISTINCT\_LONG\_DOUBLE =DIT\_COMPILER\_HAS\_LONG\_LONG =DIT\_DLLIB =DMITRACE\_OFF =fPIC =fsigned=char =I/opt/gbase8s=odbc=driver/incl/dmi =I/opt/gbase8s=odbc=driver/incl =I/opt/gbase8s=odbc=driver/incl/esql = o TestCpp TestCpp. o =L/opt/gbase8s=odbc=driver/lib/c++ =lifc++ =L/opt/gbase8s=odbc=driver/lib/dmi =lifdmi =L/opt/gbase8s=odbc=driver/lib/esql =L/opt/gbase8s=odbc=driver/lib=lifsql =lifasf =lifgen =lifos =lifgls =lifglx /opt/gbase8s=odbc=driver/lib=lifsql=lifasf =lifgen =lifos =lifgls =lifglx /opt/gbase8s=odbc=driver/lib/esql/checkapi.o =lm =ldl =lcrypt =lnsl =W1, =rpath=/opt/gbase8s=odbc=driver/lib/c++ [root@h01 c++]# ./TestCpp 当前数据库服务名称为: gbase01 2023=12=22 17:43:45 ALWAYS\_DIFFERENT

## 3.9. Delphi 连接到数据库

### 3.9.1. ODBC 方式连接到数据库-Windows

要求 2.2.2 CSDK 的配置 和 2.2.3 ODBC 的配置已经完成。

1)、确认 ODBC 能正常连接到数据库

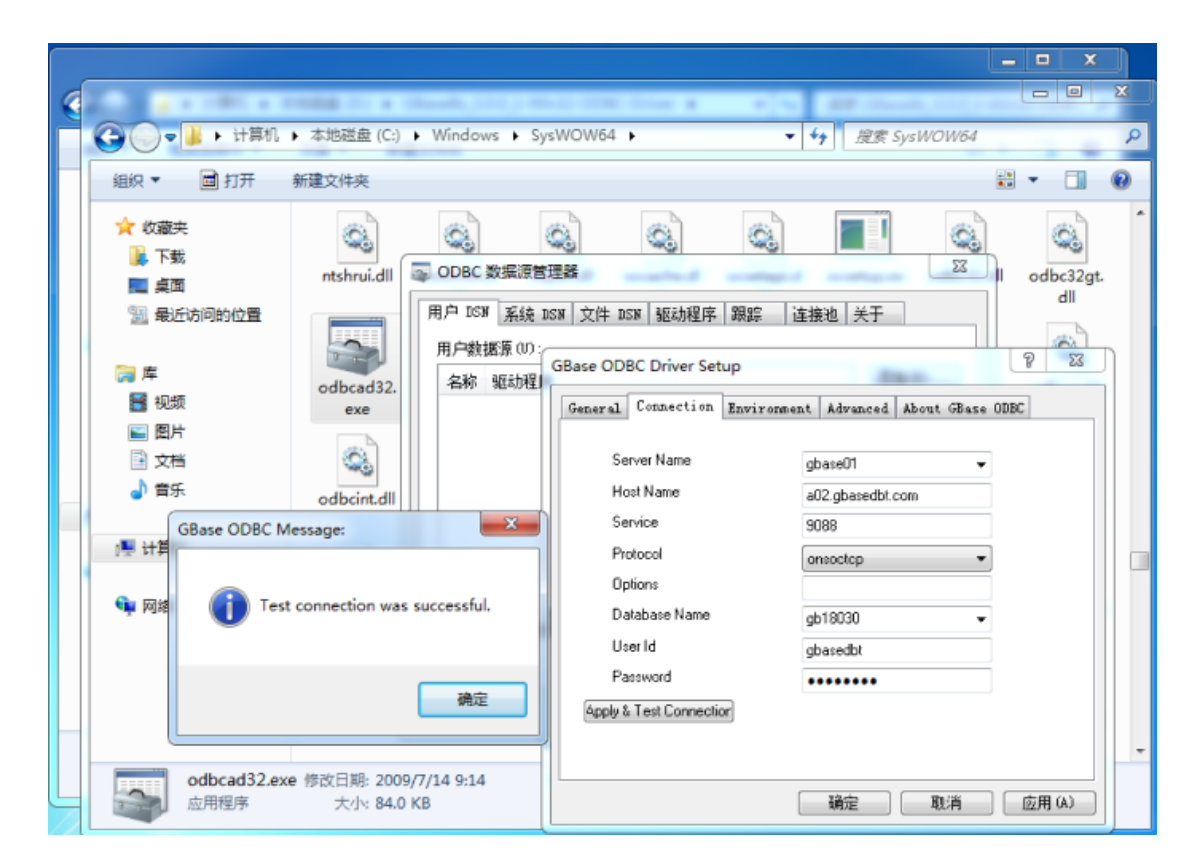

GBASE

2)、在 Delphi 中新建工程

增加 ADOConnection, DBSource, ADOQuery, DBGrid 和 DBNavigator 控件到 Form 上

| 🥻 Delphi 7 - Project1                                                                                                    |                                                                                                    |
|----------------------------------------------------------------------------------------------------|----------------------------------------------------------------------------------------------------|
| File Edit Search View F                                                                                                    | Yroject Run Component Database Tools Window Help   (None) 🔽   완용                                                                                                    |
| 🔁 🔯 🕶 🗐 🎒 🖄                                                                                                    | 😰 🖤 Standard Additional J Wrix2] Svatem Data Access   Data Controls   deExoress   DataSnao   BDE   ADD   InteRase   WebServices   InternetExoress   Internet  WebServices   Internet   WebServices   Internet   WebServices |
| 🕸 🖃 📆 💷   🕨 🔻 II                                                                                                    |                                                                                                    |
| Object TreeView x                                                                                                    | je formi                                                                                                    |
| m ta + +                                                                                                    |                                                                                                    |
| m1<br>s8 (Implied ADO Connection)<br>-?? a ADOQuery1<br>ADOQUERy1<br>DB(sidt)                                                                                                    |                                                                                                    |
| DBNavigator1                                                                                                    |                                                                                                    |
|                                                                                                    |                                                                                                    |
| ADDConnection1 TADDConnec                                                                                                    |                                                                                                    |
| Properties Events  <br>III Attributes  <br>Command Time 30<br>Connected False<br>Connector/Stite<br>Connector/Stite<br>C |                                                                                                    |
| LoginPrompt True<br>Mode cmUnknown<br>Name AD0Connection1                                                                                                    | 1: 1 Modilied Incest Code/Diagram/                                                                                                    |
| Provider MSDASQL<br>Tag 0                                                                                                    |                                                                                                    |
|                                                                                                    |                                                                                                    |

在 ADOConnection 控件 ADOConnection1 的 ConnectionString 中使用连接字符串 (Microsoft OLE EB Provider for ODBC Drivers),选择 ODBC 中测试的连接,测试连接成功 表示可以正常连接。

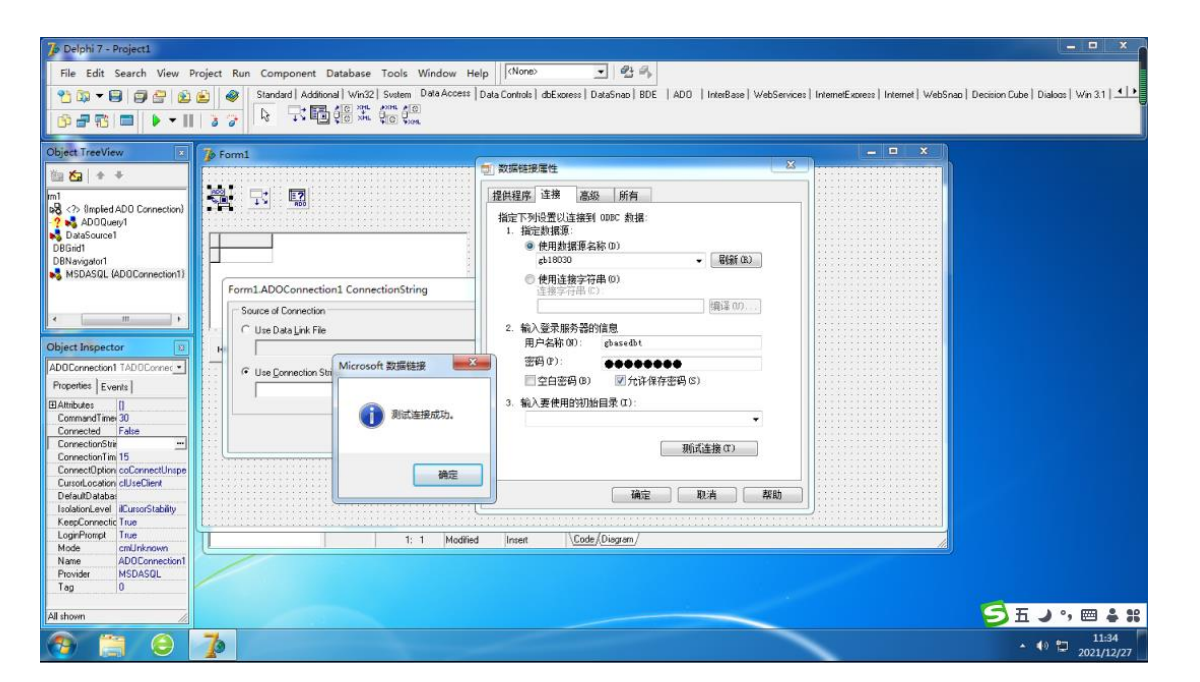

GBASE®

在 Connected 中选上 True, 表示连接上数据库

| 🥻 Delphi 7 - Project1                             |                                                                                                    |
|---------------------------------------------------|----------------------------------------------------------------------------------------------------|
| File Edit Search View P                           | roject Run Component Database Tools Window Help 🔨 🔨 🗲                                                                                                    |
| 🎦 😳 🔻 🗐 🎒 🖄                                       | 😰 🛷 Standard Additional Win32 Svoten Data Access Data Controls   dbExcress   DataSnap   BDE   ADD   InterBase   WebServices   InternetExcress   Internet   WebS |
| <b> </b>                                          |                                                                                                    |
|                                                   |                                                                                                    |
| Object TreeView                                   | ▶ Form1                                                                                                    |
| 麵 🛵 🛧 🕂                                           |                                                                                                    |
| n1                                                |                                                                                                    |
| ADDQuerv1                                         |                                                                                                    |
| DataSource1                                       |                                                                                                    |
| DBGrid1<br>DBN w/meter1                           |                                                                                                    |
| MSDASQL.1 (ADDConnection1)                        |                                                                                                    |
|                                                   |                                                                                                    |
|                                                   |                                                                                                    |
| 4 m +                                             |                                                                                                    |
| Object Inspector                                  | u                                                                                                    |
| ADDConnection1 TADDCorner •                       |                                                                                                    |
| Properties Escente                                |                                                                                                    |
| Evens II                                          |                                                                                                    |
| CommandTime 30                                    |                                                                                                    |
| Connected True                                    |                                                                                                    |
| ConnectionStrir Provider=MSD/<br>ConnectionTim 15 |                                                                                                    |
| ConnectOption coConnectUnspe                      |                                                                                                    |
| CursorLocation clUseClient                        |                                                                                                    |
| IsolationLevel ilCursorStability                  |                                                                                                    |
| KeepConnectic True                                |                                                                                                    |
| LoginPrompt True                                  | 1: 1 Modified Insert Code/Diagram/                                                                                                    |
| Name AD0Connection1                               |                                                                                                    |
| Provider MSDASQL.1                                |                                                                                                    |
| Tag U                                             |                                                                                                    |
| All shown                                         |                                                                                                    |
| 📀 🚞 👄                                             | 7                                                                                                    |

在 DBSource 控件 DBSource1 中,设置 DataSet 的值为 ADOQuery1

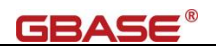

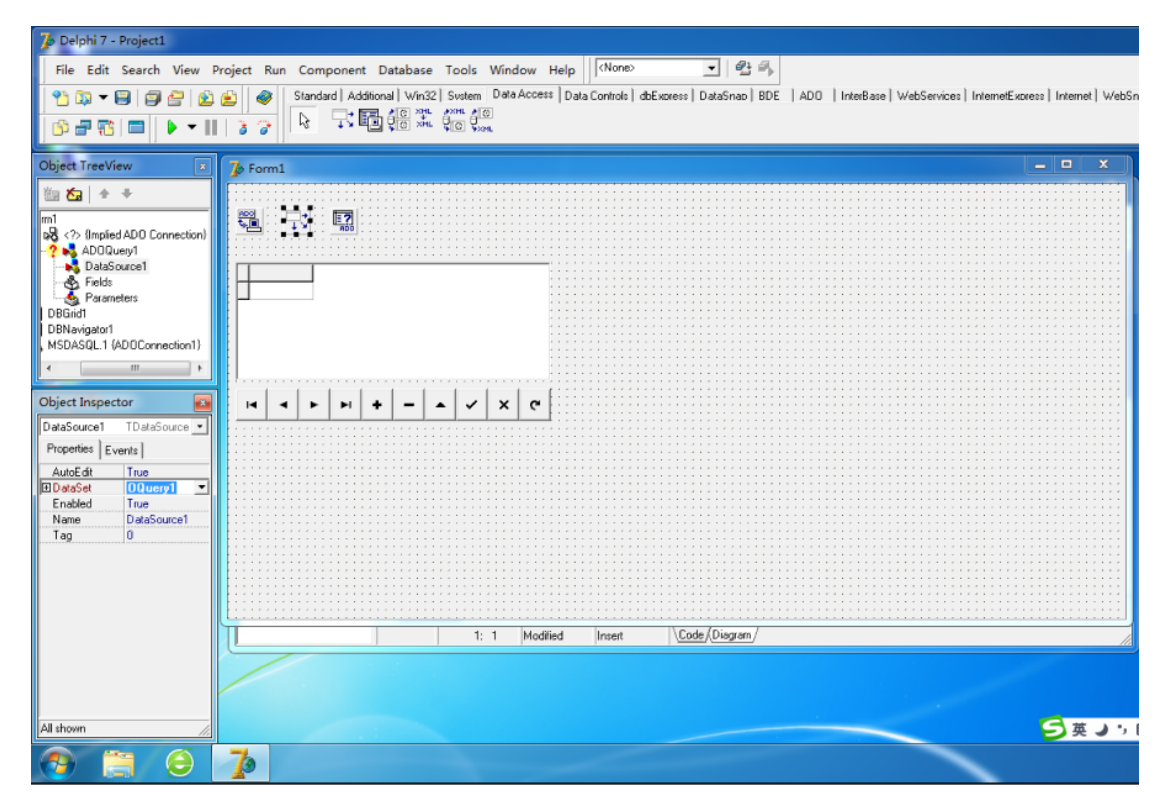

在 ADOQuery 控件 ADOQuery1 中,选择 Connection 为 ADOConnection1, SQL 为需要操作的 数据库表查询语句,并把 Active 设置为 True

| 🥻 Delphi 7 - Project1                                       |                                                                     |                                                            |
|-------------------------------------------------------------|---------------------------------------------------------------------|------------------------------------------------------------|
| File Edit Search View Project Run Component Database Tools  | Window Help                                                         |                                                            |
| 👏 🗊 👻 📴 🚰 😥 😰 🛷 Standard Additional Win32 System            | Data Access   Data Controls   dbExpress   DataSnap   BDE   ADD   In | terBase   WebServices   InternetExpress   Internet   WebSr |
| ●=== ▶ -    : : > ▶ 示問:::::::::::::::::::::::::::::::::::   | 1                                                                   |                                                            |
|                                                             |                                                                     |                                                            |
| Object TreeView Form1                                       |                                                                     | - • ×                                                      |
| 御ね + -                                                      |                                                                     |                                                            |
| om1 💦 🚟 式 🐺                                                 |                                                                     |                                                            |
| DBNavigator1                                                | 3 company                                                           |                                                            |
| MSDASQL.1 (ADOConnectio                                     | P string List Editor                                                |                                                            |
| DataSource1                                                 | 1 line                                                              |                                                            |
| d m b                                                       | select * from tabi                                                  | *                                                          |
| Object Inspector                                            |                                                                     |                                                            |
| ADOQuery1 TADOQuery -                                       |                                                                     |                                                            |
| Properties Events III III III III III III III III IIII IIII |                                                                     |                                                            |
| Commend Time 30                                             |                                                                     |                                                            |
| ConnectionStre                                              |                                                                     |                                                            |
| CursorLocation clUseClient<br>CursorType ctKeyset           |                                                                     | -                                                          |
| DataSource                                                  |                                                                     |                                                            |
| EnacleBCD The                                               | Code Editor QK Cancel                                               | Help                                                       |
| Fiter                                                       |                                                                     |                                                            |
| LockType ItOptimistic E                                     |                                                                     |                                                            |
| MarshalUptions moMarshawi<br>MaxRecords 0                   |                                                                     |                                                            |
| Name ADDQuery1 1:                                           | 1 Modified Insert Code/Diagram/                                     | 11                                                         |
| Parameters (TParameter                                      |                                                                     |                                                            |
| Prepared False<br>SQL (TStrings)                            |                                                                     |                                                            |
| Tag 0 -                                                     |                                                                     |                                                            |
| All shown                                                   |                                                                     | D E J S                                                    |
|                                                             |                                                                     |                                                            |

将 DBGrid 控件 DBGrid1 的 DataSource 的值设置为 DataSource1

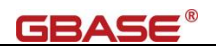

| 🥻 Delphi 7 - Project1                                                                                                    |                                                                                                    |
|----------------------------------------------------------------------------------------------------|----------------------------------------------------------------------------------------------------|
| File Edit Search View                                                                                                    | Project Run Component Database Tools Window Help 🔨 🔨 🚽                                                                                                    |
| 📍 🖏 🕶 🗐 🎒 🔮                                                                                                    | 😰 🕼 Standard Additional Win32   Svatem Della Access   Data Controls   dbExcress   DataSnap   BDE   ADD   InterBase   WebServices   InternetExcress   Internet   WebSn |
| 🕜 🗗 📆 🗖 📄 🕨 🔻 🛛                                                                                                    |                                                                                                    |
| Object TreeView                                                                                                    | 🖡 Form1 📃 🗆 🗙                                                                                                    |
| Image: Second second second | Coll col2 I 使用 depri 注接 GB ace 8 或 揭库                                                                                                    |
| Object Inspector                                                                                                    |                                                                                                    |
| DBGnid         TDBGnid           Properties         Events           CI3D         True           Cursor         cr0elauth           BD bateSource         Scources           DragCince         Cr0erest           DragCince         dmNaruel           FixedCotr         CloFibrace           BFont         (Iffont)           HelpContext 0         HelpContext 0                                                                                                    |                                                                                                    |
| Hint Hint                                                                                                    | 1: 1 Modified Insert Code/Diagram/                                                                                                    |
| ImeMode imDontCare<br>ImeName 中文(肖体)-<br>Left 8<br>Name DBGrid1 ~                                                                                                    |                                                                                                    |
|                                                                                                    |                                                                                                    |

将 DBNavigator 控件 DBNavigator1 的 DataSource 的值也设置为 DataSource1

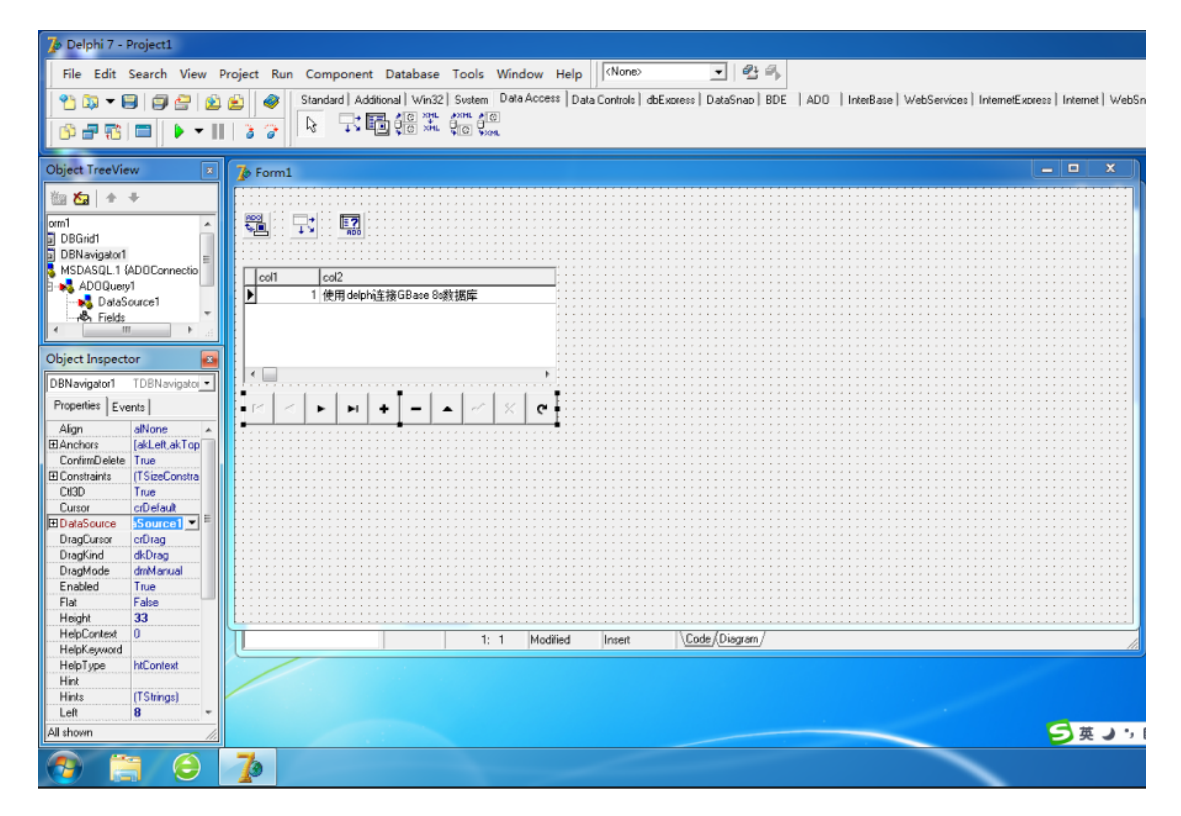

完成操作

3)、运行工程,执行测试

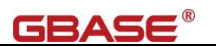

| Delphi 7 - Project1 [Running]           |                                                                                                    | ×                                                       |
|-----------------------------------------|----------------------------------------------------------------------------------------------------|---------------------------------------------------------|
| File Edit Search View Pr                | oject Run Component Database Tools Window Help 🚺 🔿                                                                                                    |                                                         |
| *100 - 8 8 8 8 8 10<br>10 - 71 = ▶ - 11 | Standad   Additional   Writ22  Standard   Additional   Writ22  Standard   Data Controls   dbExcess   DataSnac   BDE   ADD   IntelBase   WebServices   InternetExcess   InternetExcess   Intern | .emet   WebSnao   Decision Cube   Dialoos   Win 3.1   💶 |
| NK N                                    | 3 Form1                                                                                                    | • ====                                                  |
| Exes<br>Sourcestate                     | coll     col2       1     他用doph强强GBare Solt 通常       2     NEGCHARE       *     *       *     *       *     *       *     *       *     *                                                                                                    |                                                         |
|                                         | 1: 1 Inset Code/Disgum/                                                                                                    |                                                         |
| A                                       | 5                                                                                                    | ਸ਼ J •, <b>: S</b> ਸ J •,  ♣ <b>:</b> :                 |
| 📀 📋 🖯                                   | 7 7 V                                                                                                    | <ul> <li>11:40</li> <li>2021/12/27</li> </ul>           |

## 3.10. Node. js 连接到数据库

### 3.10.1. 0DBC 方式连接到数据库-Linux

要求 2.4.2 CSDK 的配置 和 2.4.3 ODBC 的配置已经完成。Node. js 通过 ODBC 连接到数据 库时,需要安装 Node. js 运行环境。

1)、安装 Node. js

安装 Node. js 可直接下载二进制包的方式。示例使用 Node. js v14.21.3

下载地址: https://nodejs.org/en/download

 $\label{eq:linear} \ensuremath{\left[ \mathsf{root}@\mathsf{h}01\ensuremath{\,}^\circ\right] \# wget \ensuremath{\mathsf{https://nodejs.org/download/release/v14.21.3/node-v14.21.3-linux-x64.tar.xz} \ensuremath{\mathsf{ktps://nodejs.org/download/release/v14.21.3/node-v14.21.3-linux-x64.tar.xz} \ensuremath{\mathsf{ktps://nodejs.org/download/release/v14.21.3/node-v14.21.3-linux-x64.tar.xz} \ensuremath{\mathsf{ktps://nodejs.org/download/release/v14.21.3/node-v14.21.3-linux-x64.tar.xz} \ensuremath{\mathsf{ktps://nodejs.org/download/release/v14.21.3/node-v14.21.3-linux-x64.tar.xz} \ensuremath{\mathsf{ktps://nodejs.org/download/release/v14.21.3/node-v14.21.3-linux-x64.tar.xz} \ensuremath{\mathsf{ktps://nodejs.org/download/release/v14.21.3/node-v14.21.3-linux-x64.tar.xz} \ensuremath{\mathsf{ktps://nodejs.org/download/release/v14.21.3/node-v14.21.3-linux-x64.tar.xz} \ensuremath{\mathsf{ktps://nodejs.org/download/release/v14.21.3/node-v14.21.3-linux-x64.tar.xz} \ensuremath{\mathsf{ktps://nodejs.org/download/release/v14.21.3/node-v14.21.3-linux-x64.tar.xz} \ensuremath{\mathsf{ktps://nodejs.com}} \ensuremath{\mathsf{ktps://nodejs.com}} \ensuremath{\mathsf{kt$ 

[root@h01 ^]# tar -Jxf node-v16.20.2-linux-x64.tar.xz -C /usr/local

[root@h01 local]# cd /usr/local/ && mv node-v16.20.2-linux-x64/ node

设置环境变量文件(也可以写入到/etc/profile 中)

# nodejs的目录是 NODEDIR export NODEDIR=/usr/local/node export PATH=\$NODEDIR/bin:\$PATH

加载环境变量,确认版本

```
[root@h01 ~]# node --version
v14.21.3
```

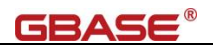

[root@h01 ~]# npm --version 6.14.18

2)、Node. js 安装 node-gyp 和 odbc

通过 npm 安装 node-gyp 和 odbc

# 设置 npm 使用的用户是 root [root@h01 ~]# npm -g config set user root

```
[root@h01 ~]# npm install node-gyp
```

```
[root@h01 ~]# npm install odbc@2.3.6
```

[root@h01 ~]♯ npm list | egrep '(node-gyp|odbc)' ├──── node-gyp@9.4.0 └──── odbc@2.3.6

3)、编写测试程序

Node. js 使用 odbc 方式, 参考: https://www.npmjs.com/package/odbc

4)、执行测试

[root@h01 ~]# node TestNodejsODBC.js
[
 { tabid: 1, tabname: 'systables' },
 { tabid: 2, tabname: 'syscolumns' },
 { tabid: 3, tabname: 'sysindices' },

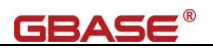

```
{ tabid: 4, tabname: 'systabauth' },
  { tabid: 5, tabname: 'syscolauth' },
  { tabid: 6, tabname: 'sysviews' },
  { tabid: 7, tabname: 'sysusers' },
  { tabid: 8, tabname: 'sysdepend' },
  { tabid: 9, tabname: 'syssynonyms' },
 statement: 'select tabid, tabname from systables where tabid < ?',
  parameters: [ 10 ],
 return: undefined,
 count: -1,
 columns: [
    {
     name: 'tabid',
     dataType: 4,
     columnSize: 10,
     decimalDigits: 0,
     nullable: false
   },
    {
     name: 'tabname',
     dataType: 12,
      columnSize: 128,
     decimalDigits: 0,
     nullable: true
   }
 ]
1
```

# 3.11. VBScript 连接到数据库

VB 程序可参考此连接方式

### 3.11.1. ODBC 方式连接到数据库-Windows

要求 2.2.2 CSDK 的配置 和 2.2.3 ODBC 的配置已经完成。

```
1)、创建 VBScript 测试脚本,保存为 TestVBSOdbc.vbs
```

```
Dim Cnn, Rst, strCnn, Result
Set Cnn = CreateObject ( "ADODB.Connection" )
Set Rst = CreateObject ( "ADODB.Recordset")
Result = ""
```

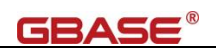

| <pre>strCnn = "Driver={GBase ODBC DRIVER</pre>                                                               |
|----------------------------------------------------------------------------------------------------|
| (64-bit)};Host=192.168.80.104;Server=gbase01;Service=9088;Protocol=onsoctcp;Database=testdb;Uid=gbasedbt;Pwd |
| =GBase123;DB_LOCALE=zh_CN.utf8;CLIENT_LOCALE=zh_CN.utf8"                                                     |
| Cnn. Open strCnn                                                                                             |
| Rst.Open "Select first 10 * from systables",Cnn                                                              |
| Rst.MoveFirst                                                                                                |
| Do While Not Rst.EOF                                                                                         |
| rem MsgBox Trim(Rst.Fields("tabname"))                                                                       |
| Result = Result & "TabName: " & Trim(Rst.Fields("tabname")) & vbCrLf                                         |
| Rst.MoveNext                                                                                                 |
| Loop                                                                                                    |
| MsgBox(Result)                                                                                               |
| Rst.Close                                                                                                    |
| Cnn. Close                                                                                                   |

2)、双击,执行运行测试

|                                                                                                    | $\times$ |
|----------------------------------------------------------------------------------------------------|----------|
| TabName: systables<br>TabName: syscolumns<br>TabName: sysindices<br>TabName: systabauth<br>TabName: syscolauth<br>TabName: sysviews<br>TabName: sysusers<br>TabName: sysdepend<br>TabName: syssynonyms<br>TabName: syssyntable |          |
| 确定                                                                                                    |          |